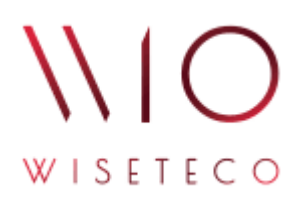

# WISETECO IoT

## Руководство администратора приложения WISETECO IoT

v3.9

2024-12-27

# Содержание

| 1. Общие сведения                   |
|-------------------------------------|
| 1.1. Аннотация                      |
| 1.2. Перечень терминов и сокращений |
| 1.3. Введение                       |
| 2. Подготовка к работе              |
| 3. Паспорт объекта                  |
| 4. Инфопанели. 23                   |
| 5. Сводные инфопанели               |
| 6. Реестр схем                      |
| 7. Таблицы                          |
| 8. Комплексные показатели. 43       |
| 9. Шаблоны                          |
| 10. Справочники                     |
| 11. Огструктура                     |
| 12. Права доступа                   |
| 13. Журналы                         |
| 14. Настройка панели навигации      |
| 15. Список изменений документа      |

# 1. Общие сведения

## 1.1. Аннотация

Данный документ предназначен для *администраторов*, участвующих в процессе настройки приложения в составе программной платформы **WISETECO** (далее – Система, Платформа), а так же *пользователей*, использующих функционал приложения в своей работе.

В данном документе приведено описание действий по настройке основных параметров и функций приложения.

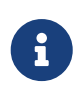

Действие данного документа распространяется только на веб-интерфейс Приложения WISETECO. Для администрирования функционала платформы WISETECO используется профильный веб-интерфейс платформы WISETECO.

## 1.2. Перечень терминов и сокращений

## Перечень терминов

## Вещь

Логическая сущность различного типа, используемая в Системе для описания оборудования, систем, датчиков, сенсоров.

## Зона

Логическая сущность различного типа, используемая в Системе для описания местоположения оборудования, систем, датчиков, сенсоров внутри объекта (например, здания, сооружения и т.п.). В том числе используется при создании в выбранной зоне комплексных показателей, позволяющих отслеживать состояние зоны в целом на основе включенных в ее состав вещей.

## Объект (объект контроля)

Объект, подлежащий постановке на мониторинг и/или управление при помощи платформы **WISETECO**.

## Тенант (Tenant)

Логический компонент, предназначенный для разделения данных внутри общего пространства хранения данных.

## Кастомер (Customer)

Логический компонент, предназначенный для логического разделения объектов в рамках одного Тенанта.

## Поток (поток обработки данных)

Универсальный инструментарий Платформы, ориентированный на обработку входящих

данных.

## КП (комплексный показатель)

Функция автоматизации процесса наблюдения за различными показателями внутри потока данных. Комплексные показатели формируются в соответствующем потоке на основе заданных алгоритмов.

## Перечень сокращений

Система, Платформа Платформа интернета вещей и больших данных WISETECO IoT.

GUI Graphical user interface – графический интерфейс пользователя.

## 1.3. Введение

## Наименование Системы

Полное наименование Системы: Платформа интернета вещей и больших данных WISETECO IoT.

Краткое наименование Системы: Платформа WISETECO.

Сокращённое наименование системы в тексте документа: Система, Платформа.

## Область применения

Платформа **WISETECO** обеспечивает сбор, обработку, визуализацию, анализ данных, получаемых от объектов мониторинга, на которых располагается *IoT* и *UT-оборудование*, а также из других источников, включая веб-сервисы, базы данных, файлы с данными и прочее.

Подключение и сбор данных с источников выполняется с использованием набора *программируемых адаптеров*, обеспечивающих унификацию в представлении данных различными информационными ИТ-системами.

**Платформа** предназначена для разработки на её базе различных отраслевых решений (приложений) и может использоваться для организации и управления отраслевыми экосистемами.

В данном руководстве описана работа с одним из таких приложений.

Также на **Платформе** возможно построение прикладных решений, использующих функций платформы в контексте реализации механизмов единого доступа к данным множественных разнородных информационных источников и реализации сопутствующих сервисов.

# 2. Подготовка к работе

## Запуск и авторизация в Системе

Пользовательский интерфейс Системы построен по технологии WEB-клиента. Для работы с Системой Пользователю необходим персональный компьютер с установленным интернетбраузером.

Для запуска WEB-интерфейса в адресной строке браузера следует указать:

```
https://`<hostname>:port'/WiseTeco/ (1)
```

① <hostname>:port» – имя (IP адрес) сервера и порт с установленным приложением.

Откроется экран авторизации (см. рисунок: Окно авторизации).

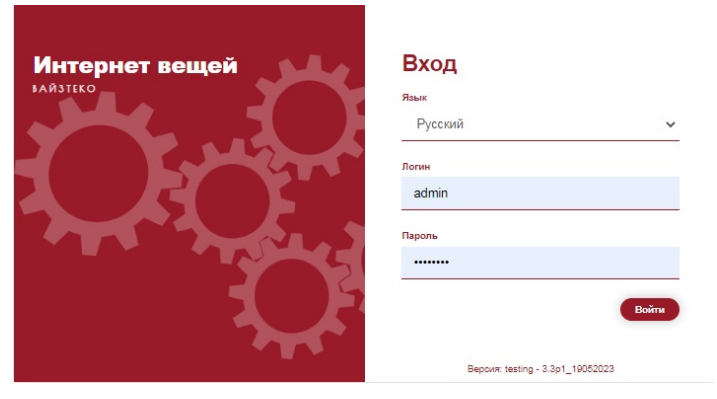

Рисунок 1. Окно авторизации

Для авторизации следует указать Логин и Пароль и нажать на кнопку [Войти].

После завершения процедуры авторизации откроется основной интерфейс платформы (см. рисунок: Основной интерфейс Системы).

| wio | Зоны, Системы, Вещи 🔹                                                                                                    |                                        | 8      |
|-----|----------------------------------------------------------------------------------------------------|----------------------------------------|--------|
|     | Инфоланель Панель управления Инф. об объекте                                                                                                    |                                        | 2      |
| ()  | — Статус объекта                                                                                                    |                                        | ×      |
|     | ИНДЕКС КОМФОРТА                                                                                                    |                                        |        |
|     | 🞯 (ИК) Температура і 🗞 🎯 (ИК) Влажность<br>внопи:                                                                                                    | і 💿 🥥 (ИК) Освещенность<br>вняльни     | £ ®    |
| EQ. | () [ИК] Зашулленность<br>вномме                                                                                                    | і 🖤 🥝 [ИК] Качество воздуха<br>внимент | i v    |
|     | состояние зон                                                                                                    |                                        | _      |
|     | (a) Кафей Статус (в) Вона клиентов (и внотие)                                                                                                    | aaraaanni)] Craryc                     | £ ®    |
|     | (2) Кроссовое помещение) Статус і (2) Влестрощитовая внямения                                                                                                    | d Cranye                               | ž 👁    |
|     | состояния систам                                                                                                    |                                        | _      |
|     |                                                                                                    |                                        |        |
|     | Iseoguj Cranyc i w Wildir-2) Cranyc i w Wildir-2) C | 1 • (O ВНОРМЕ<br>В НОРМЕ               | yc i 👳 |
|     |                                                                                                    |                                        |        |
| 늰   |                                                                                                    |                                        |        |

Рисунок 2. Основной интерфейс Системы

В случае, если администратор при создании учетной записи пользователя задал необходимость смены пароля при первом входе, перед открытием окна авторизации открывается окно смены пароля (см. рисунок: Окно изменения пароля). Для смены пароля следует ввести значения в поля Текущий пароль, Пароль, Подтверждение пароля и нажать на кнопку [Сохранить]. Далее будет выполнен переход к процедуре авторизации (см. рисунок: Окно авторизации).

| Изменение пароля                     |  |           |
|--------------------------------------|--|-----------|
| <ul> <li>* Текущий пароль</li> </ul> |  |           |
| * Пароль                             |  |           |
| * Подтверждение пароля               |  |           |
|                                      |  | Сохранить |

Рисунок 3. Окно изменения пароля

## Проверка работоспособности интерфейса Системы

**Интерфейс Системы** *работоспособен*, если в результате действий при авторизации, на экране монитора отобразится основной интерфейс Системы *без выдачи* сообщений о сбое в работе.

## Поддержка национальных языков

В настоящее время **Интерфейс Системы** реализован на русском и английском языках. Выбор языка интерфейса осуществляется в окне логина (см. рисунок: Окно авторизации).

## Самостоятельная смена пароля

Для самостоятельной смены пароля следует после входа в систему в основном окне нажать кнопку "Изменить пароль", далее ввести новый пароль в поля Пароль, Подтверждение пароля и нажать на кнопку **[ Применить ]** (см. рисунок: Окно самостоятельного изменения пароля).

| Пароль                 |   |
|------------------------|---|
|                        | Ø |
|                        |   |
| • Подтверждение пароля |   |
|                        | Ø |
|                        |   |
|                        |   |
|                        |   |

Рисунок 4. Окно самостоятельного изменения пароля

# 3. Паспорт объекта

## Назначение функционала

Для доступа к компоненту «Паспорт объекта» необходимо в основном меню веб-интерфейса пользователя выбрать пункт «Паспорт объекта».

Функционал позволяет управлять паспортами объектов, зарегистрированных в Системе, в разрезе всего перечня доступных функций (см. рисунок: Паспорт объекта).

| io     | Настройка объектов DemoCustomerEstateUnit X        |                                       |          |
|--------|----------------------------------------------------|---------------------------------------|----------|
| яготип | Паспорт Устройства Зоны / Вещи                     |                                       |          |
| •      | Общие сведения                                     |                                       | Изменить |
|        | Краткое наименование                               | ·                                     |          |
| -      | Полное наименование                                |                                       |          |
| 1      | Координаты                                         | Ш:- Д:-                               |          |
| ≙      | Адрес                                              | · · · · · · · · · · · · · · · · · · · |          |
| ā      | Часовой пояс                                       | +3                                    |          |
|        | Комментерий                                        | COMMENT                               |          |
|        | Родительская рубрика                               | PP                                    |          |
|        | Статус объекта                                     | ACTIVE                                |          |
| 8      | Класс объекта                                      | CLASS                                 |          |
| ก      | Тил                                                | Банк                                  |          |
|        | Орготруктура                                       | Центральный/ Москва                   |          |
|        | Настройки                                          |                                       | Изменить |
|        | Среднее количество сотрудников в смене (чел.)      | 33                                    |          |
|        | Площадь объекта (кв. м.)                           | 33                                    |          |
|        | Торговая площадь (кв. м.)                          | 33                                    |          |
|        | Планируемое электропотребление (кВт*ч/мес.)        | 33                                    |          |
|        | Критически высокое электропотребление (кВт*ч/мес.) | 33                                    |          |
|        | Планируемое потребление воды (м3)                  | 33                                    |          |
|        | Критически высокое потребление воды (м3)           | 33                                    |          |

Рисунок 5. Паспорт объекта

Паспорт объекта содержит следующие вкладки с элементами управления каждым зарегистрированным в Системе объектом:

- Паспорт: содержит общие сведения об объекте, а также основные параметры объекта, используемые в том числе, при расчете виджетов, располагающихся на инфопанелях связанных с объектом.
- Устройства: содержит функционал, позволяющий проводить инвентаризацию подключенных к объекту контроллеров, устройств и связанных с ними контролов. Позволяет выгружать данные, а также создавать контроллеры и устройства и Каналы путем загрузки из текстового CSV-файла шаблона.
- Зоны\Вещи: содержит функционал ручного создания зон и вещей.

## Настройки паспорта

## Вкладка «Паспорт»

## Общее описание

Вкладка «Паспорт» содержит следующие сведения об объекте контроля:

- Раздел «Общие сведения» содержит:
  - *Краткое наименование объекта*: логическое имя объекта (например, Отделение банка по адресу ...);
  - Полное наименование: полное наименование объекта;
  - *Координаты*: географические координаты физического местоположения объекта, широту и долготу;
  - *Адрес*: полный фактический адрес местоположения объекта;
  - *Часовой пояс*: выбранный из справочника часовой пояс, по которому рассчитываются атрибуты типа «дата/время» для выбранного объекта;
  - Комментарий: дополнительная информация об объекте;
  - Родительская рубрика: логический рубрикатор объекта;
  - Класс объекта: принадлежность объекта к определенному классу;
  - Статус объекта: отображает статус объекта (активен / не активен);
  - *Tun*: отображает принадлежность объекта к определенному типу (например, Отделение банка, Центральный офис, Склад и т. п.).
- Раздел «Настройки» содержит:
  - Среднее количество сотрудников в смене (чел.): отображает абсолютное значение среднего количества сотрудников в смене, которые работают на территории объекта;
  - *Площадь объекта (кв. м.)*: отображает суммарную площадь объекта, для последующего расчёта на ее основе показателей энергопотребления на м2;
  - *Торговая площадь (кв. м.)*: отображает суммарную торговую площадь объекта, для последующего расчёта на её основе показателей энергопотребления на м2 торговой площади;
  - *Планируемое электропотребление (кВт\*ч/мес.)*: отображает суммарное планируемое электропотребление на объекте за месяц;
  - Критически высокое электропотребление (кВт\*ч/мес.): отражает потребление электричества на объекте за месяц, превышение которого должно отслеживаться при мониторинге состояния энергоресурсов объекта;
  - *Планируемое потребление воды (м3)*: отображает нормальный порог потребления воды на объекте за месяц;
  - *Критически высокое потребление воды (м3)*: отображает суммарное (холодное плюс горячее) потребление воды на объекте за месяц, превышение которого должно отслеживаться при мониторинге состояния энергоресурсов объекта.
- Раздел «Ответственные лица» содержит список контактов специалистов, ответственных за эксплуатацию объекта.
- Раздел «Подрядчики» содержит список компаний-подрядчиков и контактов их специалистов.
- Раздел «**Тарифы**» содержит список тарифов на коммунальные услуги для заданных календарных периодов.

- Раздел «Время работы объекта» содержит расписание работы Объекта в виде набора пар времён суток: на каждый день недели задаётся время начала и время окончания работы.
- Раздел «**Режимы работы показателей**» содержит список режимов работы Объекта, которые влияют на работу комплексных показателей.

## Функции управления

## В зависимости от прав доступа пользователю доступны разные функции

▼ Изменение значений раздела «Общие сведения»

Для изменения раздела «**Общие сведения**» необходимо нажать кнопку **[ Редактировать ]** данного раздела (см. рисунок: Раздел «Общие сведения» паспорта).

| Ofiquet categories                            |                                                                          |  |  |  |  |  |  |
|-----------------------------------------------|--------------------------------------------------------------------------|--|--|--|--|--|--|
| Kpatkoe navivendeanve                         |                                                                          |  |  |  |  |  |  |
| Полное налиенование                           | Tapters B. (1997) - Brown of Street, and Table                           |  |  |  |  |  |  |
| Kooppinate                                    | w. A.                                                                    |  |  |  |  |  |  |
| Apec                                          | Charles or provide and Trail.                                            |  |  |  |  |  |  |
| Часовой пояс                                  |                                                                          |  |  |  |  |  |  |
| Криментарий                                   |                                                                          |  |  |  |  |  |  |
| Родительская рубрика                          |                                                                          |  |  |  |  |  |  |
| Cranyc otherna                                |                                                                          |  |  |  |  |  |  |
| Kracc of serva                                |                                                                          |  |  |  |  |  |  |
| Tuen                                          |                                                                          |  |  |  |  |  |  |
| Настройки                                     |                                                                          |  |  |  |  |  |  |
| Среднее количество сотрудников в смене (чел.) |                                                                          |  |  |  |  |  |  |
| Chrowage offsecta (ve. ss.)                   |                                                                          |  |  |  |  |  |  |
| Торговая площадь (кв. м.)                     | Горговая площадь (из. н.)<br>Зланирувное электропотребление (и8тиц/нес.) |  |  |  |  |  |  |
| Drawspyevce snextponorpetinewe (x8rtw/vec)    |                                                                          |  |  |  |  |  |  |
|                                               |                                                                          |  |  |  |  |  |  |

Рисунок 6. Раздел «Общие сведения» паспорта

В открывшемся окне можно изменить доступные поля. Для сохранения изменений нажать на кнопку **[Сохранить]** (см. рисунок: Редактирование полей раздела «Общие сведения»). В случае отмены внесённых изменений следует нажать кнопку **[Отмена]**.

| Общие сведения       |         |             |           |        |           |
|----------------------|---------|-------------|-----------|--------|-----------|
| Краткое наименование | 2       | Полное наим | иенование |        |           |
| Координаты:          |         |             |           |        |           |
| Широта               | Долгота |             |           |        |           |
| Адрес                |         |             |           |        |           |
| Часовой пояс         |         |             |           |        |           |
|                      |         |             |           |        |           |
| Комментарий          |         |             |           |        |           |
|                      |         |             |           | Отмена | Сохранить |

Рисунок 7. Редактирование полей раздела «Общие сведения»

▼ Изменение значений раздела «Настройки»

Для изменения раздела **«Настройки»** необходимо нажать кнопку **[Редактировать]** данного раздела (см. рисунок: Раздел «Настройки» паспорта).

| Объети                           | duer x                  |              |                   |       |       |     |  |  |  |  |  |
|----------------------------------|-------------------------|--------------|-------------------|-------|-------|-----|--|--|--|--|--|
| Recoopt Vorpolicities            | 30mc/Braze              |              |                   |       |       |     |  |  |  |  |  |
| Настройки                        |                         |              |                   |       |       | Z ( |  |  |  |  |  |
| Среднее количество сотрудников в | Economi (ven.)          | 25           |                   |       |       |     |  |  |  |  |  |
| fitrowada offuenta (va. =:)      |                         | 128          | 128               |       |       |     |  |  |  |  |  |
| Toproses mounds (ks. H.)         |                         | 100          |                   |       |       |     |  |  |  |  |  |
| Планируанов электропотребление   | (c0rts/sec.)            | 240          | 540               |       |       |     |  |  |  |  |  |
| Критичаски высоков электропотря  | denova (elle"s/vat.)    | 240          |                   |       |       |     |  |  |  |  |  |
| Drawsymon notpefrawe atak (+     | d)                      | 20           |                   |       |       |     |  |  |  |  |  |
| Критически высокое потребление   | ecze (#0)               | 25           |                   |       |       |     |  |  |  |  |  |
| Ответственные лица               |                         | <b>0 /</b> 8 | Время работы объе | KT8   |       |     |  |  |  |  |  |
| foreworts :                      | evo :                   | Телерон      | Deva vegetor      | c     | no.   |     |  |  |  |  |  |
| Date-sci excereto                | Reance Resen Reancers   | 333-333      | De .              | 09.00 | 21.00 |     |  |  |  |  |  |
| · Zonavap                        | Haavoe Cepreli Haavoers | 455-554      | tr.               | 09.00 | 21.05 |     |  |  |  |  |  |
|                                  |                         |              | Cp                | 09:00 | 21:00 |     |  |  |  |  |  |
|                                  |                         |              | -                 | 09.00 | 21:00 |     |  |  |  |  |  |
|                                  |                         |              | Dr                | 09.00 | 21:00 |     |  |  |  |  |  |
|                                  |                         |              | C6                | 08:00 | 21.00 |     |  |  |  |  |  |

Рисунок 8. Раздел «Настройки» паспорта

В открывшемся окне изменить требуемые поля. Для сохранения изменения нажать на кнопку «Сохранить» (см.рисунок: Редактирование полей раздела «Настройки»). В случае отмены внесённых изменений следует нажать кнопку «Отмена».

| Свойства объекта                                   |        |           |
|----------------------------------------------------|--------|-----------|
| Среднее количество сотрудников в смене (чел.)      |        |           |
| 25                                                 |        |           |
| Площадь объекта (кв. м.)                           |        |           |
| 128                                                |        |           |
| Торговая площадь (кв. м.)                          |        |           |
| 100                                                |        |           |
| Планируемое электропотребление (кВт*ч/мес.)        |        |           |
| 240                                                |        |           |
| Критически высокое электропотребление (кВт*ч/мес.) |        |           |
| 260                                                |        |           |
| P                                                  |        |           |
|                                                    | Отмена | Сохранить |

Рисунок 9. Редактирование полей раздела «Настройки»

▼ Изменение значений раздела «Время работы объекта»

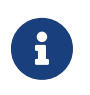

Расписание работы, содержащееся в данном разделе, используется в справочных целях и при формировании отчётности, при этом на работу системы оно влияния не оказывает.

Для настройки времён работы объекта следует нажать в соответствующей секции кнопку **[ Создать ]**, либо **[ Редактировать ]**.

Если в системе уже настроен шаблон для расписания, то перед настройкой расписания Объекта следует выбрать необходимый шаблон из списка (см. рисунок: Настройка времени работы объекта).

| Рабочий ден | нь |          |       |     |       | × |
|-------------|----|----------|-------|-----|-------|---|
|             | I  | Индивиду | ально | e – |       |   |
| Пн:         | с  | 09:00    | 0     | по  | 21:00 | 0 |
| Вт:         | с  | 09:00    | 0     | по  | 21:05 | 0 |
| Cp:         | С  | 09:00    | 0     | по  | 21:00 | S |
| Чт:         | с  | 09:00    | 3     | по  | 21:00 | Q |
| Пт:         | С  | 09:00    | 0     | по  | 21:00 | 0 |
| C6:         | с  | 09:00    | 0     | по  | 21:00 | 0 |
| Bc:         | С  | 09:00    | 3     | по  | 21:00 | S |

Рисунок 10. Настройка времени работы объекта

▼ Изменение значений раздела «Режимы работы показателей»

Данный раздел содержит список *режимов работы комплексных показателей* Объекта. Доступно создание множества режимов работы для одного и того же объекта.

В каждом режиме есть возможность настроить параметры (см. рисунок: Настройка режимов работы комплексных показателей для объекта):

- *Активно*: включает или отключает выбранный режим работы. Если режим работы выключен, все настроенные для него комплексные показатели будут *неактивны*;
- Наименование: текстовое наименование выбранного режима работы;
- *Временной интервал*: указывается время в сутках, с которого начинает действовать выбранный режим работы. Время действия режима работы длится до следующего активного режима работы, настроенного (и активного) для выбранного дня недели. Если настроен и активен только один режим работы, то он будет действовать на всём отрезке с указанного времени суток вплоть до 23:59 текущих суток;
- *Offset*: поправочный коэффициент для часового пояса, по которому требуется отслеживать время начала действия выбранного режима работы;
- *Дни недели*: указываются дни недели, для которых действует выбранный режим работы;
- *Результат*: выводится итоговый результат выполненных настроек режима работы в текстовом виде.

| Свойства расписания                                             |
|-----------------------------------------------------------------|
| и Активно                                                       |
| Наименование                                                    |
| Режим 1 (непрерывный)                                           |
| Временной интервал                                              |
| c 00:00 (5)                                                     |
| Offset                                                          |
| 3                                                               |
| Дни недели                                                      |
| 🔽 Пн 🔽 Вт 🔽 Ср 💟 Чт 🔽 Пт 🔽 Сб 🔽 Вс                              |
| Результат                                                       |
| Каждые: Понедельник, Вторник, Среда, Четверг, Пятница, Суббота, |
| воскресеные с ишии                                              |
|                                                                 |
| Отмена Сохранить                                                |
|                                                                 |

Рисунок 11. Настройка режимов работы комплексных показателей для объекта

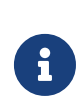

Если режим настраивается для того, чтобы в определённые периоды времени суток отключать формирование событий для комплексных показателей, то для данного режима поле «Активно» должно быть отключено.

## Вкладка «Устройства»

## Общее описание

На данной вкладке отображается полный перечень контроллеров, подключенных к платформе для выбранного объекта, а также устройств и каналов в их составе (см. рисунок: Вкладка «Устройства»).

| Контрал  | иеры         |             |            |             |           |         |           |             |          |            |         |      |            |          | DVICK     | 9,       | 4.2 / | 10     |
|----------|--------------|-------------|------------|-------------|-----------|---------|-----------|-------------|----------|------------|---------|------|------------|----------|-----------|----------|-------|--------|
| 0        | displayNa    | externalGL. | citName    | Hainne      | HOB id    | (       | mqttTopic | mqtttUri    | citid    | Наименов   | Статус  |      | Модель     | Местопол | Дата уста | Серий    | nā.   | 06549  |
| O        | AMNRGCDG     | 4e64ee61    | controlle  | AMNRI       | GCDG 4    | e64ee61 |           | tcp://192   | 20747640 | -          |         |      |            |          |           |          |       |        |
|          |              |             |            |             |           |         |           |             |          |            |         |      |            |          |           |          |       |        |
|          |              |             |            |             |           |         |           |             |          |            |         |      |            |          |           |          |       |        |
| Устройс  | 18-9         |             |            |             |           |         |           |             |          |            |         |      |            |          | oveck     | q,       | 11    | 10     |
| 0        | displayNa    | externalGL. | citName    | Hause       | H08 10    |         | mqttTopic | mqttUri     | citte    | Tien       | Havines | 08 K | Контроллер | Статус   | Модель    | Дата у   | ста   | Cepusi |
| O        | connection   | 87466840    | device     | connec      | tion 8    | 7466840 |           | devices/co  | fd7b6c70 | connection | -       | 4    | AM/NRGCDG  |          |           |          |       |        |
| O        | Network      | 65a746a3    | device     | Networ      | k 6       | 5a746a3 |           | tcp://192   | fd7b6c70 | Network    |         |      | AMINRGCDG  |          |           |          |       |        |
| O        | Discrete 1/0 | d6103a06    | device     | Discrete    | e1/0 d    | 6103a06 |           | tcp://192.1 | 10706c70 | Discrete D | D       | 4    | AMINRGCDG  |          |           |          |       |        |
| m.       |              | d6fd3a06-8  | 3b57-34ee- | add3-4afa66 | aeb5d6    |         |           | A           |          | 1100.1000  |         |      |            |          |           |          |       |        |
| Каналы   |              |             |            |             |           |         |           |             |          |            |         |      |            |          |           | 0,       | 4.4   | 10     |
| display. | external     | otName      | Havmen     | ы           | mgttTo    | metturi | citid     | deviceld    | order n  | adOnly Tu  | n 344   | MARY | Two sea    | Призна   | Arta vis  | Epressu- | Ofber |        |
| WI-FI 21 | P 4bd553     | control     | W-FI2P     | 4005530     | top://19  |         | 5da2088   | 65a746a     |          | -          |         |      |            |          |           |          |       | -11    |
| W-FIP    | 6822161      | control     | WI-FLIP    | 6822161_    | top://19  |         | 5ca2o88   | 65a746a     |          |            |         |      |            |          |           |          |       |        |
| Ethernet | 6745667      | control     | Ethernet.  | 6740c67     | top://19. |         | 5442588   | 65a746a     |          |            |         |      |            |          |           |          |       |        |
| -        |              |             |            |             |           |         |           |             |          |            |         |      |            |          |           |          |       |        |

Рисунок 12. Вкладка «Устройства»

### Функции управления

Первоначальное наполнение данных о контроллере, подключенных к нему устройствах и контролах выполняется при помощи функции автоматического обнаружения (дискаверинга), используемой администратором Системы в момент подключения к Системе нового расположенного на объекте контроллера.

На вкладке «Устройства» пользователю доступны следующие функции:

▼ Изменение данных о контроллерах, подключенных на объекте через соответствующее модальное окно карточки контроллера

Для редактирования записи о контроллере необходимо в списке контроллеров выбрать соответствующую запись и нажать кнопку [Редактировать] (см. рисунок: Вкладка «Устройства», список контроллеров).

| Контрал  | меры         |             |             |              |          |         |           |             |           |              |       |          |            |          | wor       | Q,       | 12    | 10    |
|----------|--------------|-------------|-------------|--------------|----------|---------|-----------|-------------|-----------|--------------|-------|----------|------------|----------|-----------|----------|-------|-------|
| 0        | displayNa    | externalGL. | citName     | Hannew       | os id    |         | mqttTopic | mqttUri     | citid     | Наименов.    | Ctaty | x        | Модель     | Местопол | Дата уста | L. Cepus | hasi. | 06549 |
| O        | AMNRGCDG     | 4e64ee61    | . controlle | AMNRG        | CDG 4e   | r64ee61 |           | tcp://192   | 20747640- | -            |       |          |            |          |           |          |       |       |
|          |              |             |             |              | _        |         |           |             |           |              |       |          |            |          |           |          |       | _     |
| Истройс  | 189          |             |             |              |          |         |           |             |           |              |       |          |            |          | wick      | ٩,       | **    | 10    |
| 0        | displayNa    | externalGL. | citName     | Hausen       | os id    |         | mqttTopic | mqttUri     | citid     | Tieti        | Have  |          | Контроллер | Статус   | Mogene    | "Дата ;  | уста  | Cepus |
| O        | connection   | 87466660    | device      | connecti     | on 87    | 466840  |           | devices/co  | f0706c70  | connection.  |       |          | AMNRGCDG   |          |           |          |       |       |
| O        | Network      | 65a746a3    | device      | Network      | 65       | sa746a3 |           | tcp://192   | fd7b6c70  | . Network    |       |          | AMINRGCDG  |          |           |          |       |       |
| O        | Discrete 1/0 | d61c3a06    | device      | Discrete     | 10 di    | Md3a06  |           | top://192.1 | fd7b8c70  | Discrete 1/0 |       |          | AMINRGCDG  |          |           |          |       |       |
| .en      |              | d6fd3a06-8  | 3b57-34ee-  | edd3-4afa66a | eb5dő    | -       |           | A           | ana an    | 1100.1000.00 |       |          |            |          |           |          |       |       |
| Каналы   |              |             |             |              |          |         |           |             |           |              |       |          |            |          | w         | 0,       | **    | 10    |
| display. | external     | citName     | Havnen      | id (         | nqttTo   | metturi | ottld     | devicelid   | order r   | eadOnly Two  | 3+8   | Начален. | Ten sea    | Призна   | Дата ин   | Единиц   | Ofee  | a 1   |
| W-F 23   | P 4bd553     | control     | W-8.2.P     | 4045530      | cp.//19_ |         | 5da2088   | 65a746a     |           |              | - 1   |          |            |          |           |          | 1     |       |
| W-FIP    | 6822161      | control     | W-FLP       | 68221611     | cp://19  |         | 5ca2o88   | 65a746a     |           |              |       |          |            |          |           |          |       |       |
| Deserved | 674bc67_     | control     | Ethernet    | 6740657 1    | cp://19  |         | 5ca2o88   | 65a746a     |           |              |       |          |            |          |           |          |       |       |
| 20.41.41 |              |             |             |              |          |         |           |             |           |              |       |          |            |          |           |          |       |       |

Рисунок 13. Вкладка «Устройства», список контроллеров

В открывшемся окне заполнить требуемые поля (см. рисунок: Поля карточки контроллера).

Контроллер

| displayName:      | AHG3KPGI                          |
|-------------------|-----------------------------------|
| externalGlobalId: | 4dc9026c-69b4-37f0-b671-5674e86   |
| citName:          | controller                        |
| Наименование:     | AHG3KPGI                          |
| id:               | 4dc9026c-69b4-37f0-b671-5674e86   |
| mqttTopic:        |                                   |
| mqttUri:          | tcp://45.89.226.17:11883/vtb-AHG3 |
| citld:            | 20747d40-48bf-11ea-a2c6-ddc48b5   |

Рисунок 14. Поля карточки контроллера

Для сохранения изменения нажать на кнопку **[ Сохранить ]**. В случае отмены внесенных изменений следует нажать кнопку **[ Отмена ]**.

▼ Изменение данных об устройствах на контроллере через соответствующее модальное окно карточки устройства

Для редактирования записи об устройствах, подключённых к контроллеру, необходимо в списке устройств указанного контроллера выбрать соответствующую запись и нажать кнопку [ Редактировать ] (см. рисунок: Вкладка «Устройства», список устройств).

| woeshort            | Meper        |             |           |         |        |          |           |             |          |              |       |         |            |           | lover     | 9,       | 11   | 10   |
|---------------------|--------------|-------------|-----------|---------|--------|----------|-----------|-------------|----------|--------------|-------|---------|------------|-----------|-----------|----------|------|------|
| 0                   | displayNa    | externalGL. | citName   | Hausian | -804   | id       | mqttTopic | metturi     | otto     | Наивенов-    | . C18 | tys     | Модель     | Mectonon. | Дата уста | . Cepusi | had. | 05   |
| 0                   | AMNRGCDG     | 4e64ee61    | controlle | AMNR    | GCDG   | 4e64ee61 |           | tcp://192   | 20747640 |              | 1     |         |            |           | 1         | 1        |      |      |
| Устройс             | 784          |             |           |         |        |          |           |             |          |              | _     |         |            |           | lovos.    | ٩        | A.1. | 7    |
| 0                   | displayNa_   | externalGL. | citName   | Hausan  | -00    | id       | mgttTopic | mqttUri     | otte     | Ten          | Hav   |         | Контроллер | Cranyc    | Mogene    | Дата     | cta  | Cepu |
| 0                   | connection_  | 87466860    | device    | connec  | tion_  | 87466ae0 |           | devices/co  | fs7p6c70 | connection.  | 4     |         | AMNRGCDG   |           |           |          |      |      |
| O                   | Network      | 65a746a3    | device    | Netwo   | rk     | 65a746a3 |           | tcp://192   | fd7b6c70 | Network      |       | -       | AMNRGCDG   |           |           |          |      |      |
| ٢                   | Discrete 1/0 | d6/d3a06    | device    | Discret | 0/3 s  | 06103a06 |           | tcp://192.1 | fd7p6c70 | Discrete 1/0 | )     |         | AMNRGCDG   |           |           |          |      |      |
| m                   |              |             | de las    |         |        |          |           | A           | 1.0.0    |              | _     |         |            |           |           |          |      |      |
| Каналы              |              |             |           |         |        |          |           |             |          |              |       |         |            |           | lovos.    | 9,       | **   | 10   |
| display.            | external     | otName      | Наимен    | id      | mqttTe | męttiji  | citid     | deviceId    | order n  | adOnly Tw    | 348   | Havney. | Twn sea    | Призна    | Дата ин   | Единиц., | 0566 | e    |
| W-Fi 21             | P 400553     | control     | W-FI21P   | 40d5530 | 100/3  | 9        | 5ca2o88   | 65a746a     |          |              |       |         |            |           |           |          |      |      |
|                     |              | contini     | W.F.12    | 6822161 | 1000/1 | 9        | 5da2088   | 65a746a     |          |              |       |         |            |           |           |          |      |      |
| W-FLP               | 6822161      | 100-0-00    |           |         |        |          |           |             |          |              |       |         |            |           |           |          |      |      |
| WI-FI3P<br>Ethernet | 6822161<br>  | control     | Ethernet  | 6740067 | topu/1 | 9        | 5da2088-  | 65a746a     |          |              |       |         |            |           |           |          |      |      |

Рисунок 15. Вкладка «Устройства», список устройств

В открывшемся окне заполнить требуемые поля (см. рисунок: Редактирование карточки устройства).

Устройство

| displayName:      | WB-MAP12H fw2 (basic) 14          |
|-------------------|-----------------------------------|
| externalGlobalId: | 7cd9523c-f607-346b-a110-9a95d88   |
| citName:          | device                            |
| Наименование:     | WB-MAP12H fw2 (basic) 14          |
| id:               | 7cd9523c-f607-346b-a110-9a95d88   |
| mqttTopic:        |                                   |
| mqttUri:          | tcp://45.89.226.17:11883/vtb-AHG3 |
| citld:            | fd7b6c70-48bb-11ea-a2c6-ddc48b5   |
|                   | Отмена                            |

Рисунок 16. Редактирование карточки устройства

Для сохранения изменения нажать на кнопку **[ Сохранить ]**. В случае отмены внесенных изменений следует нажать кнопку **[ Отмена ]**.

▼ Изменение данных о каналах, подключённых к устройствам через соответствующее модальное окно карточки канала

Для редактирования записи о каналах телеметрии доступных на выбранном устройстве, необходимо выбрать запись в списке каналов и нажать кнопку [Редактировать] (см. рисунок: Вкладка «Устройства», список каналов).

| Контрол  | wibe         |             |            |          |          |               |           |             |           |             |         |        |            |          | SACK      | 9          | 121    | 0     |
|----------|--------------|-------------|------------|----------|----------|---------------|-----------|-------------|-----------|-------------|---------|--------|------------|----------|-----------|------------|--------|-------|
| O        | displayNa    | externalGL. | citName    | Haussey  | -08      | id            | mettTopic | mqttUri     | citSd     | Наименов    | . Craty | ĸ      | Модель     | Mectonon | Дата уста | L. Cepuile | 1943 ( | O6ses |
| O        | AMNRGCDG     | 4e64ee61    | controller | AMNRG    | KDG      | 4e64ee61      |           | tcp://192   | 20747640- | -           |         |        |            |          | 11        |            |        |       |
| Устройс  | 764          |             |            |          |          |               |           |             |           |             |         |        |            |          | MOL.      | ٩          | ***    | 10    |
| O        | displayNa    | externalGI  | ctName     | Hausser  | -80      | id            | mettTopic | mqttUri     | citid     | Twn         | Have    | e+08   | Контроллер | Статус   | Модель    | Дата ус    | cta 6  | Серий |
| O        | connection   | 87466ae0    | device     | connect  | 101      | 87466ae0      |           | devices/co  | fo7o6c70  | connection  |         |        | AMNRGCDG   |          |           |            |        |       |
| 0        | Network      | 65a746a3    | device     | Network  | ĸ        | 65a746a3      |           | tcp://192   | 10706c70  | . Network   |         |        | AMNRGCDG   |          |           |            |        |       |
| 0        | Discrete 1/0 | 06103806    | device     | Discrete | 10       | o6fc3a06      |           | top://192.1 | fd7b6c70- | Discrete 10 |         |        | AMNRGCDG   |          |           |            |        | _     |
| m        |              |             | #10 / 64   |          |          | A.A.gogle + 4 |           | **********  | *****     |             |         |        |            |          |           |            |        |       |
| Каналы   |              |             |            |          |          |               |           |             |           |             |         |        |            |          |           | ۹.3        | **[    | 10    |
| display. | external     | citName     | Наимен     | Rd .     | mattTe   | n. mqttUri    | otid      | deviceld    | order     | eadOnly Te  | 548     | Наимен | Twn sea    | Призна   | Дата инс  | Еренны     | Ofbest | 1     |
| WI-FI 23 | P 40d553     | control     | WI-FI 2 1P | 4005530  | tcp//19  | P             | 5da2b88   | 65a746a     |           |             |         |        |            |          |           |            |        |       |
| Wi-Fi P  | 682216       | control     | Wi-Fi IP   | 682216   | tcp://1  | 9             | 5da2b8    | 65a746      |           |             |         |        |            |          |           |            |        |       |
| Ethernet | 674bc67      | control     | Ethernet   | 6740057  | tcp://15 | P             | 5da2088   | 65a746a     | _         |             | _       | _      | _          | _        |           |            |        | -     |
|          |              |             |            |          |          |               |           |             |           |             |         |        |            |          |           |            |        |       |

Рисунок 17. Вкладка «Устройства», список каналов

В открывшемся окне заполнить требуемые поля (см. рисунок: Редактирование карточки канала).

Канал

| displayName:      | (канал 4) Коэффициент нелинейнь   |
|-------------------|-----------------------------------|
| externalGlobalId: | 4a8f7e0c-af44-375f-9d4e-fe13cd0f: |
| citName:          | control                           |
| Наименование:     | Ch 4 THDN I L1                    |
| id:               | 4a8f7e0c-af44-375f-9d4e-fe13cd0f: |
| mqttTopic:        | tcp://192.168.10.3:1883/vtb-AHG3M |
| mqttUri:          |                                   |
| citId:            | 5da2b880-48bf-11ea-a2c6-ddc48b5   |
|                   | Отмена Сохранить                  |

Рисунок 18. Редактирование карточки канала

Для сохранения изменения нажать на кнопку **[ Сохранить ]**. В случае отмены внесённых изменений следует нажать кнопку **[ Отмена ]**.

## Вкладка «Зоны / Вещи»

## Общее описание

Данная вкладка используется для создания зон , вещей и подзон , а также для их связывания с каналами.

Зоны и вещи составляют логическую структуру Объекта.

### Зона

Набор логических объектов разного типа, использующихся в Системе для описания местоположения *оборудования, инженерных систем, датчиков, сенсоров* внутри объекта мониторинга (здания, сооружения и т.п.). В том числе используется при создании в выбранной зоне *комплексных показателей*, позволяющих отслеживать состояние зоны в целом на основе включенных в ее состав вещей.

## Вещь

Набор логических объектов разного типа, использующихся в Системе для описания свойств *оборудования*, *инженерных систем*, *датчиков*, *сенсоров* и сопоставления с ними результатов обнаружения данных контроллера (устройств и контролов).

## Подзона

Зона, являющаяся в логической структуре дочерним объектом по отношению к другой Зоне.

Каждая Зона (Подзона) и Вещь создаётся с использованием библиотеки типов.

Библиотека типов определяет как возможные типы Зон и Вещей, так и допустимые взаимосвязи между ними («триплеты») для конкретного Тенанта. Библиотека типов настраивается в моделере конфигурационных элементов (см. **Руководство** администратора платформы).

Зона может быть дочерним объектом по отношению к Объекту.

*Подзона* может быть дочерним объектом по отношению к Зоне или Подзоне.

 $\mathbf{O}$ 

Вещь может быть дочерним объектом по отношению к Зоне или Подзоне.

*Каналы* могут быть связаны напрямую с Зоной или Вещью, в зависимости от того, как именно располагаются соответствующие вещи/инженерные системы физически на объекте.

Пример вкладки «Зоны/Вещи» представлен на рисунке: Паспорт, вкладка «Зоны/вещи».

| Observe Descerptures and observe  | c       |            |                                           |          |
|-----------------------------------|---------|------------|-------------------------------------------|----------|
| Cachepr Verpolicitus 30m          | / Besar |            |                                           |          |
| Зоны и вещи                       | Titele. | 4          | Оборудование                              | Q 000/84 |
| < Deno,buid                       |         | 8 0        | + #w320C7#                                |          |
| Здание Х                          |         | <b>e</b> 0 | S-sile Thermometers                       | 8        |
| 3aavel                            |         |            | + ADCs                                    | e 🔅      |
| + 30+a1                           |         |            | * Aams                                    | R 0      |
| <ul> <li>30-a: 34e-ret</li> </ul> |         |            | • have                                    |          |
| > 31ex1(1(440-4)                  |         | e 0        | Caret easy PJE2C controllar               | 8        |
| Humidity                          | 37.9    |            | <ul> <li>DAMP085-BKC-2028 10</li> </ul>   |          |
| Stuminance .                      | 97.69   |            | + Discrete t/0                            | 8 0      |
|                                   |         |            | <ul> <li>BUWBLL-0PLUS-874-17</li> </ul>   | e ::     |
|                                   |         |            | <ul> <li>BLWBLL-DPLUS-87418</li> </ul>    | # 0      |
|                                   |         |            | <ul> <li>ELWELL-DPUIS-894 (8)</li> </ul>  | 8 0      |
|                                   |         |            | <ul> <li>BL/WBLL-DPLL/S-874.20</li> </ul> | 8 0      |
|                                   |         |            | HW Monitor                                |          |
|                                   |         |            | + hetwork                                 | 8 0      |
|                                   |         |            | Poverstatus                               | 8 0      |
|                                   |         |            | Ruia Engine Settings                      | 8 0      |
|                                   |         |            | a faster                                  | B        |

Рисунок 19. Паспорт, вкладка «Зоны/вещи»

### Функции управления

На вкладке «Зоны/Вещи» пользователю доступны следующие функции:

▼ Создание, изменение, удаление зон, используя элементы управления в разделе «Зоны»

Для создания Зоны необходимо в области списка Зон нажать кнопку **[Создать]** (см. рисунок: Переход к редактированию Зоны).

| Объекты Денонстреционный объект х |      |                 |    |   |              |       |   |     |    |
|-----------------------------------|------|-----------------|----|---|--------------|-------|---|-----|----|
| flacropr Verpoleras 3000/1        | Inar | Conterna        |    |   |              |       |   |     |    |
| Зоны и вещи                       | Ross | 4               | 1. | 0 | Оборудование | Does_ | ٩ | 201 | 10 |
| + benejtuid                       |      | Congette sowy   | 8  |   | + AW320079   |       |   |     |    |
| Samere X                          |      | Создать подарну | 8  |   |              |       |   |     |    |
| Ignored                           |      | COLORS HELE     |    |   |              |       |   |     |    |
| + 30+81                           |      |                 | 8  |   |              |       |   |     |    |
|                                   |      |                 |    |   |              |       |   |     |    |

Рисунок 20. Переход к редактированию Зоны

В открывшемся окне выбрать **тип** создаваемой зоны (см. рисунок: Выбор типа создаваемой зоны).

| Свойства элемента |                      | > |
|-------------------|----------------------|---|
| Выбор типа :      | Зона                 | ^ |
|                   | • Зона               |   |
|                   | элдание              |   |
|                   | Пространство         |   |
|                   | Группирующий элемент |   |

Рисунок 21. Выбор типа создаваемой зоны

Далее откроется окно **«Свойства элемента»**, в котором следует заполнить требуемые поля (см. рисунок: Создание Зоны). Обязательные для заполнения поля отмечены красной звёздочкой.

| Выбор типа:                       | Злание         |                |
|-----------------------------------|----------------|----------------|
|                                   |                | Выбрать шаблон |
| <ul> <li>Наименование:</li> </ul> | Главное здание |                |
| Описание:                         |                |                |
| * displayName :                   | Шаблон здания  |                |
| id:                               |                |                |

Рисунок 22. Создание Зоны

При необходимости использования **шаблона Зоны** (для частичного заполнения полей) нажать на кнопку **[ Выбрать шаблон ]**.

В окне «**Выбор шаблона**» выбрать необходимый шаблон и нажать кнопку **[ Применить ]** (см. рисунок Выбор шаблона зоны).

| Выбор шаблона                  |     | ) |
|--------------------------------|-----|---|
| Поиск                          | Q   | Q |
| DisplayName Наименование Описа | ние |   |
| Шаблон зда                     |     |   |
|                                |     |   |
| Всего записей: 1 < 🔤 🛛 🗦       |     |   |
| Всего записей: 1 < 1 >         |     |   |

Рисунок 23. Выбор шаблона зоны

Далее заполнить остальные поля. Для сохранения изменения нажать на кнопку **[ Сохранить ]**. В случае отмены внесенных изменений следует нажать кнопку **[ Отмена ]**.

Для удаления Зоны в списке Зон необходимо выбрать соответствующую Зону и нажать кнопку **[ Удалить ]** (см. рисунок: Выбор зоны для последующего удаления).

| lacropr Verpoleran 300        | e / Besse |           |    |              |      |   |
|-------------------------------|-----------|-----------|----|--------------|------|---|
| Зоны и вещи                   | Passa     | a = - / 1 |    | Оборудование | Town | 9 |
| Demojoulid                    |           | 8         |    | + AN320079   |      |   |
| Januar X                      |           | 8         |    |              |      |   |
| las-vel                       | A 1       | 8         | 0  |              |      |   |
| 30+s1                         | •         | 8         | 0  |              |      |   |
| <ul> <li>low laws)</li> </ul> |           | 8         | D. |              |      |   |
| - 316×1 (100310+8)            |           | 8         |    |              |      |   |
| Humidity                      | 27.9      |           | 8  |              |      |   |
| Illuminance                   | 97.69     |           |    |              |      |   |

Рисунок 24. Выбор зоны для последующего удаления

▼ Создание, изменение, удаление вещей, используя элементы управления в разделе «Вещи»

Для создания Вещи для выбранной Зоны (Подзоны) необходимо в области списка Вещей нажать кнопку **[Создать]** и далее выбрать **[Создать вещь]** (см. рисунок: Переход к созданию вещи).

| Объекты Денонстреционный объект Х |      |                  |     |   |                              |      |               |
|-----------------------------------|------|------------------|-----|---|------------------------------|------|---------------|
| fiscnopr Ycrpoicras 30w/ 8        | leur |                  |     |   |                              |      |               |
| Зоны и вещи                       | Dyex | ۹. 🚺             | 1.8 | 0 | Оборудование                 | Decs | 9 0 0 0 / 0 0 |
| · Demo_build                      |      | Создять зону     | 8   |   | <ul> <li>AW32007#</li> </ul> |      |               |
| 3dawre X                          |      | Costarts reasony |     |   |                              |      |               |
| Specel                            |      | COLUMN STAR      | 8   |   |                              |      |               |
| · lovel                           |      |                  |     |   |                              |      |               |

Рисунок 25. Переход к созданию вещи

В открывшемся окне выбрать тип создаваемой вещи (см. рисунок: Выбор типа Вещи)

| Свойства элемента |                        | Х |
|-------------------|------------------------|---|
| Выбор типа :      | Вещь                   | ^ |
|                   | • Вещь                 |   |
|                   | • Оборудование         |   |
|                   | Компонент              |   |
|                   | • Система              |   |
|                   | Аппаратное обеспечение |   |
|                   | Комбинированная вещь   |   |

Рисунок 26. Выбор типа Вещи

Далее откроется окно «**Свойства элемента**», в котором следует заполнить требуемые поля (см. рисунок: Создание вещи). Обязательные для заполнения поля отмечены красной звёздочкой.

| Выбор типа:      | Оборудование |                |
|------------------|--------------|----------------|
|                  |              | Выбрать шаблон |
| * Наименование : | Кондиционер  |                |
| Описание:        |              |                |
| * displayName :  | Кондиционер  |                |
| id:              |              |                |

Рисунок 27. Создание вещи

При необходимости использования **шаблона** Вещи (для частичного заполнения полей) нажать на кнопку **[Выбрать шаблон]**. В окне **«Выбор шаблона»** выбрать необходимый шаблон и нажать кнопку **[Применить]** (см. рисунок: Выбор шаблона Вещи).

| Поиск       | ٩                     | 1 |
|-------------|-----------------------|---|
| DisplayName | Наименование Описание |   |
|             |                       |   |
|             | <u>:</u>              |   |
|             |                       |   |
|             | записеи не наидено    |   |
|             | Записеи не наидено    |   |

Рисунок 28. Выбор шаблона Вещи

Далее заполнить остальные поля. Для сохранения изменения нажать на кнопку **[ Сохранить ]**. В случае отмены внесенных изменений следует нажать кнопку **[ Отмена ]**.

Для удаления Вещи в списке Зон и вещей необходимо выбрать соответствующую Вещь и нажать кнопку **[ Удалить ]** (см. рисунок: Выбор вещи для последующего удаления).

| Объекти Денонстрационный объект       | ×      |        |                |        |               |
|---------------------------------------|--------|--------|----------------|--------|---------------|
| flacropy Verpeiersa 30mm              | / Brue | Tanner |                |        |               |
| Зоны и вещи                           | Term.  | 4) = 1 | о оборудование | figure | 4 0 0 0 0 0 0 |
| • Demojovid                           |        | 8      | · AN320079     |        |               |
| Saawe X                               |        | 8      |                |        |               |
| Inserved                              |        | 8      |                |        |               |
| - 30+#1                               | •      | 8      |                |        |               |
| - Bows Rassoul                        |        |        | 0              |        |               |
| <ul> <li>Same Secol</li> </ul>        | 1.00   | 8      |                |        |               |
| <ul> <li>3nax Y (hogatowa)</li> </ul> | •      | 8      |                |        |               |
|                                       |        |        |                |        |               |

Рисунок 29. Выбор вещи для последующего удаления

▼ Связывание зон и каналов между собой, выбирая зону в разделе «Зоны» и добавляя к ней один или несколько каналов в разделе «Каналы зоны».

Для связывания Зон и Каналов необходимо в области списка **Зон\Вещей** выбрать элемент, к которому будут привязаны Каналы. Затем, в области **Устройств** выбрать Канал, который необходимо связать с данным элементом и нажать кнопку со *стрелкой* (см. рисунок: Выбор зон и каналов для сопоставления).

| Объяхты Дененстредновный объект X<br>Пасперт Устройства Зоны, | / Beaut |      |                                         |           |
|---------------------------------------------------------------|---------|------|-----------------------------------------|-----------|
| Зоны и вещи                                                   | Taxes   |      | Оборудование                            | A) 000/01 |
| + Demojbulid                                                  |         | 8 0  | Carel easy PJE2C controllar             | 8         |
| Saawee X                                                      |         | 8 0  | <ul> <li>DAMPOSS-EXC-2028 10</li> </ul> | 8.0       |
| Samuel                                                        |         | 8.0  | Oracrete I/O                            | 8.0       |
| . 30+#1                                                       |         | e. c | 5v_OUT                                  |           |
| - Jose Jassel                                                 |         | 8 0  | A2_7N                                   |           |
| * Insectional                                                 |         | 8 0  | ALOUT                                   |           |
| · Этан V (тодаона)                                            | •       | e. o | 42_IN                                   |           |
| Humidity                                                      | 27.8    |      | 42_0UT                                  |           |
| Ruminance                                                     | 97.1    | 0    | AJJN                                    |           |
|                                                               |         |      | A3_IN_steal                             |           |
|                                                               |         |      | Приссединить каналы                     |           |
|                                                               |         |      | A4_IN                                   |           |
|                                                               |         |      | A4_0UT                                  |           |
|                                                               |         |      | DITUNE                                  |           |
|                                                               |         |      | D/TL/KQ                                 |           |
|                                                               |         |      | D/TL/HO                                 |           |

Рисунок 30. Выбор зон и каналов для сопоставления

Для отсоединения Канала от Зоны\Вещи нужно в области списка Зон\Вещей выбрать

канал, и нажать кнопку со *стрелкой* (см. рисунок: Выбор канала для последующего отсоединения от зоны/вещи).

| Demony, build         Image: Control of the control of the contr                           | 1 |   | <ul> <li>AW320C7#</li> </ul> |
|----------------------------------------------------------------------------------------------------|---|---|------------------------------|
| 324 we X     Image: Constraint of the constraint of the co                     |   |   |                              |
| 2000     1       2000     1       2000     2000       2000     2000       2000     2000       2000     2000       2000     2000       2000     2000       2000     2000       2000     2000       2000     2000                                                                                                    |   |   |                              |
| 20xx 1     Image: Constraint of the constraint of the cons                     | 8 |   |                              |
| 2 Joss 2 Instance     2 Joss 2 Instance     2 Joss 2 Instance     2 Joss 2 Instance     2 Joss 2 Instance     2 Joss 2 Instance                                                                                                    | 8 |   |                              |
| Dess I (nazioni)     O     O     O     O     O     O     O     O     O     O     O     O     O     O     O     O     O     O     O     O     O     O     O     O     O     O     O     O     O     O     O     O     O     O      O      O | 8 |   |                              |
| Noviety 37.9                                                                                                    | 8 | 0 |                              |
| - Numinana 97.69                                                                                                    |   | 8 |                              |
|                                                                                                    |   |   |                              |
|                                                                                                    |   |   |                              |

Рисунок 31. Выбор канала для последующего отсоединения от зоны/вещи

Для повторной привязки Канала от одной Зоны\Вещи к другой Зоне\Вещи нужно в области списка Зон\Вещей выбрать канал, и нажать кнопку **[ Повторной привязки ]** (см. рисунок: Использование кнопки повторной привязки канала).

| Зоны и вещи         | Doese | 4 0 = / 8 | 0 | Оборудование | Dissen | Q, |  |
|---------------------|-------|-----------|---|--------------|--------|----|--|
| Demojould           |       | 8         |   | + AW320C7#   |        |    |  |
| Здание Х            |       | 8         |   |              |        |    |  |
| 3an-orel            |       | 8         |   |              |        |    |  |
| 30+81               |       | 8         |   |              |        |    |  |
| + 30-a Sza-oral     |       | 8         |   |              |        |    |  |
| · Praw 1 (rogativa) |       | 8         |   |              |        |    |  |
| Humbly              | 37.5  |           | 8 |              |        |    |  |
| Eluminance          | 97.69 |           | 0 | _            |        |    |  |

Рисунок 32. Использование кнопки повторной привязки канала

Откроется окно выбора *целевой* Зоны/Вещи (см. рисунок: Выбор зоны/вещи для изменения привязки канала).

| Зона: | Тепловая завеса                              | ^  |
|-------|----------------------------------------------|----|
|       | и клисптская зопа                            |    |
|       | <ul> <li>Комната персонала</li> </ul>        |    |
| -     | <ul> <li>Кроссовое помещение</li> </ul>      | MA |
|       | <ul> <li>Общие инженерные системы</li> </ul> | MI |
|       | <ul> <li>Операционная зона</li> </ul>        | MI |
|       | Тепловая завеса                              | MS |
|       | Переговорная                                 |    |
|       |                                              | PM |

Рисунок 33. Выбор зоны/вещи для изменения привязки канала

после выбора Зоны/вещи следует нажать кнопку **[ Сохранить ]** (см. рисунок Сохранение изменений привязки канала к Зоне/Вещи).

| Зона: | Тепловая завеса | <br>. V |
|-------|-----------------|---------|
|       |                 |         |

Рисунок 34. Сохранение изменений привязки канала к Зоне/Вещи

# 4. Инфопанели

## Общее описание функционала

Инфопанель содержит набор виджетов, каждый из которых, в зависимости от типа виджета и его индивидуальных настроек, может отображать как *текущие* (телеметрию и состояние объектов), так и *расчётные* (основанные на исторической ретроспективе полученной телеметрии) показатели (см. рисунок: Пример инфопанели выбранного объекта мониторинга):

| <ul> <li>Статус объекта</li> </ul>     |                                         |                                                  |  |
|----------------------------------------|-----------------------------------------|--------------------------------------------------|--|
|                                        | и                                       | ндекс комфорта                                   |  |
| (I/K) Температура<br>в ногме           | і 🃎 🎯 (ИК) Влажность<br>внимания        | і 🗞 🔞 наложиванность                             |  |
| (ИК) Зашумленность<br>вютмыхе          | і 💊 🞯 [ИК] Углекислый газ<br>в номе     | і 🗣 🎯 рикі канство воздуха                       |  |
|                                        | A                                       | СОСТОЯНИЕ ЗОН                                    |  |
| (Дафе) Статус<br>клитично              |                                         | і 🐌 🧔 [Зона клиентов (магазин)] Статус<br>вислыя |  |
| (Кроссовое помещение) Статус<br>вноемя |                                         | і 📎 🥝 Влантрощитовая! Статус                     |  |
|                                        |                                         | ОСТОЯНИЕ СИСТЕМ                                  |  |
|                                        | ~~~~~~~~~~~~~~~~~~~~~~~~~~~~~~~~~~~~~~~ |                                                  |  |

Рисунок 35. Пример инфопанели выбранного объекта мониторинга

## Описание интерфейса

Для доступа к компоненту **«Инфопанели»** необходимо в основном меню веб-интерфейса пользователя выбрать пункт **Настройки > Инфопанели**. Далее следует выбрать из выпадающего списка *наименование объекта* и нажать на кнопку **[Создать]**, либо **[Изменить]** для редактирования существующей.

Интерфейс компонента «Инфопанель» состоит из **Холста**, на котором размещаются **виджеты**.

Пример настройки инфопанели (см. рисунок: Пример настройки инфопанели)

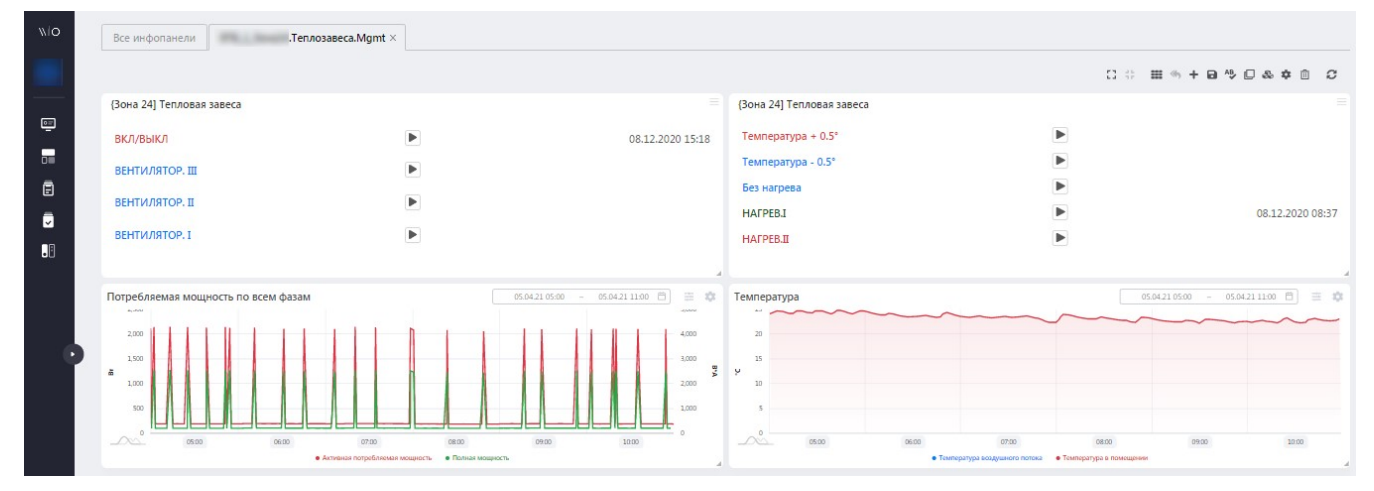

Рисунок 36. Пример настройки инфопанели

## Цветовая индикация

Цветовая индикация задается в каждом отдельном виджете пользователем или иной ролью в Системе, у которой есть доступ к изменению настроек виджетов и инфопанелей, на которых они расположены.

## Функции управления

Пользователю доступны следующие функции управления (при наличии прав):

▼ Просмотр инфопанелей

Для детального просмотра созданных инфопанелей необходимо на пано выбрать интересующую инфопанель из списка (см. рисунок: Список инфопанелей).

|          | Поиск    | Q.                                       | AN ALCOHOM AND A | × + 🗎 2  |
|----------|----------|------------------------------------------|------------------|----------|
|          | Название |                                          | Пользователь     | Действия |
| чий стол |          |                                          | admin            |          |
| нг       |          | Управление тепловой завесой зоны приемки | testadmin        |          |
| i )      |          | Управление кондиционером зоны клиентов   | testadmin        | /        |
|          |          | Управление рабочим освещением            | testadmin        |          |
| ÷        |          | Управление рекламным блоком              | testadmin        | /        |
|          |          | Управление АСДУ                          | testadmin        | /        |
| `        |          | Водоснабжение                            | testadmin        | /        |
|          |          | [Контроль доступа] Статус                | testadmin        | /        |
| r.       |          | [Электропотребление] Профили мощности    | testadmin        | /        |
|          |          | [Инженерные системы] Текущее состояние   | testadmin        | /        |
|          |          | [Электросна6жение] Текущее состояние     | testadmin        | /        |
|          |          | [Микроклимат] Текущее состояние          | testadmin        | /        |
|          |          | Статус объекта                           | testadmin        | /        |
|          |          |                                          |                  |          |

Рисунок 37. Список инфопанелей

▼ Создание\редактирование инфопанели

Для создания новой инфопанели необходимо на пано нажать кнопку [Действия] и выбрать «Создать инфопанель» (см. рисунок: Переход к созданию новой инфопанели).

admin

| ž. – ž         | Название |                                          | Пользователь | Действия |
|----------------|----------|------------------------------------------|--------------|----------|
| Рабочий стол   |          |                                          | admin        | / 0      |
| Мониторинг     |          | Управление тепловой завесой зоны приемки | testadmin    | / 0      |
| Журнал событий |          | Управление кондиционером зоны клиентов   | testadmin    | / 🗆      |
| урналы аудита  |          | Управление рабочим освещением            | testadmin    |          |
| юны У          |          | Управление рекламным блоком              | testadmin    | /        |
|                |          | Управление АСДУ                          | testadmin    | /        |
| ойки ^         |          | Водоснабжение                            | testadmin    | /        |
| бопанели       |          | [Контроль доступа] Статус                | testadmin    | /        |
|                |          | [Электропотребление] Профили мощности    | testadmin    |          |
| та             |          | [Инженерные системы] Текущее состояние   | testadmin    |          |
| оказатели      |          | [Электроснабжение] Текущее состояние     | testadmin    | / 0      |
|                |          | [Микроклимат] Текущее состояние          | testadmin    | /        |
| 8              |          | Статус объекта                           | testadmin    |          |
|                |          |                                          |              |          |

Рисунок 38. Переход к созданию новой инфопанели

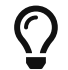

Редактирование инфопанели доступно при её просмотре автоматически.

В открывшемся окне необходимо ввести наименование инфопанели и нажать кнопку [ Ок ] (см. рисунок: Заполнение основных атрибутов инфопанели).

| Название инфопанели  |   |
|----------------------|---|
|                      |   |
|                      |   |
|                      |   |
| ип инфопанели        |   |
| ип инфопанели<br>Тип | Ý |
| ип инфопанели<br>Тип | ¥ |
| ип инфопанели<br>Тип | Ý |

Рисунок 39. Заполнение основных атрибутов инфопанели

После откроется «чистое» пано, на котором доступно добавление виджетов разного типа.

▼ Добавление\редактирование виджета

В Системе можно настроить следующие типы виджетов, которые сгруппированы в следующие группы:

### 1. Текущее значение телеметрии

- а. Телеметрические показатели Индикация данных телеметрии. Позволяет отобразить текущее значение канала.
- b. Вертикальное расположение от одного до трех параметров Позволяет отобразить от одного до трех измеряемых параметров и их единицы измерений. Назначить отдельную цветовую схему для каждого параметра.

- с. Телеметрические показатели Индикация данных телеметрии. Позволяет отобразить текущее состояние объекта измерения.
- d. Телеметрические показатели на спидометре Индикация данных телеметрии. Позволяет отобразить текущее состояние объекта измерения на аналоговой шкале.
- е. Телеметрические показатели и состояния Индикация данных телеметрии. Позволяет отобразить текущее состояние объекта измерения.

### 2. Виджеты для комплексных показателей

- а. Горизонтальная гистограмма Позволяет отобразить состояние показателя во времени на горизонтальной гистограмме. Для каждого параметра есть возможность задать цвет линии. Дополнительные индикаторы: временной фильтр.
- b. ВКЛ./ВЫКЛ. Показатели Позволяет отобразить текущее состояние объекта измерения в виде транспарантов «ВКЛ» и «ВЫКЛ».
- с. Показатели инженерных систем Индикация данных, поступающих от инженерных систем. Позволяет отобразить текущее состояние инженерной системы.
- d. Состояние вещей и зон Индикация состояния вещей и зон. Позволяет отобразить текущее состояние вещей и зон.
- е. События и КП Индикация количества событий из комплексного показателя. Позволяет отобразить количество событий для выбранного комплексного показателя.

## 3. Временной ряд телеметрии

- а. Линейный график Позволяет отобразить от одного до пяти измеряемых параметров в виде линейных графиков. Для каждого параметра есть возможность задать цвет линии и расположение оси. Дополнительные индикаторы: временной фильтр.
- b. Линейный график с двумя осями Позволяет отобразить от одного до десяти измеряемых параметров в виде линейных графиков. Для каждого параметра есть возможность задать цвет линии и расположение оси. Дополнительные индикаторы: временной фильтр.
- с. Линейный график с областями Позволяет отобразить от одного до десяти измеряемых параметров в виде линейных графиков. Для каждого параметра есть возможность задать цвет линии. Есть возможность задать каналы для получения областей на графике.
- d. Линейный график на спидометре Позволяет отобразить один измеряемый параметр в виде линейного графика со спидометром. Для каждого параметра есть возможность задать цвет линии. Дополнительные индикаторы: временной фильтр.
- е. Столбчатая диаграмма Позволяет отобразить от одного до пяти измеряемых параметров в виде столбчатых диаграмм. Для каждого параметра есть возможность задать цвет диаграммы. Дополнительные индикаторы: временной фильтр.
- 4. Виджеты для расчетов

- а. Круговая диаграмма Позволяет отобразить значения вычислений в виде круговых диаграмм. Для каждого параметра есть возможность задать цвет диаграммы.
- b. Комбинированный виджет Предназначен для объединения нескольких показателей, полученных в результате расчетов.

### 5. Виджеты общего назначения

- а. Группирующий элемент Предназначен для логической группировки различных виджетов
- b. Отображение свойства из паспорта Предназначен для отображения свойства из паспорта объекта.

## 6. Виджеты для управления

- а. Управление/Тумблер Предназначен для включения/выключения объекта управления или его отдельной функции. Позволяет задать имя для объекта или функции, а также имя родительского/группирующего элемента.
- b. Управление без обратной связи Предназначен для управления каналом. Позволяет отправить сигнал в канал.
- с. Управление/Диммер Предназначен для плавного изменения выбранного параметра объекта управления. Позволяет задать имя параметра и объекта управления
- d. Управление/Комбинированный Предназначен для объединения функций виджетов Тумблер и Диммер. Позволяет задать имена объектам и параметрам управления, а также их группирующему элементу.
- е. Пульт управления Предназначен для дискретного управления несколькими параметрами. Позволяет задать имена параметрам управления, а также их группирующему элементу
- f. Управление с обратной связью Предназначен для управления каналом. Позволяет отобразить результат выполнения отправки команды.

Для добавления виджета на инфопанель необходимо выбрать требуемую инфопанель из списка и на пано нажать кнопку **[Действия]**, после выбрать **«Добавить виджет»** (см. рисунок: Переход к добавлению виджета на инфопанель).

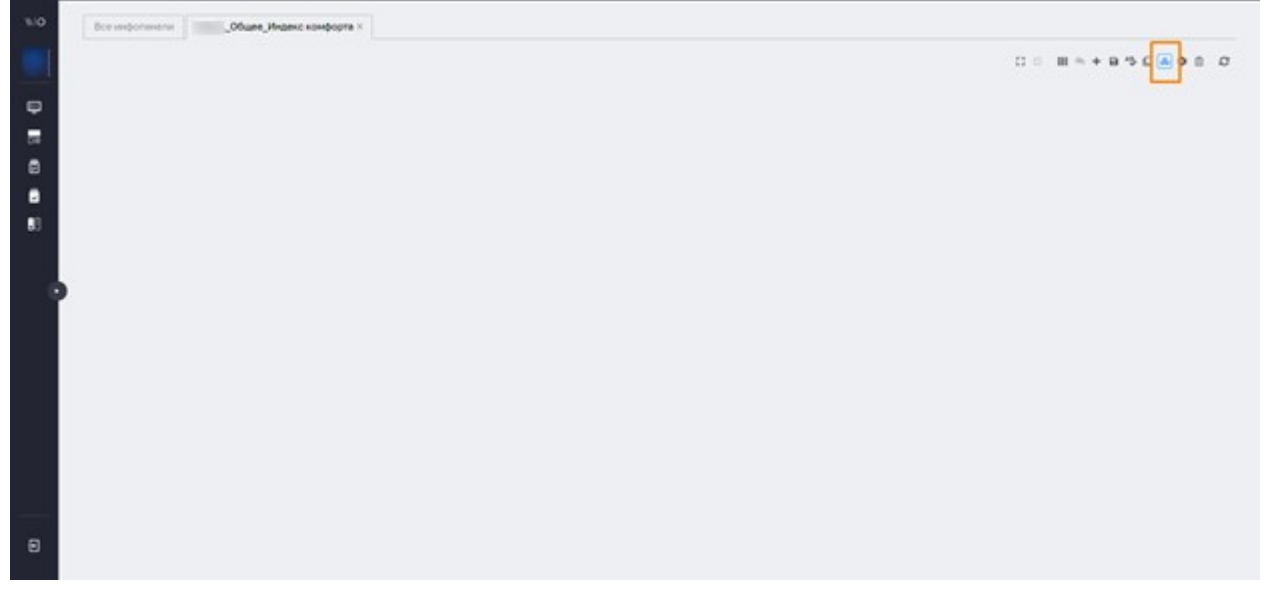

Рисунок 40. Переход к добавлению виджета на инфопанель

В открывшемся окне необходимо выбрать **группу**, а затем **тип** добавляемого виджета и нажать на кнопку **[ Создать ]** (см. рисунок: Выбор типа виджета).

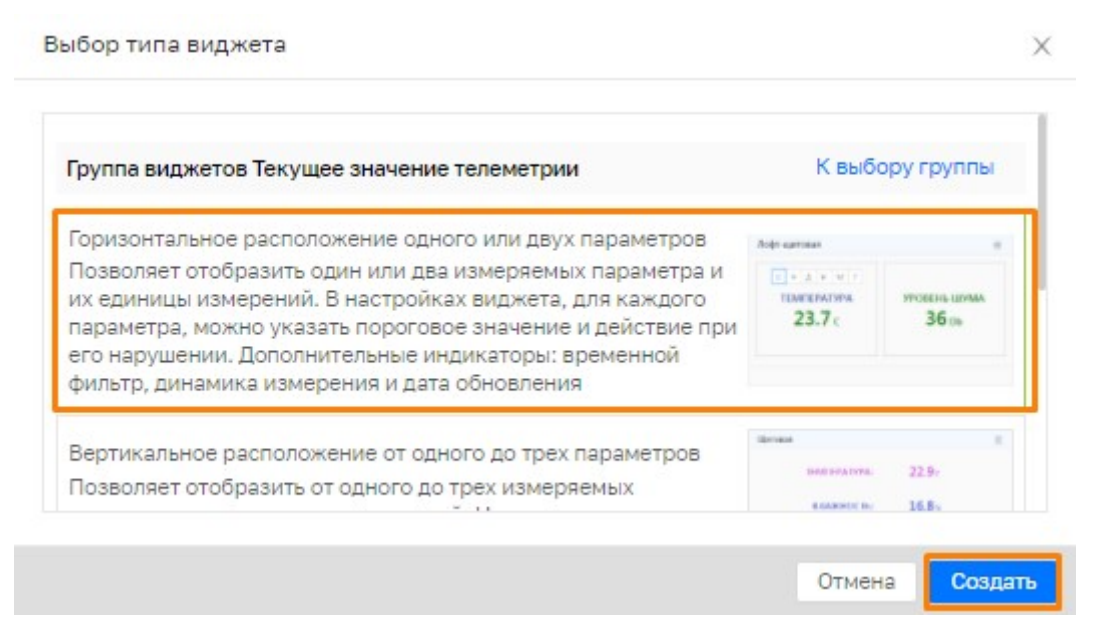

Рисунок 41. Выбор типа виджета

Откроется окно настройки виджета выбранного типа. После заполнения требуемых атрибутов отображения виджета необходимо нажать кнопку [ **Применить** ] (см. рисунок Создание виджета). Обязательными для заполнения являются атрибуты, отмеченные красной звёздочкой.

| Своиства виджета           |          |                            | )             |
|----------------------------|----------|----------------------------|---------------|
| Заголовок виджета          |          |                            |               |
| Заголовок виджета          |          |                            |               |
| Элемент 0                  |          |                            | 4             |
| Измерение                  |          | * Период обновления (сек.) |               |
| Выберите измерение         | ×        | 60                         |               |
| Отображаемое имя измерения |          | Ед. измерения:             | Дробная часть |
|                            |          | Ед. измерения              | Нет ∨         |
| /словие тревоги            | Значение | Арифметическая             |               |
| -                          | ×        | no                         |               |
|                            |          |                            |               |
|                            |          |                            |               |

### Рисунок 42. Создание виджета

▼ Переименование инфопанели

Для переименования инфопанели необходимо выбрать требуемую инфопанель из списка и на пано нажать кнопку **[ Действия ]**, после выбрать **«Переименовать инфопанель»** (см. рисунок: Переход к переименованию инфопанели).

| 10 | Box sedectasettes 30ma24 × |                                       |
|----|----------------------------|---------------------------------------|
|    |                            | ପ ା ଖ ≈ + a <mark>୍</mark> so & ≪ a Ø |
| ę  |                            |                                       |
|    |                            |                                       |
| ۵  |                            |                                       |
| •  |                            |                                       |
| 80 |                            |                                       |
|    |                            |                                       |
|    |                            |                                       |

Рисунок 43. Переход к переименованию инфопанели

В открывшемся окне необходимо ввести новое наименование инфопанели и нажать кнопку **[ Сохранить ]** (см. рисунок: Корректировка наименования инфопанели).

| representative and | the strict of the second |        | 12        |
|--------------------|--------------------------|--------|-----------|
| (Tex)1_3or         | a24                      |        |           |
|                    |                          |        |           |
|                    |                          |        |           |
|                    |                          |        |           |
|                    |                          |        |           |
|                    |                          |        |           |
|                    |                          |        |           |
|                    |                          |        | -         |
|                    |                          | Отмена | Саходнять |

Рисунок 44. Корректировка наименования инфопанели

▼ Клонирование инфопанели

Для клонирования инфопанели необходимо выбрать требуемую инфопанель из списка и на пано нажать кнопку **[Действия]**, после выбрать **«Клонировать инфопанель»** (см. рисунок: Переход к клонированию инфопанели). При клонировании произойдёт дублирование инфопанели и всех её элементов.

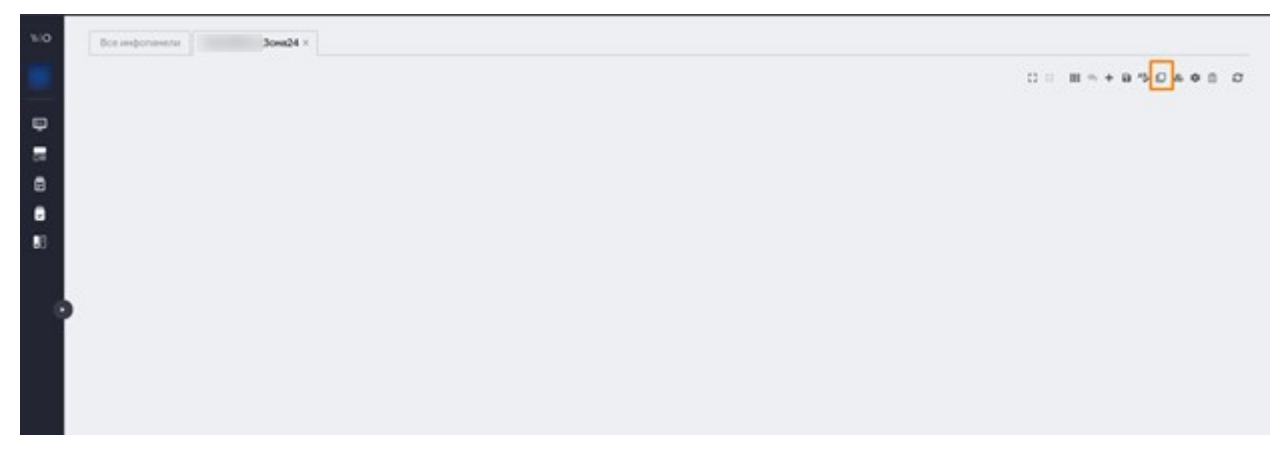

Рисунок 45. Переход к клонированию инфопанели

В открывшемся окне необходимо ввести новое наименование инфопанели и нажать кнопку **[ Ок ]** (см. рисунок: Ввод наименования новой инфопанели для клонирования).

| Создание инфопанели    |        | ×  |
|------------------------|--------|----|
| * Название инфопанели: |        |    |
|                        | Отмена | ОК |

Рисунок 46. Ввод наименования новой инфопанели для клонирования

▼ Удаление инфопанели

Для удаления инфопанели необходимо выбрать требуемую инфопанель из списка и на пано нажать кнопку [Действия], после выбрать «Удалить инфопанель» (см. рисунок: Переход к удалению инфопанели).

| Bo | e vindpotementer                                        |                | _               |
|----|---------------------------------------------------------|----------------|-----------------|
|    | aris. 0,                                                |                | 1 0 1           |
|    | Habbourt                                                | Dotucidenteria | <b>Delcrass</b> |
| 1  | Dedwithe second second                                  | 8200           | 10              |
|    | Data                                                    | admin          | 10              |
|    | Cverse 3508                                             | edmin          | 10              |
|    | Oceaners                                                | admin          | 10              |
|    | , внешние влоки Сллит-систем, График, энергологребления |                | 10              |
|    | ,Конд, Графики                                          | admin          | 10              |
|    | , Saxiflatina                                           | admin          | 10              |
|    | , Вент, Графики                                         | admin          | 10              |
|    | ,30+a24,3aeeca                                          | admin          | 10              |
|    | Техническое понещение, Графики никроклината             |                | 10              |
|    | Кроссовое понещение Графики никроклината                |                | 10              |
|    | 30xa34.fpagenu novopon/unata                            |                | 10              |
|    | "Клиентская зона, Графики никроклината                  |                | 10              |
|    | Зона обслуживания Драфики никроклимата                  |                | 10              |
|    | ,Кассовая зона, Графики некроклината                    |                | 10              |
|    | ОперЗона2. Графики макроклинала                         |                | 10              |
|    | 05                                                      | admin          | 10              |
|    | Jo-s24/Terrorateca.Mont                                 | admin          | 10              |
|    | _Bevr_Doxabaretu                                        | admin          | 10              |
|    | ,Bart/Taura.Mgrtt                                       | admin          | 10              |
|    | Octewarkee Mgmt                                         | admin          | 10              |
|    | "Aetonatu spistivebni bakinuk bichter                   | admin          | 10              |
|    | , Kong Mgmt                                             | admin          | 10              |
|    | Энергоснабжение                                         | admin          | 10              |
|    | _Bo(nyn                                                 | admin          | 10              |

Рисунок 47. Переход к удалению инфопанели

В открывшемся окне для подтверждения удаления необходимо нажать кнопку **[Да]** (см. рисунок: Подтверждение удаления инфопанели).

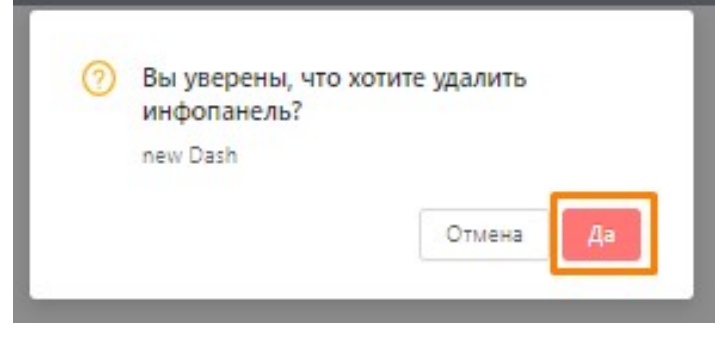

Рисунок 48. Подтверждение удаления инфопанели

# 5. Сводные инфопанели

## Общее описание функционала

Сводная инфопанель – контейнер (агрегатор) для инфопанелей, обеспечивающий:

- формирование информационно наполненных представлений, при этом занимающих в скрытом состоянии минимум экранного пространства за счёт функции раскрытия;
- быструю компоновку тематических представлений в любых сочетаниях на основе готовых инфопанелей.

Механизм сводных инфопанелей является основой для построения:

- основной инфопанели объекта;
- панели управления объекта;
- инфопанели «Схема»;
- рабочих столов;
- инфопанелей, привязанных к зонам и вещам.

Сводная инфопанель может включать в себя одну или несколько инфопанелей, при этом эти же инфопанели могут входить в состав других сводных инфопанелей.

Сводная инфопанель позволяет отображать входящие в неё инфопанели как в сжатом виде, так и в раскрытом. Управление раскрытием осуществляется пользователем нажатием на кнопки [+/-] в интерфейсе (см. рисунок: Пример работы секций сводной инфопанели).

| (Камера #1) Низкий холод | i 🗣 💧 (Kawepa #17] Cp | ариан ала ала ала ала ала ала ала ала ала а | (Kawepa #36) Hanimur  | 1.9 |
|--------------------------|-----------------------|---------------------------------------------|-----------------------|-----|
| -9 ~                     | 2                     | 2~                                          | 15 <sup>°°</sup>      |     |
|                          |                       |                                             | moteo                 |     |
| Enclara +5 Monores 1 + 0 | I a 4                 |                                             | C International State |     |
| /                        | 11                    | 15                                          | -14                   |     |

Рисунок 49. Пример работы секций сводной инфопанели

## Описание интерфейса

Для настройки сводных инфопанелей следует перейти в основном меню в «Настройки»-«Сводные инфопанели». Во вкладке «Список» будет отображен список уже настроенных сводных инфопанелей. Для просмотра вложенных инфопанелей следует для выбранной

сводной инфопанели нажать кнопку [+] (см. рисунок: Переход к просмотру вложенных инфопанелей).

| Cni | сок        |                                            |              |              |
|-----|------------|--------------------------------------------|--------------|--------------|
|     | Поиск по н | названиюQ                                  |              |              |
|     |            | Название                                   | Тип Объект   | Пользователь |
| (+  |            | Аналитика                                  | Мониторинг   | admin        |
| ÷   |            | Электроснабжение - Ввод 1                  | Мониторинг   | admin        |
| F   |            | Статус объекта                             | Рабочий стол | admin        |
| Ŀ   |            | Овощная зона - управление кондиционером    | Управление   | admin        |
| ÷   |            | Кассовая зона - управление кондиционером   | Управление   | admin        |
| ÷   |            | Зона разгрузки - управление теплозавесами  | Управление   | admin        |
| ÷   |            | Теплозавеса (вх. пруппа доп.) - управление | Управление   | admin        |
| +   |            | Теплозавеса (вх. группа осн.) - управление | Управление   | admin        |

Рисунок 50. Переход к просмотру вложенных инфопанелей

### ▼ Создание сводной инфопанели

Для создания сводной инфопанели следует нажать кнопку [+] в правой верхней части вкладки «Список». В модальном диалоговом окне «Свойства сводной инфопанели» следует задать поля (см. рисунок: Свойства сводной инфопанели):

- «Наименование» уникальное имя для сводной инфопанели;
- «Описание» комментарий для удобства ориентирования в списке;
- «Тип» тип инфопанели, значение из выпадающего списка:
  - **«Мониторинг»** для построения инфопанели мониторинга (будет представлена во вкладке «Инфопанель»);
  - **«Управление»** для построения инфопанели управления (будет представлена во вкладке «Панель управления»);
  - «Схема» для построения инфопанели, содержащей схему объекта (будет представлена во вкладке «Схема»);
  - «**Рабочий стол**» для построения инфопанели рабочего стола, будет представлена в списке доступных рабочих столов;
  - «Статистика» для построения инфопанели, содержащей статистическую информацию (на инфопанелях данного типа могут быть представлены статистические виджеты).
- «Объект» Объект, к которому будет привязана сводная инфопанель;
- «Зона» зона, к которой будет привязана сводная инфопанель (если она должна иметь такую привязку);
- «Вещь» вещь, к которой будет привязана сводная инфопанель (если она должна иметь такую привязку).

При необходимости использовать для создания инфопанели шаблона:

• поставить галочку «Использовать шаблон», далее в выпадающем списке выбрать шаблон, в результате чего будет отображено его содержимое в виде списка разделов;

- галочками выбрать разделы, которые должны быть созданы в новой сводной инфопанели;
- при необходимости скорректировать имена разделов сводной инофпанели;
- скорректировать имена инфопанелей, исключив, таким образом, их совпадения с названиями уже существующих в реестре инфопанелей (например, добавить уникальный префикс); следует помнить, что инфопанели хранятся в «плоском» реестре;

После заполнения всех необходимых полей следует нажать кнопку [ Применить ].

| 🗸 Использовать шаблон                           | ДемоОбъект - Сводн                         | ая панель мониторинга - ШАБЛОН       | V     |
|-------------------------------------------------|--------------------------------------------|--------------------------------------|-------|
| Наименование                                    | Описание                                   | * Тип                                |       |
| ДемоОбъект - Сводная пак                        | нель м                                     | Мониторинг                           | ×     |
| 🔽 Раздел                                        |                                            | Инфопанель                           |       |
| 🔽 ШАБЛОН.раздел1                                |                                            | раздел1 для демо                     |       |
| 🔽 ШАБЛОН.Раздел 2                               | 2                                          | Раздел 2 для сводной панели монитори | нга   |
|                                                 |                                            |                                      | < 1 > |
| Объект                                          |                                            |                                      |       |
| Объект                                          |                                            |                                      | V     |
| Эбъект                                          | Добавить связь с о                         | объектами                            |       |
| Объект                                          | — Добавить связь с о                       | объектами                            | v     |
| Объект<br>Зона<br>-                             | Добавить связыс о<br>Вещь<br>∨ ] [-        | объектами                            | ∨     |
| Объект<br>Зона<br>-<br>Список связанных объекто | Добавить связы с о<br>Вещь<br>∨ ] [-       | объектами                            | ₩     |
| Объект<br>Зона<br>-<br>Список связанных объекто | Добавить связы с о<br>Вещь<br>∨ ]<br>ов    | объектами                            | авить |
| Объект<br>Зона<br>-<br>Список связанных объекто | Добавить связы с о<br>Вещь<br>∨            | объектами                            | авить |
| Объект<br>Зона<br>-<br>Список связанных объекто | Добавить связы с о<br>Вещь<br>∨ ] [-<br>ов | объектами                            | авить |

Рисунок 51. Свойства сводной инфопанели
▼ Редактирование наполненной сводной инфопанели

Для создания (редактирования) наполнения сводной инфопанели следует выполнить двойной клик мыши на имени сводной инфопанели во вкладке «**Список**».

Будет открыта вкладка с редактором сводной инфопанели. Далее следует создать один или несколько разделов.

Разделы создаются при нажатии в правом верхнем углу кнопки **[Добавить раздел]**. При нажатии этой кнопки открывается модальное диалоговое окно **«Свойства секции»**, в котором следует задать следующие поля:

- «Наименование раздела» имя, под котором будет отображаться раздел;
- «Открывать по умолчанию» при установке этой «галочки» содержимое этого раздела будет отображаться в развёрнутом виде;
- «Инфопанель» выбрать из выпадающего списка либо имя существующей инфопанели, либо выбрать «Новая инфопанель» при создании новой инфопанели;
- «Наименование инфопанели» имя для вновь создаваемой инфопанели.

После заполнения всех необходимых полей следует нажать кнопку **[ Применить ]**. Новый раздел будет создан и отображен в составе сводной инфопанели.

Далее выполнить редактирование содержимого инфопанели (добавить виджеты, расположить их на пано инфопанели).

Для изменения порядка размещения разделов следует нажать левую кнопку мыши на кнопке соответствующего раздела, «перетащить» раздел в нужное место и после этого отпустить кнопку.

По завершении всех действий для сводной инфопанели следует нажать кнопку [Сохранить сводную инфопанель].

▼ Дублирование сводной инфопанели

Дублирование позволяет создать в автоматическом режиме копию сводной инфопанели для дальнейшего редактирования ее конфигурации под конкретную задачу.

Предусмотрено два режима дублирования:

- дублируется только сама сводная инфопанель, а входящие в ее состав инфопанели не дублируются;
- дублируется как сводная инфопанель, так и входящие в ее состав инфопанели.

Для дублирования сводной инфопанели следует выбрать ее в списке и нажать кнопку [Дублировать], после чего будет открыто модальное диалоговое окно «Свойства сводной инфопанели» (см. рисунок: Свойства сводной инфопанели).

| бъект                  |                     |            |                  |
|------------------------|---------------------|------------|------------------|
| Демонстрационный объе  | вкт                 |            | ~                |
| Наименование           |                     |            |                  |
| ДемоОбъект - Сводная п | анель управления    |            |                  |
| писание                | * Тип               |            |                  |
|                        | Управление          | ~          |                  |
|                        |                     |            |                  |
| Создать новые инфопа   | нели                |            |                  |
|                        |                     |            |                  |
| Секция                 | Новая Секция        | Инфопанель | Новая Инфопанель |
| Pasnan - Vonseneuwa    | Раздел - Управление | test3-man  | test3-man        |
| таздел - управление    |                     |            |                  |
| таздел - управление    |                     |            | < <u>1</u>       |
| твадал - Управление    |                     |            | < 1              |

Рисунок 52. Свойства сводной инфопанели

В этом модальном окне следует:

- в поле «Объект» выбрать объект;
- в поле «**Наименование**» ввести новое наименование дублированной сводной инфопанели;
- в поле «Тип» выбрать из выпадающего списка новый тип сводной инфопанели
- при необходимости дублирования инфопанелей, входящих в состав сводной инфопанели, поставить галочку «**Создать новые инфопанели**» (в противном случае новая сводная инфопанель будет связана с существующими инфопанелями);
- в случае, если было выбрано «Создать новые инфопанели»: задать новые имена для секций и инфопанелей, для перехода в режим редактирования соответствующих полей следует выполнить двойной клик мыши в ячейках столбцов «Новая Секция» и «Новая инфопанель».

# 6. Реестр схем

# Общее описание функционала

*Схема* – это альтернативное отображение *объекта* мониторинга в виде схематического представления, которое предоставляет:

- компоновку тематических представлений в любых сочетаниях на основе представления мнемосхем, архитектурных и строительных планов или эскизов.
- возможность отобразить структуру *объета* мониторинга для более качественного понимания отслеживаемых параметров и логику его работы.

Механизм **схем** является основой для построения альтернативного представления информационной панели объекта (см. рисунок: Пример схемы).

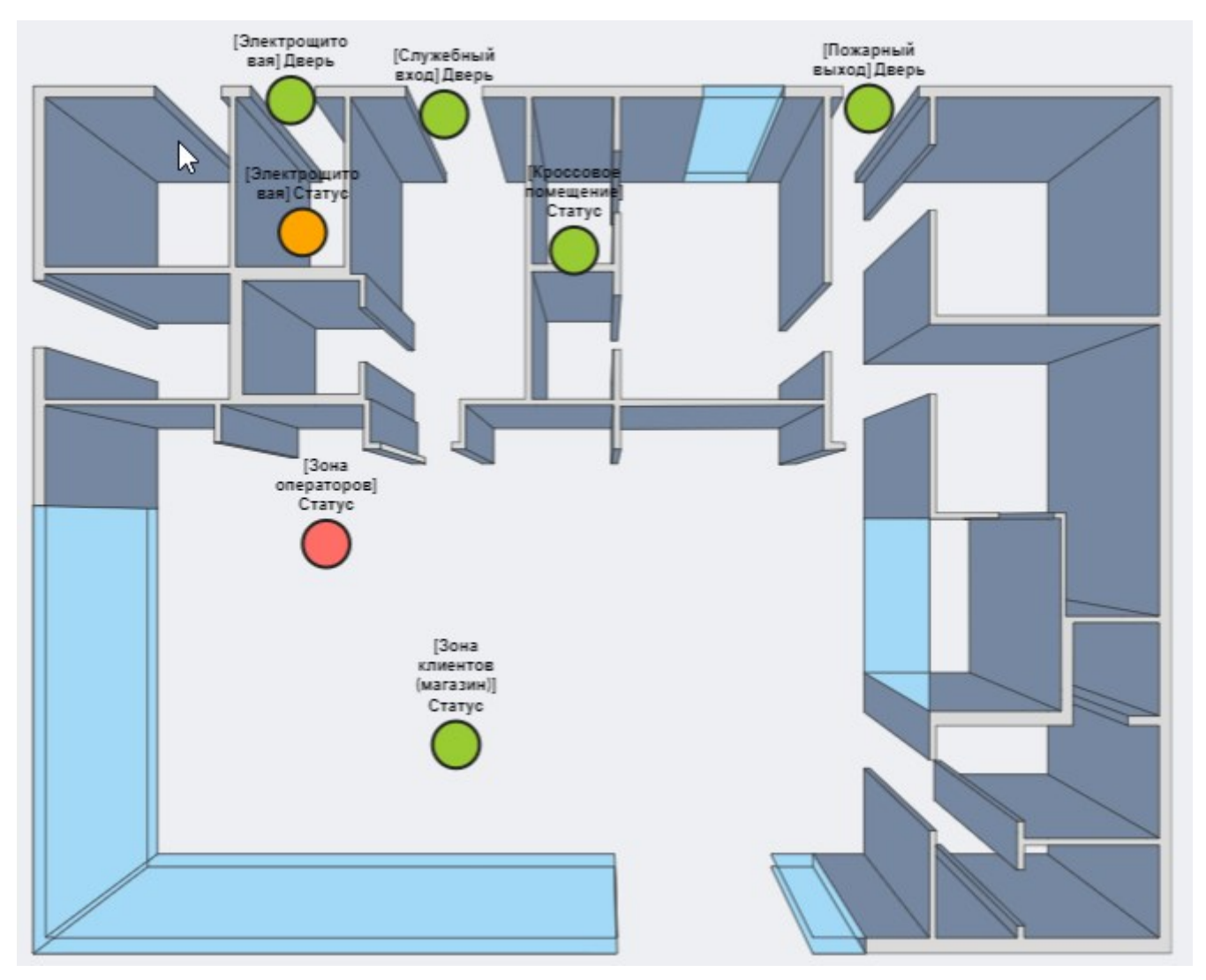

Рисунок 53. Пример схемы

# Описание интерфейса

Для настройки схем следует перейти в основном меню в «Настройки»-«Реестр схем». Во вкладке «Все схемы» будет отображен список уже настроенных схем (см. рисунок: <u>Peectp</u>

схем).

| TONCE.                      |              | × + (  |
|-----------------------------|--------------|--------|
| Название                    | Пользователь | Действ |
| Тестовая инфопанель - схема |              | 1      |
|                             |              | 0      |
|                             |              | <      |
|                             |              |        |
|                             |              |        |
|                             |              |        |
|                             |              |        |
|                             |              |        |
|                             |              |        |
|                             |              |        |
|                             |              |        |
|                             |              |        |
|                             |              |        |
|                             |              |        |
|                             |              |        |
|                             |              |        |

Рисунок 54. Реестр схем

▼ Создание схемы

Для создания схемы следует нажать кнопку [+] в правой верхней части вкладки «Список». В модальном диалоговом окне «Свойства схемы» следует задать поля (см. рисунок: Свойства схемы):

- «Объект» Объект, к которому будет привязана схема;
- «Наименование» уникальное имя для схемы;
- «Тип» тип инфопанели, значение из выпадающего списка:
  - «**Схема**» для построения схемы мониторинга (будет представлена во вкладке «Схема»);

После заполнения всех необходимых полей следует нажать кнопку [Применить].

| Создание                   | >              |
|----------------------------|----------------|
| Объект                     |                |
| DemoCustomerEstateUnit0000 | V              |
| * Наименование             |                |
| ТЕСТ для УДАЛЕНИя          | 0              |
| Тип                        |                |
| Schema                     | ×              |
|                            |                |
|                            | Отмена Создать |

Рисунок 55. Свойства схемы

Откроется редактор построения схемы, который состоит из холста и элементов, добавляемых на этот холст (см. рисунок: Редактор схемы).

| \\IO     | Все схемы ТЕST Х   |     |                     |                        |
|----------|--------------------|-----|---------------------|------------------------|
|          |                    |     |                     | 5 @ 45 <b>@ 4</b> @ 6  |
| (0       | Навигатор по схеме | # L | Кол-во элементов: 0 | Элементы схемы         |
|          | Элементы схемы     |     |                     | Комплексный показатель |
| -        | <u></u>            |     |                     |                        |
|          | записеи не наидено |     |                     | Измерение              |
| Ē        | Свойства элемента  |     |                     | VALUE                  |
| <b>.</b> | Свойства элемента  |     |                     | TEXT                   |
| a        |                    |     |                     |                        |
| . •      |                    |     |                     | $\diamond$             |
| Ð        |                    |     |                     | ~                      |
|          |                    |     |                     | +                      |
|          |                    |     |                     | 2-4                    |
|          |                    |     |                     | -                      |
|          |                    |     |                     | $\checkmark$           |
| G        |                    | _   |                     | <b>A</b>               |

Рисунок 56. Редактор схемы

Функционал данного редактора является типовым для такого рада задач, и пользователь самостоятельно может его освоить, используя интуитивно понятный интерфейс

Созданная схема отобразится в **Объекте** на вкладке **Схема** (см. рисунок: Отображение схемы).

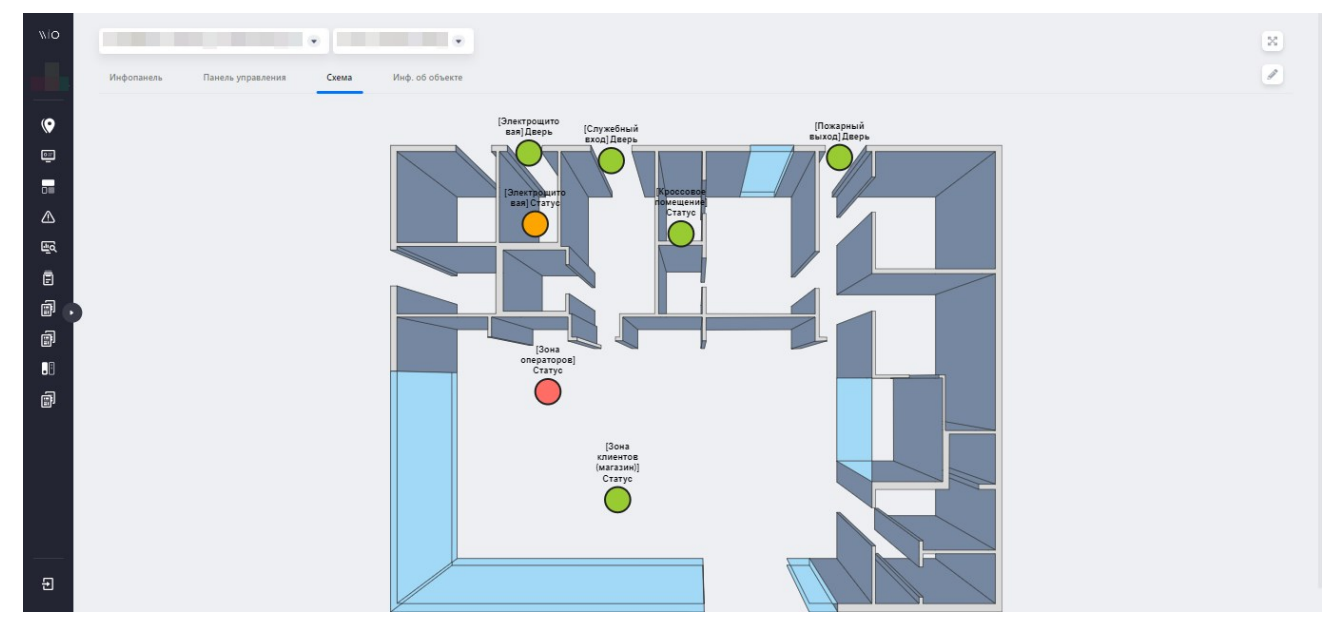

Рисунок 57. Отображение схемы

▼ Редактирование наполненной схемы

Для создания (редактирования) наполнения схемы следует выполнить двойной клик мыши на имени схемы во вкладке «**Список**».

Будет открыта вкладка с редактором схемы. Далее следует скорректировать схему.

По завершении всех действий для схемы следует нажать кнопку [ Сохранить ].

▼ Дублирование схемы

Дублирование позволяет создать в автоматическом режиме копию схемы для дальнейшего редактирования ее конфигурации под конкретную задачу.

Для дублирования схемы следует выбрать ее в списке и нажать кнопку **[ Дублировать ]**, после чего будет открыт редактор задублированной схемы

По завершении всех действий для схемы следует нажать кнопку [ Сохранить ].

# 7. Таблицы

# Общее описание функционала

*Таблица* – это альтернативное графическому отображение данных телеметрии *объекта* мониторинга, которое предоставляет:

- компоновку различных телеметрических параметров в одном представлении;
- возможность комбинировать данные телеметрии из разных источников.

Механизм **таблиц** является основой для построения альтернативного представления информационной панели объекта.

# Описание интерфейса

Для настройки таблиц следует перейти в основном меню в «Настройки»-«Таблицы». Во вкладке «Таблицы» будет отображен список уже настроенных таблиц (см. рисунок: Реестр таблиц).

| \\\O         | Табл  | ИЦЫ                              |               |                |                          |              |       |
|--------------|-------|----------------------------------|---------------|----------------|--------------------------|--------------|-------|
|              | Спи   | исок таблиц                      |               |                |                          | Поисс 9. 🖬 🗑 | ø     |
| (•           |       | Наименование                     | Тип агрегатов | Последние (ч.) | Период обновления (сек.) | Дейс         | ствия |
| , v          |       | тестовая таблица                 | Часовые       | 6              | 60                       | • d          | / @   |
| <u> </u>     |       | Тестирование                     | Секундные     | 1              | 3                        | • d          |       |
|              | Bcero | р записей: 2 < 1 > 50 - на страк | нице 🗸        |                |                          |              |       |
| ≙            |       |                                  |               |                |                          |              |       |
| <u>للا</u> م |       |                                  |               |                |                          |              |       |
|              | 5     |                                  |               |                |                          |              |       |
| <b>,</b>     |       |                                  |               |                |                          |              |       |
| .8           |       |                                  |               |                |                          |              |       |
| ₽            |       |                                  |               |                |                          |              |       |
|              |       |                                  |               |                |                          |              |       |
| G            |       |                                  |               |                |                          |              |       |
|              |       |                                  |               |                |                          |              |       |

Рисунок 58. Реестр таблиц

▼ Создание таблицы

Для создания таблицы следует нажать кнопку **[+]** в правой верхней части вкладки «Список». В появившемся окне следует задать поля (см. рисунок: Свойства таблицы)

| \\IO      | Таблицы Создание ×                           |           |                    |         |  |     |
|-----------|----------------------------------------------|-----------|--------------------|---------|--|-----|
| Логотип   | * Заголовок                                  |           | Настройка столбцов | + = = = |  |     |
| <b>()</b> | Тип агрегатов                                |           |                    |         |  |     |
| Ē         | * Последние (ч.)                             |           |                    |         |  |     |
|           | <ul> <li>Период обновления (секс)</li> </ul> |           |                    |         |  |     |
| Ē         | Отобразить ед. измерения                     | Да        |                    |         |  |     |
| i 🗊 🕞     | Функция итога, 😣                             |           |                    |         |  |     |
|           | Подстветка строк                             | Настроить |                    |         |  |     |
| ₽         | Информация по каналам                        |           |                    |         |  | ۹ ۵ |
|           | Сокращение                                   |           |                    |         |  |     |
|           | Bcero sanuceió: 2 < 1 >                      |           |                    |         |  |     |
| G         | Сохранить Отмена                             |           |                    |         |  |     |

Рисунок 59. Свойства таблицы

После заполнения всех необходимых полей следует нажать кнопку [Применить].

### ▼ Редактирование наполненной таблицы

Для создания (редактирования) наполнения таблицы следует выполнить двойной клик мыши на имени таблицы во вкладке «**Список**».

Будет открыта вкладка с редактором таблицы. Далее следует скорректировать таблицу.

По завершении всех действий для таблицы следует нажать кнопку [ Сохранить ].

▼ Дублирование таблицы

Дублирование позволяет создать в автоматическом режиме копию таблицы для дальнейшего редактирования ее конфигурации под конкретную задачу.

Для дублирования таблицы следует выбрать ее в списке и нажать кнопку **[ Дублировать ]**, после чего будет открыт редактор задублированной таблицы

По завершении всех действий для таблицы следует нажать кнопку [ Сохранить ].

# 8. Комплексные показатели

# Общее описание функционала

*Комплексный показатель (КП)* – сущность, позволяющая обеспечить формирование дискретных статусов и событий на основе анализа телеметрии в соответствии с заданными бизнес-правилами. Каждый комплексный показатель:

- Может быть одного из двух типов: «На основе каналов» и «На основе других КП»;
- КП всегда привязаны к единственной зоне, вещи или же к Объекту (наиболее высокий уровень привязки);
- Непосредственно к Объекту может быть привязан только КП «На основе других КП»;
- Может быть связан с одним или несколькими показателями (каналам, телеметрии);
- Имеет большой набор параметров конфигурации, полностью определяющих его поведение;
- Для каждого установленного режима функционирования Объекта может быть задана отдельная конфигурация каждого комплексного показателя;
- Для каждого связанного с КП показателя могут быть заданы (в рамках конкретного Режима) одна или две группы пороговых значений: верхние пороги (задаются всегда) и нижние пороги;
- Функционирует на основе выбранной функции, выполняющей анализ значений телеметрии с учетом заданных порогов.

Возможные функции агрегации для КП на основе каналов:

- DefaultControlControlFunction для обработки непрерывных значений телеметрии (проверяет значение показателя на нахождение в одном из диапазонов между заданными пороговыми значениями для каждого статуса);
- EqualControlControlFunction для обработки дискретных значений телеметрии (проверяет значение показателя на равенство с заданными значениями для каждого статуса). Возможные функции агрегации для КП на основе КП:
- DefaultKpiStatusFunction устанавливает статус КП по наихудшему статусу дочерних КП;
- PercentKpiStatusFunction агрегация КП на основе заданного процентного состава статусов дочерних КП.

Изменения в значениях телеметрии, нарушающие заданные в конфигурации КП пороги, могут приводить к:

- к изменению статуса КП (в случае, если это произошло в период действия активного режима) и последующему изменению цветовой раскраски виджетов на инфопанелях;
- формированию события, отображаемому в WEB-интерфейсе;
- детектированию аномалии с возможной отправкой уведомления в Email/Telegram по списку получателей;

- формированию инцидента с возможной отправкой уведомления в Email/Telegram по списку получателей или группе рассылки;
- отправке управляющего воздействия.

# Описание интерфейса

### Работа со списком комплексных показателей

Для работы со списком комплексных показателей следует перейти в главном меню в **Настройки - Комплексные показатели**.

Будет открыт список Объектов (см. рисунок: Окно работы с комплексными показателями), каждый из которых представлен раскрывающимся деревом логической топологии.

При выборе конкретного узла дерева, т. е. выборе **Объекта**, **Зоны** или **Вещи** в правой части экрана («Список» КП) будет отображаться список *привязанных* **КП** (см. рисунок: Окно комплексных показателей для конкретной Зоны).

Для каждого КП отображается перечень привязанных **показателей** и **настроенных режимов**.

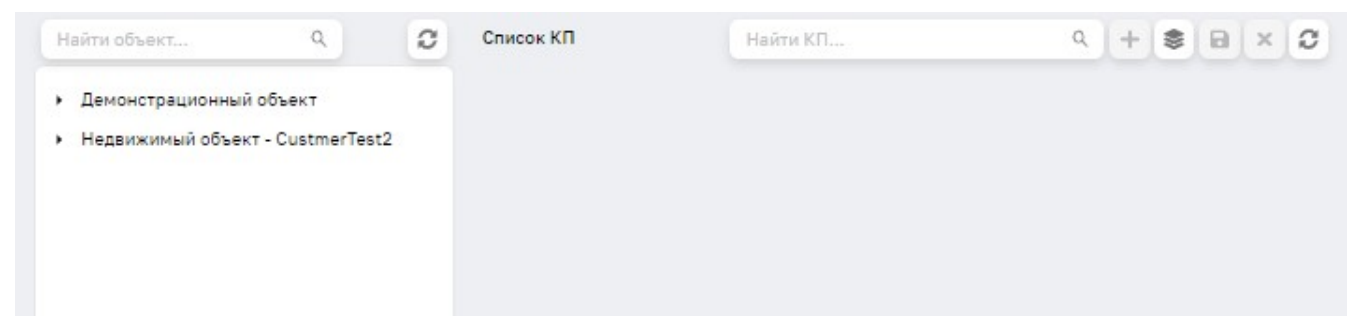

Рисунок 60. Окно работы с комплексными показателями

| Найти объект Q                              | Список КП Найти КП Q                                                                                    | + \$ 8 × 2 |
|---------------------------------------------|----------------------------------------------------------------------------------------------------|------------|
| <ul> <li>Демонстрационный объект</li> </ul> |                                                                                                    |            |
| > Зона 1                                    | Режимы                                                                                                  |            |
| Здание1                                     | kpild: 55c4f99f-7e7f-47ed-9d31-5ee71df5c68d Создан: 09.09.20                                            | 22 14:53   |
| здание X                                    | Изменен: 09.09.2022 14:53 Изменил: pantevv                                                              |            |
| Недвижимый объект - CustmerTest2            | Тестовый КП 2 [Зона 1]                                                                                  | Ø          |
|                                             |                                                                                                    | 1          |
|                                             | <ul> <li>Показатели</li> </ul>                                                                          | Ŭ          |
|                                             | <ul> <li>Режимы</li> </ul>                                                                              |            |
|                                             | kpild: 573а9653-а3а4-405е-а1а0-bf25da0b73c5 Создан: 02.09.2<br>Изменен: 02.09.2022 17:47 Изменил: admin | 2022 15:56 |
|                                             | КП на основе КП[Зона 1]                                                                                 |            |
|                                             | <ul> <li>Показатели</li> </ul>                                                                          |            |
|                                             | ▶ Режимы                                                                                                |            |
|                                             | kpild: 6264fbde-6647-4dff-beba-94796944a3a3 Создан: 02.09.2<br>Изменен: 02.09.2022 16:02 Изменил: admin | 2022 15:58 |
|                                             | [Зона 1] Освещенность                                                                                   |            |
|                                             | • Показатели                                                                                            |            |
|                                             | ▶ Режимы                                                                                                |            |
|                                             | kpild: a64e1184-3a31-4598-9acd-f47c73de0574 Создан: 09.09.2                                             | 022 21:52  |

Рисунок 61. Окно комплексных показателей для конкретной Зоны

Для просмотра свойств КП следует нажать кнопку [Свойства].

Для редактирования КП следует нажать кнопку [Изменить].

Для удаления КП следует нажать кнопку [Удалить].

### Создание комплексных показателей

### Создание одиночных комплексных показателей

▼ Общие сведения

Для создания КП следует в дереве логической топологи выбрать конкретный объект (Объект, Зону или Вещь), и нажать в правом верхнем углу кнопку **[ Создать ]**. На запрос «**Выберите тип КП**» следует выбрать необходимый тип КП (см. рисунок: Выбор типа создаваемого КП).

| На основе Каналов 🗸 🗸 |  |
|-----------------------|--|
|                       |  |

Рисунок 62. Выбор типа создаваемого КП

▼ Создание КП типа «На основе Каналов»

После выбора типа КП будет открыта форма «Создание КП» (см. рисунок: Форма «Создание КП»).

| Создание КП               | + 🕸 🖬 🗙 📿                                                      |
|---------------------------|----------------------------------------------------------------|
| Тип объекта               | КРПD:<br>Объект                                                |
| Зона                      | Зона 1                                                         |
| * Наименование КП         |                                                                |
| [Зона 1] О                |                                                                |
| Описание                  |                                                                |
|                           | 1                                                              |
| Kaunau                    |                                                                |
| Каналы                    | Добавить                                                       |
| —— Конфигурация порогов — |                                                                |
|                           | Добавить на основе Режима работы Добавить на основе расписания |
|                           |                                                                |
|                           |                                                                |
|                           |                                                                |
|                           |                                                                |
|                           |                                                                |

Рисунок 63. Форма «Создание КП»

В данной форме следует заполнить поля:

- «Наименование КП» значение должно уникально идентифицировать КП;
- «Описание» дополнительное поле комментария;

В секции **«Каналы»** следует по ссылке добавить один или несколько показателей, используемых при расчете КП (см. рисунок: Модальное окно «Добавление каналов»), после чего канал отобразится как выбранный в виде символа (см. рисунок: Канал, участвующий в расчете КП);

|  | Д | lo | б | а | В | л | e | н | И | е | К | а | н | а | Л | 0 | В |  |
|--|---|----|---|---|---|---|---|---|---|---|---|---|---|---|---|---|---|--|
|--|---|----|---|---|---|---|---|---|---|---|---|---|---|---|---|---|---|--|

| )        | Доступные элементы | 0        |             | Выбранные элемент |
|----------|--------------------|----------|-------------|-------------------|
| Поиск    | ٩.                 | Поиск    |             | a                 |
| Название |                    |          | Название    |                   |
|          |                    | <u> </u> | ·           |                   |
| Нет кан  | алов               |          | Нет каналов |                   |
|          |                    |          |             |                   |

Рисунок 64. Модальное окно «Добавление каналов»

| Добавить |
|----------|
|          |
|          |

Рисунок 65. Канал, участвующий в расчете КП

В секции **«Конфигурация порогов»** добавляются конфигурации порогов на основе режима работы либо на основе расписания.

Может быть задано несколько конфигураций порогов.

Каждая конфигурация порогов может быть построена на основе *режима работы* или на *основе расписания*.

При настройке КП на основе режима используется один из сконфигурированных на уровне Объекта **«Режимов работы показателей»**, который задаёт расписание активности КП.

Если же добавляется КП на **«основе расписания»**, то при этом настраивается новое расписание, на основе которого в реестр «Режимов работы показателей» сразу заносится новый режим и к нему привязывается создаваемый КП.

▼ Настройка конфигураций порогов на основе «Режима работы»

Для настройки конфигурации порогов на основе режима работы следует:

- нажать на ссылку: "Добавить на основе Режима работы";
- в модальном окне **«Добавление расписания»** (см. рисунок: Модальное окно «Добавление расписания») выбрать один или несколько режимов работы Объекта из числа зарегистрированных при настройке Паспорта Объекта;
- в секции «Конфигурация порогов» нажатием на кнопку, раскрывающую необходимый режим, и выполнить настройку конфигурации.

Добавление расписания

|  | <b>A</b>                    | Tannenobanne              | 10   |  |
|--|-----------------------------|---------------------------|------|--|
|  | Понедельник, Вторник, Среда | Наименование расписания 2 | 09d  |  |
|  |                             | Наименование расписания   | 5f17 |  |
|  | Понедельник, Вторник, Среда | Режим 1 (непрерывный)     | e3c  |  |
|  | Среда, Четверг              | Наименование расписания   | f473 |  |
|  |                             |                           |      |  |
|  | ареда, тетвері              |                           | 1479 |  |

Рисунок 66. Модальное окно «Добавление расписания»

▼ Настройка конфигураций порогов на основе расписания

Для настройки конфигурации порогов на «основе расписания» следует:

- нажать на ссылку: "Добавить на основе расписания";
- в модальном окне «Свойства расписания» (см. рисунок: Модальное окно «Свойства расписания») задать атрибуты вновь создаваемого режима работы, по окончании нажать кнопку [Сохранить];

| Свойства распис  | ания          |                  |           |
|------------------|---------------|------------------|-----------|
| 🛃 Активно        |               |                  |           |
| Наименование     |               |                  |           |
| Часовой пояс, ч. | 3             |                  |           |
| - П              | о дням недели | День месяца      |           |
| Время начала     | 00:00         | 0                |           |
| Дни недели       | Пн В<br>Сб В  | т 🗌 Ср 🗌 Чт<br>с | Πτ        |
| Cron Строка      | 000**         |                  |           |
| Результат:       |               |                  |           |
| , c 00:00        |               |                  |           |
|                  |               |                  |           |
|                  |               |                  |           |
|                  |               | Отмена           | Сохранить |

Рисунок 67. Модальное окно «Свойства расписания»

• в секции «Конфигурация порогов» (см. рисунок: Секция «Конфигурация порогов») нажатием на кнопку раскрыть необходимый режим и выполнить настройку

### конфигурации.

| Режим раб       | <b>оты</b> ( Пн, Вт, Ср / с 0 | 0:00]                   |          |           |            |                 |        | •             | G  |
|-----------------|-------------------------------|-------------------------|----------|-----------|------------|-----------------|--------|---------------|----|
| Пороги          | События                       | Агрегация               | Аномалия | Инцидент  | Управление | Мониторинг Д    | lанныx |               |    |
|                 |                               |                         |          |           |            |                 |        |               |    |
| 741c7c-d591-3f  | 4e-9416-1d5fece4bb            | 37                      |          |           |            |                 | Убраты | из списк      | ka |
| 0741c7c-d591-3f | /4e-9416-1d5fece4bb           | 37<br>W                 |          | N         | W          | м               | Убраты | из списк      | ka |
| 0741c7c-d591-3f | /4e-9416-1d5fece4bb           | 37<br>W<br>нижний порог |          | N         | W          | М<br>хний порог | Убраты | из списк<br>С | ka |
|                 | 4e-9416-1d5fece4bb<br>M       | 37<br>W<br>нижний порог | ][ -10   | N<br>5000 | W BEP      | М порог         | Убраты | из списк<br>С | ka |

Рисунок 68. Секция «Конфигурация порогов»

Каждая конфигурация порогов может находиться в активном или пассивном состоянии.

Включение/выключение режима осуществляется переключателем «Активный»/«Неактивный» и означает активацию/деактивацию правил данного режима.

КП, работающий в режиме, который в данный момент времени неактивен, будет иметь статус Anydata.

Для настройки конфигурации можно опционально выбрать шаблон, тем самым будет обеспечено наполнение полей конфигурации в соответствии с ранее сконфигурированным шаблоном.

Для настройки конфигурации КП по шаблону следует:

- нажать на кнопку [Шаблоны];
- выбрать из меню «Выбрать шаблон»;
- в модальном окне «Выбор шаблона» выбрать один из шаблонов КП;
- нажать кнопку [ Применить ];
- при необходимости скорректировать загруженные из шаблона значения следует перейти к ручной настройке полей конфигурации.

Настройки конфигурации КП для выбранного режима осуществляется путем редактирования полей во вкладках:

- «Пороги»;
- «События»;
- «Агрегация»;
- «Аномалия»;

- «Инцидент»;
- «Управление»;
- «Мониторинг данных».
- ▼ Настройка порогов

Для того, чтобы система обеспечивала реакцию на изменения значений показателей, привязанных КП, следует задать **один** или **несколько порогов**.

Для настройки порогов следует перейти во вкладку «**Пороги**». Далее следует выбрать необходимую функцию, после чего следует ввести пороговые значения в *поля цветовой шкалы*.

Доступны для редактирования: до 4 значений верхних порогов и до 4 значений нижних порогов (кроме функции EqualControlControlFunction).

Назначение пороговых полей при использовании всех функции, кроме EqualControlFunction приведено ниже:

### 1. Верхний порог

- Critcal При повышении значения выше порога статус *Outdata* (типично значение за пределами паспортного значения датчика), при снижении ниже порога статус *Critical*.
- Мајог При повышении значения выше порога статус *Critical*, при снижении ниже порога статус *Major*.
- Warning При превышении значения выше порога статус, соответствующий ближайшему сверху заданному порогу; при снижении значения ниже порога – статус Warning.
- Normal Верхняя граница нормальной зоны; при превышении значения выше порога *cmamyc, coomветствующий ближайшему сверху заданному порогу*; при снижении значения ниже порога cтатус Normal.

### 2. Нижний порог

- Normal Нижняя граница нормальной зоны; при снижении значения ниже порога *статус, соответствующий ближайшему снизу заданному порогу*; при превышении значения выше порога статус Normal.
- Warning При снижении значения ниже порога статус, соответствующий ближайшему снизу заданному порогу; при превышении значения выше порога – статус Warning.
- Мајог При снижении значения ниже порога статус *Critical*, при повышении выше порога статус *Major*.
- Critcal При снижении значения ниже порога статус *Outdata* (типично значение за пределами паспортного значения датчика), при превышении выше порога статус *Critical*.

Пример настройки порогов для непрерывных показателей приведён на скриншоте (см. рисунок: Вкладка «Пороги» настройки КП для непрерывных показателей).

|                                 |                                |                              |          |          |            |                         | Да                 | бавит |
|---------------------------------|--------------------------------|------------------------------|----------|----------|------------|-------------------------|--------------------|-------|
| Режим раб                       | <b>оты</b> [ Пн, Вт, Ср, Чт, П | h, C6, Bc / c 00:00 ]        |          |          |            |                         | C                  |       |
| Пороги                          | События                        | Агрегация                    | Аномалия | Инцидент | Управление | Мониторинг Дан          | ных                |       |
|                                 |                                |                              |          |          |            |                         |                    |       |
| lumidity<br>5d499b-f55d-3       | )54-bebf-7611167d6dl           | bS                           |          |          |            |                         | Убрать из спі      | иска  |
| lumidity<br>ISd499b-fSSd-3<br>C | 054-bebf-7611167d6dl<br>M      | b5<br>W                      |          | N        | W          | М                       | Убрать из спі<br>С | иска  |
| lumidity<br>15d499b-f55d-3<br>C | 054-bebf-7611167d6dl<br>M      | b5<br>W<br>нижний порог      |          | N        | W          | М                       | Убрать из спи      | иска  |
| lumidity<br>55d499b-f55d-3<br>C | 054-bebf-7611167d6dl<br>M      | ь5<br>W<br>нижний порог<br>- |          | N<br>65  | W<br>8     | М<br>ерхний порог<br>70 | Убрать из спи<br>С | иска  |
| lumidity<br>55499b-f55d-3<br>C  | 054-bebf-7611167d6d1<br>M      | ь5<br>нижний порог<br>       | _        | N<br>65  | W<br>8<br> | М<br>ерхний порог<br>   | Убрать из спи<br>С | иска  |
| lumidity<br>55499b-f55d-Э<br>С  | 054-bebf-7611167d6d1<br>M      | Ь5<br>НИЖНИЙ ПОРОГ<br>-      |          | N<br>65  | W<br>8<br> | М<br>ерхний порог<br>70 | Убрать из спи<br>С |       |

Рисунок 69. Вкладка «Пороги» настройки КП для непрерывных показателей

Назначение пороговых полей при использовании функции EqualControlControlFunction (для настройки порогов для дискретных показателей) приведено ниже:

- Normal При равенстве значения показателя значению порога статус Normal.
- Warning При равенстве значения показателя значению порога статус Warning.
- Мајог При равенстве значения показателя значению порога статус Major.
- Critcal При равенстве значения показателя значению порога статус Critcal.

При значениях показателя, не совпадающих ни с одним из заданных порогов, КП будет иметь статус *Outdata*.

Пример настройки порогов для дискретных показателей приведен на скриншоте (см. рисунок: Вкладка «Пороги» настройки КП для дискретных показателей) – редактирование нижних порогов заблокировано:

|                |                       |            |               |          | tr, C6, Bc / c 00:00 ] | оты ( Пн, Вт, Ср, Чт, П   | Режим рабо                   |
|----------------|-----------------------|------------|---------------|----------|------------------------|---------------------------|------------------------------|
|                | Мониторинг Данных     | Управление | Инцидент      | Аномалия | Агрегация              | События                   | Пороги                       |
| рать из списка | Уб                    |            |               |          | 17                     | 108-a54a-134256fdddt      | XT4_IN2<br>Ic3a405a-cd3f-310 |
| С              | M                     | W          | N             |          | W                      | M                         | C                            |
|                | ний порог             | E          |               |          | нижний порог           |                           |                              |
|                | - 0                   | -          | 1             | -        | -                      | - I -                     | -                            |
|                | М<br>ний порог<br>- 0 | W<br>[-    | N<br> <br>  1 | ][-      | W<br>нижний порог      | 108-a54a-134256/dddb<br>M | C                            |

Рисунок 70. Вкладка «Пороги» настройки КП для дискретных показателей

▼ Настройка формирования событий

Для того, чтобы система обеспечивала **формирование событий** в качестве *реакции* на изменения значений показателей, привязанных КП, следует выполнить соответствующую настройку.

Для этого следует перейти во вкладку «**События**» и *установить/выключить* следующие «галочки»:

- Формирование события чтобы было формирование событий для данного КП;
- Формирование событий типа:
  - WARNING чтобы было формирование событий типа WARNING;
  - MAJOR чтобы было формирование событий типа MAJOR;
  - CRITICAL чтобы было формирование событий типа CRITICAL.

▼ Настройка агрегации

В случае, если производится настройка КП «**На основе других КП**» и требуется задать нестандартные правила их агрегации, следует выполнить настройку во вкладке «**Агрегация**».

По умолчанию статус такого КП будет рассчитываться как *наихудший статус*, по всем *нижележащим КП* (используется функция DefaultKpiStatusFunction).

При необходимости могут быть заданы значения:

- PercentKpiStatusFunction агрегация КП на основе заданного процентного состава статусов дочерных КП;
- AnyKpiStatusFunction устанавливает статус КП в «Anydata».

### ▼ Настройка формирования аномалий

В случае, если требуется обеспечить *отправку уведомлений по фактам изменения статуса* КП, следует выполнить настройку *формирования аномалий*.

Для этого следует перейти во вкладку «Аномалия».

Для настройки формирования аномалии нужно заполнить следующие поля секции «Формирование аномалии»:

- «**Требуется детектирование аномалии**» установить, если требуется детектировать аномалию (т. е. отправлять уведомление);
- «Сформировать аномалию, если событие типа Critical будет активным более, сек.» - задать значение периода задержки формирования аномалии (если КП в течение этого времени выйдет из статуса Critical, аномалия сформирована не будет);
- «Требуется сброс детектирования аномалии» установить, если требуется закрывать аномалию (т. е. отправлять уведомление);
- «Сбросить аномалию, если событие не Critical будет активным более, сек.» задать значение периода задержки сброса аномалии (если КП в течение этого времени вернется в статус Critical, аномалия сброшена не будет).

Также следует заполнить следующие поля секции «Информирование об аномалии»:

• «Текст уведомления при детектировании аномалии» - текст, который будет включён в уведомление, отправляемое при формировании аномалии;

- «Текст уведомления при сбросе аномалии» текст, который будет включён в уведомление, отправляемое при сбросе аномалии;
- «Канал информирования» выбрать любое из Email, Telegram;
- «Список получателей» задать перечень почтовых адресов получателей (если выбрано *Email*).

▼ Настройка инцидентов

В случае, если требуется обеспечить формирование *инцидентов* (в том числе уведомлений по фактам изменения статуса КП), следует выполнить настройку формирования инцидентов.

В случае, если требуется обеспечить *отслеживание изменения статуса КП на уровне формирования инцидентов*, следует выполнить настройку формирования инцидентов.

Для этого следует перейти во вкладку «Инцидент».

Для настройки формирования инцидента нужно заполнить следующие поля секции «Формирование инцидента»:

- «Требуется детектирование инцидента» установить, если требуется детектировать инцидент (в том числе отправлять уведомление);
- «Создать инцидент, если событие типа Critical будет активным более, сек.» задать значение периода задержки формирования инцидента (если КП в течение этого времени выйдет из статуса Critical, инцидент сформирован не будет);
- «Уровень инцидента» выбрать из выпадающего списка одно из: «АВАРИЯ», «НАРУШЕНИЕ», «ОТКЛОНЕНИЕ»;
- «Влияние» выбрать одно из: LOW, MEDIUM, HIGH, CRITICAL;
- «Срочность» выбрать одно из: LOW, MEDIUM, HIGH, CRITICAL;
- «Приоритет» выбрать одно из: LOW, MEDIUM, HIGH, CRITICAL;
- **«Тип оборудования»** выбрать одно из: DEFAULT, THERMAL, REFRIGERATION, MECHANICAL, N`ON\_MECHANICAL`, ELECTRICAL, WATER, METRICAL;
- «Тип инцидента» выбрать одно из: DEFAULT, MANAGEMENT, CRASH, DISCONNECT.

Также следует заполнить следующие поля секции «Информирование об инциденте»:

- «Текст уведомления при детектировании инцидента» текст, который будет включён в уведомление, отправляемое при формировании аномалии;
- «Текст уведомления при закрытии инцидента» текст, который будет включён в уведомление, отправляемое при закрытии инцидента;
- «Канал информирования» выбрать любое из Email, Telegram;
- «Список получателей» задать перечень почтовых адресов получателей (если выбрано *Email*),
- «Группа назначения» выбрать из выпадающего списка одну из *преднастроенных* пользовательских групп.

Для настройки групп рассылки следует перейти в основном меню в **Настройки >** Пользовательские группы.

Для настройки новой группы рассылки следует нажать кнопку **[Создать]**, далее в модальном окне выбрать **Объект**, и далее во вкладке **«Группа рассылки»** ввести наименование группы.

▼ Настройка управляющих воздействий

Настройка управляющих воздействий заключается в\_ формировании списка значений\_ для выбранных каналов, которые *отправляются на управляемое устройство* в качестве дополнительной реакции на *«срабатывание»* КП.

Таким образом, для настройки требуется задать:

- набор каналов;
- для каждого канала значение показателя.

Для настройки управляющих воздействий следует перейти во вкладку «Управление» и установить «галочку» «Отправлять управляющее воздействие».

Далее следует нажать кнопку **[Добавить канал]**, и в открывшемся модальном диалоговом окне **«Добавление каналов»** выбрать необходимые каналы из числа привязанных к объекту, для которого выполняется настройка КП.

После того, как все необходимые каналы выбраны, следует ввести необходимое значение, активировав режим редактирования путем двойного клика мыши по полям **«Значение»**.

▼ Настройка мониторинга данных

Функционал мониторинга данных позволяет *отправлять уведомления* при отсутствии обновлений данных по каналам, привязанным к определенному КП.

Для настройки мониторинга следует перейти во вкладку «Мониторинг Данных», и задать значения полей:

- «Допустимое время отсутствия данных, сек.» максимально допустимый интервал времени, в течение которого допускается отсутствие данных; если данных не будет дольше этого времени, будет отправлено уведомление;
- «Канал информирования» выбрать любое из: Email, Telegram;
- «Список получателей» задать перечень почтовых адресов получателей (если выбрано *Email*).

### Настройка КП «На основе КП»

Создание КП на основе других КП в целом *аналогично* созданию КП на основе каналов, со следующими отличиями:

- При создании КП выбирается тип: «На основе КП».
- В качестве источника данных для расчета КП выбираются другие КП (см. рисунок: Выбор КП для расчета других КП).

• Вместо настройки порогов во вкладке «Пороги» задаются пороги во вкладке «Агрегация».

| L     | Доступные элементы                            | 0        |        | Выбранные элемент |
|-------|-----------------------------------------------|----------|--------|-------------------|
| Поиск |                                               | Поиск    |        | c                 |
|       | Название                                      | Название |        |                   |
|       | [Зона 1]                                      | 1        | -      |                   |
|       | [Зона 1] Влажность в зоне                     | Het      | аналов |                   |
|       | [Зона 1] Имя                                  |          |        |                   |
|       | [Зона 1] На основе расписания, а не Режима!!! |          |        |                   |
|       | [Зона 1] Освещенность                         |          |        |                   |
|       | [Этаж Ү (подзона)] Имя                        |          |        |                   |
|       | [Этаж Ү (подзона)] Освещенность               |          |        |                   |
|       | [Этаж Ү (подзона)] Освещенность               |          |        |                   |

Рисунок 71. Выбор КП для расчета других КП

### Групповое создание комплексных показателей по шаблону

Функционал, рассматриваемый в данном разделе, позволяет выполнением одного действия создавать сразу несколько комплексных показателей.

Например, при наличии готового шаблона КП для каналов мониторинга «Температура» в офисных помещениях, можно создать несколько КП, по одному для каждого зарегистрированного в системе канала, выполняющего мониторинг показателя «Температура» в этих помещениях.

Для создания группы КП следует:

- перейти в меню Настройки > Комплексные показатели;
- в дереве логической топологии выбрать необходимую Зону или Вещь на уровне которых (или ниже) должны будут создаваться КП;
- нажать кнопку [Групповое представление];
- в секции **«Формирование КП»** с помощью фильтра наименования канала отобрать необходимые каналы, для которых будут созданы КП;
- нажать на кнопку [ Создать ], в результате чего откроется окно «Редактирование КП»;
- во вкладке «Общее» ввести значение для поля «Наименование» оно будет присутствовать в качестве суффикса в именах созданных КП;
- во вкладке «Расписание» выбрать один из ранее зарегистрированных режимов работы

КП;

- во вкладке «Шаблон» выбрать требуемый шаблон, содержащий значения для создаваемых КП;
- нажать кнопку [ Сохранить ].

После выполнения вышеперечисленных действий в секции **«Сформированные КП**» будет отображен список созданных КП (см. рисунок: Сформированные КП).

| — Сформированные КП —                    |                             |             |          |
|------------------------------------------|-----------------------------|-------------|----------|
| Освещ Q                                  |                             |             |          |
| ID                                       | Наименование КП             | Описание КП | Действия |
| f2e1875c-ff55-4c67-b555-<br>790eae526ca9 | [Этаж Ү (подзона)] Освещенн | ость        | 節        |
| a64e1184-3a31-4598-9acd-<br>f47c73de0574 | [Зона 1] Освещенность       |             | Ŵ        |
| 4f7b9610-e20d-4395-83d4-<br>d8f58d180cf5 | [Этаж Ү (подзона)] Освещенн | ость        | 1        |

Рисунок 72. Сформированные КП

# 9. Шаблоны

## Шаблоны комплексных показателей

## Общее описание функционала

Функционал шаблонов комплексных показателей (далее – КП) предназначен для автоматизации выполнения следующих процедур создания КП:

- создание одиночного КП по ранее зарегистрированному шаблону (позволяет применить к новому КП заданные в шаблоне пороговые и другие значения);
- групповое создание нескольких КП по ранее зарегистрированному шаблону.

Шаблон КП представляет собой набор пороговых значений показателей и других параметров, задающих поведение системы при нарушении порогов в условиях конкретного режима работы.

Таким образом, могут быть настроены несколько шаблонов КП – каждый для своего режима – которые будут применяться к одному и тому же набору каналов.

Каждый шаблон КП идентифицируется уникальным наименованием.

## Описание интерфейса

Настройка шаблонов КП может быть проведена одним из двух способов: через меню «Шаблоны» или через конфигурацию КП.

Для настройки КП через \_меню «Шаблоны» \_следует:

- в главном меню перейти в Шаблоны » Шаблоны показателей, во вкладке «Шаблоны КП» отобразится список настроенных шаблонов комплексных показателей;
- для создания нового шаблона КП следует нажать кнопку [+]. В открывшейся вкладке «Создание» необходимо задать поля в секции «Общее»:
  - «Наименование» обязательное поле, уникально идентифицирующее КП,
  - «Описание» необязательное поле, содержащее комментарий;
- в секции «**Режимы работы**» следует заполнить поля, сгруппированных в несколько вкладок: «**Пороги**», «**События**», «**Агрегация**», «**Аномалия**», «**Инцидент**», «**Мониторинг** данных».

Настройка полей в этих вкладках полностью аналогична настройке КП (см. Комплексные показатели). По завершении редактирования полей следует нажать кнопку **[ Сохранить ]**.

Для создания шаблона КП непосредственно из конфигурации КП следует:

• Выполнить создание и конфигурирование КП (см. Комплексные показатели);

- Находясь в окне настройки КП, нажать на кнопку [Шаблоны];
- Выбрать из меню "Создать шаблон";
- в модальном окне «Создание шаблона» задать значение поля «Наименование»;
- Нажать кнопку [ Применить ].

## Шаблоны сводных инфопанелей

## Общее описание функционала

Функционал позволяет преобразовать ранее созданную сводную инфопанель в шаблон, который может в дальнейшем использоваться для создания новых инфопанелей.

## Описание интерфейса

### Работа с реестром шаблонов сводных инфопанелей

Реестр сводных инфопанелей позволяет решать следующие задачи:

- инвентаризация шаблонов сводных инфопанелей;
- редактирование шаблонов сводных инфопанелей;
- удаление/дублирование шаблонов сводных инфопанелей.

Для работы с реестром шаблонов сводных инфопанелей следует в основном меню перейти в **Шаблоны инфопанелей**, в результате чего будет открыт список зарегистрированных шаблонов сводных инфопанелей (см. рисунок: Список зарегистрированных шаблонов сводных инфопанелей).

| Список шаблонов                      |                                                  |                   |
|--------------------------------------|--------------------------------------------------|-------------------|
|                                      |                                                  |                   |
| Поиск Q                              |                                                  | <b>①</b> <i>C</i> |
| ID                                   | Наименование                                     | Действия          |
| fc4397ce-7c64-49e5-be1d-dbae47986dab | Тест статистика1                                 | 1                 |
| 5d6cfc43-c9a0-4fed-8576-b50c0cae188a | Панель статистики                                | ø 🖓               |
| 42b5dffc-b9a9-40bc-98d2-d8faad5dbc68 | ДемоОбъект - Сводная панель мониторинга - ШАБЛОН | 1                 |
| 92ecbdfd-98ac-4462-ae2c-d04d731db207 | Тестовый РС2                                     | 1                 |
| 8dcac783-134b-4a4c-a937-b97fd749af80 | Тестовый РС2                                     | 1                 |
| d50ea640-76c2-44ea-b736-3f6bab1efcc1 | Тестовый РС2                                     | 1                 |
| 7b2ded2d-1a7c-4569-a08c-b2b3be771c5c | Тестовый РС2                                     | 1                 |
| dc7f0dd7-f26c-45b5-8d89-fe82b38ed132 | Тестовый РС2                                     | / 0               |
| 27103670-bcec-417a-afd9-c284aa042f26 | Тестовый РС2                                     | 1                 |
| 82b0074a-08cf-4ba8-964e-54532e92a5d3 | Тестовый РС                                      | d* []             |
| 5c958f86-a396-47c6-bdba-d26c1f94f4a9 | Тестовый РС                                      | / 🗆               |

Рисунок 73. Список зарегистрированных шаблонов сводных инфопанелей

Для перехода к редактированию сводной инфопанели следует выполнить двойной клик мыши по её имени, в результате чего будет открыта вкладка редактирования сводной инфопанели (см. рисунок: Редактор сводной инфопанели), в которой следует выполнить действия:

- задать значение в поле «Наименование» оно будет идентифицировать шаблон в реестре
- в правой секции скорректировать (при необходимости) имена разделов и соответствующих им инфопанелей
- для отображения разделов инфопанелей в том виде, как они будут отображаться в интерфейсе пользователя, следует нажать кнопку [Показать/Скрыть инфопанели], в результате чего вкладка приобретёт вид, показанный на рисунок:е: Редактор шаблона сводной инфопанели с открытой секцией содержимого.

| <ul> <li>Наименование</li> </ul> | Deres 1      | No. because       |
|----------------------------------|--------------|-------------------|
| Тестовый РС2                     | Раздел       | инфопанель        |
|                                  | РС: Раздел 1 | РС: инфопанель Р1 |
| Описание                         | РС: Раздел 2 | РС: инфопанель Р2 |
| PC                               | РС: Раздел 3 | РС: инфопанель РЗ |
|                                  | 1            |                   |
|                                  |              |                   |
|                                  |              |                   |
|                                  |              |                   |
|                                  |              |                   |

Рисунок 74. Редактор сводной инфопанели

| Список шаблонов Тестовый РС2 ×   |                            |                   |    |
|----------------------------------|----------------------------|-------------------|----|
| <ul> <li>Наименование</li> </ul> | Раздел                     | Инфопанель        |    |
| Тестовый РС2                     | РС: Раздел 1               | РС: инфопанель Р1 |    |
| Описание                         | РС: Раздел 2               | РС: инфопанель Р2 |    |
| PC                               | РС: Раздел 3               | РС: инфопанель РЗ |    |
| r                                | Токазать/Скрыть инфоланели |                   |    |
| + РС: Раздел 1                   |                            |                   | 50 |
| + РС: Раздел 2                   |                            |                   | ×  |
| + РС: Раздел 3                   |                            |                   | 53 |

Рисунок 75. Редактор шаблона сводной инфопанели с открытой секцией содержимого

Для дублирования шаблона сводных инфопанелей следует выбрать его в списке «галочкой» и нажать кнопку **[ Дублировать ]**.

Для удаления шаблона сводных инфопанелей следует выбрать его в списке «галочкой» и нажать кнопку **[ Удалить ]**.

### Создание шаблона сводной инфопанели

Для создания шаблона сводной инфопанели следует:

- Перейти в Настройки > Сводные инфопанели;
- Галочкой выбрать в списке нужную сводную инфопанель и нажать кнопку [Создать

### шаблон];

- В модальном диалоговом окне «Создание шаблона инфопанели»:
  - задать значения поля «Наименование»;
  - выбрать вложенные инфопанели, которые должны должны быть включены в шаблон;
  - при необходимости скорректировать имена разделов сводной инофпанели;
  - скорректировать имена инфопанелей, исключив таким образом их совпадения с названиями уже существующих в реестре инфопанелей (например, добавить уникальный префикс), следует помнить, что инфопанели хранятся в «плоском» реестре (см. рисунок: Создание шаблона инфопанели);
- нажать кнопку [Применить].

| Наименование   |                   |
|----------------|-------------------|
| Тестовый РС    |                   |
| писание        |                   |
| PC             |                   |
| < Раздел       | Инфопанель        |
| 🔽 РС: Раздел 1 | РС: инфопанель Р1 |
| РС: Раздел 2   | РС: инфопанель Р2 |
| 🔽 РС: Раздел 3 | РС: инфопанель РЗ |

Рисунок 76. Создание шаблона инфопанели

### Создание новой сводной инфопанели на основе шаблона

Для создания новой сводной инфопанели (например, для нового Объекта) на основе шаблона следует:

- Перейти в Настройки > Сводные инфопанели;
- Нажать кнопку [+];
- В модальном диалоговом окне «Свойства сводной инфопанели» задать необходимые поля (см. Сводные инфопанели):
- установить «галочку» , после чего в выпадающем списке выбрать необходимый шаблон сводной инфопанели;
- нажать кнопку [ Применить ].

Для более подробного описания процедуры создания сводных инфопанелей см. Сводные

# Шаблоны времени работы

## Общее описание функционала

Шаблоны времени работы задаются в качестве базового расписания работы для всех Объектов.

В паспорте конкретного Объекта задается индивидуальное расписание работы, при этом в качестве базового выбирается один из созданных шаблонов времен работы.

## Описание интерфейса

Для настройки *шаблонов времен* работы следует в главном меню перейти в **Шаблоны > Время работы**. По умолчанию во вкладке «Время работы» отобразится список настроенных шаблонов времен работы (см. рисунок: Реестр шаблонов времен работы).

| Время работы |                                      |               |                         |             |          |  |  |
|--------------|--------------------------------------|---------------|-------------------------|-------------|----------|--|--|
| Поис         | κ Q                                  |               |                         |             | + 🗇 😂    |  |  |
|              | ID                                   | Дата создания | Наименование 🖕          | Комментарий | Действия |  |  |
|              | 92200bfa-908f-4ed9-9450-844e10d1c42a |               | Pa6ovee test            |             | 0        |  |  |
|              | f65ba01c-da59-4847-844b-8e67ee1492a2 |               | Рабочий день            |             | 0        |  |  |
|              | 3328b132-9bb7-4571-8841-28112158ce99 |               | ТЕСТ РАСПИСАНИЯ ОБЪЕКТА |             | / 0      |  |  |
|              | be77511a-2d4d-4d7d-a2c8-8d176dae729a |               | Тестовое расписание     |             | ø 🖸      |  |  |

Рисунок 77. Реестр шаблонов времен работы

Шаблон времен работы представляет собой набор пар временных интервалов «от» и «до», задаваемый для каждого из дней недели.

Для создания нового шаблона следует нажать кнопку **[ + ]**. В открывшемся модальном диалоговом окне **«Шаблон времени работы»** (см. рисунок: Форма редактирования шаблона времени работы) следует задать поля:

- «Наименование» уникальное наименование для создаваемого шаблона расписания;
- «Комментарий» указать назначение данного шаблона;
- Семь временных интервалов, по одному интервалу на каждый день недели; каждый интервал представляет собой две отметки времени: время начала и время окончания.

По завершении настройки следует нажать кнопку [ Применить ].

Шаблон времени работы

| (омментари) | ā |             |   |    |                |
|-------------|---|-------------|---|----|----------------|
| Пн:         | с | Select time | 0 | по | Select time 🕓  |
| Вт:         | с | Select time | 0 | по | Select time 🕓  |
| Cp:         | с | Select time | 0 | по | Select time 🕓  |
| Чт:         | с | Select time | 0 | по | Select time 🕓  |
| Πτ:         | С | Select time | 0 | по | Select time    |
| C6:         | с | Select time | 0 | по | Select time 🕓  |
| Bc:         | С | Select time | 0 | по | Select time () |

Рисунок 78. Форма редактирования шаблона времени работы

Для удаления существующего шаблона следует выбрать один или несколько шаблонов и нажать кнопку **[ Удалить ]**.

## Шаблоны зон и вещей

Зоны и вещи в системе являются объектами со строгой типизацией.

Каждой зоне или вещи в системе при создании администратором присваивается конкретный тип, из числа зарегистрированных в библиотеке типов.

Для каждого типа определен набор атрибутов и правила взаимосвязи с другими объектами в иерархии логической топологии. Библиотека типов настраивается в *моделере конфигурационных элементов*(см. **Руководство администратора платформы**).

Шаблоны зон и вещей позволяют облегчить создание однотипных зон и вещей за счет того, что при создании зоны/вещи будут автоматически заполняться значения атрибутов, специфичных для конкретного шаблона.

При создании шаблона зоны или вещи администратор приложения выполняет сопоставление набора значений атрибутов *«по-умолчанию»* для определенного типа. При этом *для одного и того же типа* зоны/вещи может быть *создано несколько шаблонов*.

## Настройка шаблонов зон

Для работы с шаблонами зон следует в основном меню перейти в **Шаблоны > Шаблоны зон** (см. рисунок: Реестр шаблонов зон).

| Шабл | оны зон      |                    |                  |                  |       |                |
|------|--------------|--------------------|------------------|------------------|-------|----------------|
|      |              |                    |                  |                  | Поиск | 9 DY 1 1 E B C |
|      | Тип CI       | Наименование       | Дата создания    | Дата изменения   |       | Действия       |
|      | Здание       | Шаблон здания      | 02.09.2022 09:19 | 08.09.2022 14:09 |       | e /            |
|      | Пространство | Около окна         | 02.09.2022 11:49 | 06.09.2022 11:54 |       | e /            |
|      | Этаж         | Цокольный этаж     | 08.09.2022 14:10 | 08.09.2022 14:10 |       |                |
|      | Этаж         | Тестирование Клона | 08.09.2022 14:25 | 08.09.2022 14:25 |       |                |

Рисунок 79. Реестр шаблонов зон

Для создания шаблона зоны следует:

• нажать кнопку [Создать], откроется вкладка «Создание» (см. рисунок: Выбор типа зоны);

| Шаблоны зон | Создание × |              |   |
|-------------|------------|--------------|---|
| Тип зоны    |            | Выберите тип | ^ |
|             |            | • Зона       |   |
| Сохранить   | Отмена     |              |   |

Рисунок 80. Выбор типа зоны

• в поле «**Тип зоны**» выбрать из дерева типов конкретный *mun* зоны, после этого отображаемая форма дополнится полями, специфичными для выбранного шаблона (см. рисунок: Поля шаблона зоны);

| Шаблоны зон                      | × | Создание Х |                                |
|----------------------------------|---|------------|--------------------------------|
| Тип зоны                         |   | Помеще     | ение                           |
| <ul> <li>Наименование</li> </ul> |   |            |                                |
| Описание                         |   |            |                                |
| citld                            |   | 19958e4    | 40-ab39-11ec-b3e8-5d690b8e7c2a |
| citName                          |   | roomUn     | lit                            |
| displayName                      |   |            |                                |
| externalGlobalId                 |   |            |                                |
| id                               |   |            |                                |
| 0                                | 0 |            |                                |

Рисунок 81. Поля шаблона зоны

- заполнить значения обязательных полей: «Наименование» и «displayName»;
- заполнить значения обязательных полей, специфичных для данного шаблона;
- нажать кнопку [ Сохранить ].

Для редактирования шаблона следует нажать кнопку [Изменить] и далее выполнить

действия, аналогичные выполняемым при создании шаблона.

Для создания копии шаблона следует нажать кнопку [Дублировать].

Для удаления шаблона следует выбрать его в списке «галочкой» и нажать кнопку **[Удалить]**.

Для выгрузки шаблона зоны в файл следует выбрать необходимые шаблоны «галочками» и нажать кнопку **[ Экспорт в Excel ]**.

Для загрузки шаблона зоны из файла следует нажать кнопку **[Импорт из Excel ]**, выбрать файл *Excel*, содержащий описание конфигурации зоны.

Формат файла для загрузки соответствует тому, в котором осуществляется выгрузка шаблона.

## Шаблоны вещей

Для работы с шаблонами вещей следует в основном меню перейти в Шаблоны » Шаблоны вещей (см. рисунок: Реестр шаблонов вещей).

|             |                     |                  | Поиск            | a 🖸 🍸 🕹 🗑 🖽 🕯 |
|-------------|---------------------|------------------|------------------|---------------|
| Тип CI      | Наименование        | Дата создания    | Дата изменения   | Действо       |
| Глюкометр   | Глюкометр           | 02.09.2022 12:25 | 06.09.2022 11:54 | e /           |
| Кондиционер | Тестирование Клона  | 08.09.2022 14:26 | 08.09.2022 14:26 | e /           |
| Витрина     | Холодильная витрина | 02.09.2022 12:09 | 06.09.2022 11:54 |               |
| Кондиционер | Кондиционер         | 02.09.2022 12:26 | 08.09.2022 14:12 | e /           |

Рисунок 82. Реестр шаблонов вещей

Для создания шаблона вещи следует:

• нажать кнопку [Создать], откроется вкладка «Создание» (см. рисунок: Выбор типа вещи);

| Шаблоны вещей | Создание х   |   |
|---------------|--------------|---|
| * Тип зоны    | Выберите тип | ^ |
|               | . Вещь       |   |
| Сохранить О   | тмена        |   |

Рисунок 83. Выбор типа вещи

• в поле **«Тип вещи»** выбрать из дерева типов конкретный тип вещи, после этого отображаемая форма дополнится полями, специфичными для выбранного шаблона (см. рисунок: Поля шаблона вещи);

| Тип зоны        | Бонета                               | ~ |
|-----------------|--------------------------------------|---|
| Наименование    |                                      |   |
| писание         |                                      |   |
| ежим работы     |                                      |   |
| itld            | db950ab0-ab3f-11ec-b3e8-5d690b8e7c2a |   |
| itName          | refbonnetaUnit                       |   |
| displayName     |                                      |   |
| xternalGloballd |                                      |   |
| Ê               |                                      |   |

Рисунок 84. Поля шаблона вещи

- заполнить значения обязательных полей: «Наименование» и «displayName»;
- заполнить значения обязательных полей, специфичных для данного шаблона;
- нажать кнопку [ Сохранить ].

Для редактирования шаблона следует нажать кнопку **[Изменить]** и далее выполнить действия, аналогичные выполняемым при создании шаблона.

Для создания копии шаблона следует нажать кнопку [Дублировать].

Для удаления шаблона следует выбрать его в списке «галочкой» и нажать кнопку **[Удалить]**.

Для выгрузки шаблона зоны в файл следует выбрать необходимые шаблоны «галочками» и нажать кнопку **[ Экспорт в Excel ]**.

Для загрузки шаблона зоны из файла следует нажать кнопку **[ Импорт из Excel ]**, выбрать файл *Excel*, содержащий описание конфигурации зоны.

Формат файла для загрузки соответствует тому, в котором осуществляется выгрузка шаблона.

# Шаблоны Контроллеров

Шаблоны контроллеров обеспечивают стандартизованное поведение системы для контроллеров одного типа и является системным классификатором.

Шаблон контроллера включает в себя:

- набор специфичных атрибутов;
- список поддерживаемых устройств.

Для работы с шаблонами контроллеров следует в основном меню перейти в **Шаблоны > Контроллеры** (см. рисунок: Реестр шаблонов контроллеров).

|            |                       |                  |                  | Поиск | ۹ <b>۲ 1 1</b> 🖬 🕄 |
|------------|-----------------------|------------------|------------------|-------|--------------------|
| Тип CI     | Наименование          | Дата создания    | Дата изменения   |       | Действи            |
| controller | Тестовый контроллер 1 | 24.08.2022 11:23 | 06.09.2022 11:54 |       | e /                |
| controller | Тестовый контроллер 4 | 24.08.2022 12:09 | 06.09.2022 11:54 |       | e /                |
| controller | Тестовый контроллер 4 | 24.08.2022 12:09 | 06.09.2022 11:54 |       | e /                |
| controller | Тестовый контроллер 4 | 24.08.2022 12:09 | 24.08.2022 12:09 |       | e /                |
| controller | Тестовый контроллер 4 | 24.08.2022 12:09 | 06.09.2022 11:54 |       | e /                |
| controller | Тестовый контроллер 4 | 24.08.2022 12:09 | 06.09.2022 11:54 |       | e /                |
| controller | Тестовый контроллер 3 | 24.08.2022 11:41 | 06.09.2022 11:54 |       | e /                |

Рисунок 85. Реестр шаблонов контроллеров

Создание шаблона контроллера может быть выполнено одним из двух способов:

- автоматически при наличии контроллера в топологии путем сохранения фактической конфигурации в шаблон;
- путем создания необходимых атрибутов и внутренней топологии контроллера вручную.
- ▼ Ручное создание шаблона контроллера

Для создания шаблона контроллера следует:

• нажать кнопку **[ Создать ]**, откроется вкладка «Создание» (см. рисунок: Выбор типа контроллера);

| Шаблоны контроллеров            | Создание х   |     |
|---------------------------------|--------------|-----|
| <ul> <li>Тип объекта</li> </ul> | Выберите тип | in: |
|                                 | controller   |     |
| Сохранить Отмена                |              |     |

Рисунок 86. Выбор типа контроллера

• в поле «**Тип объекта**» выбрать из дерева типов конкретный *mun* контроллера, после этого отображаемая форма дополнится полями, специфичными для выбранного

## шаблона (см. рисунок: Поля шаблона контроллера);

| Шаблоны контроллеров | Создание Х                           |         |  |
|----------------------|--------------------------------------|---------|--|
| + Тип объекта        | controller V                         |         |  |
| Дата установки       |                                      |         |  |
| Комментарий          |                                      |         |  |
| Мастоположание       |                                      |         |  |
| Модаль               |                                      |         |  |
| • Наименование       |                                      |         |  |
| Наименование         |                                      |         |  |
| Объект               |                                      |         |  |
| Описание             |                                      |         |  |
| Серийный номер       |                                      |         |  |
| Сетевое имя          |                                      |         |  |
| Статус               |                                      |         |  |
| agentid              |                                      |         |  |
| citid                | 20747d40-48bf-11ea-a2c6-ddc48b59d88a |         |  |
| citName              | controller                           |         |  |
| - displayName        |                                      |         |  |
| external@loballd     |                                      |         |  |
| Id                   |                                      |         |  |
| IP адрес             |                                      |         |  |
| monitoring           |                                      |         |  |
| mqttTopic            |                                      |         |  |
| mqttUrl              |                                      |         |  |
| rawData              |                                      |         |  |
| typeDescription      |                                      |         |  |
| typeName             |                                      |         |  |
| version              |                                      |         |  |
|                      |                                      |         |  |
| Поддерживаемые у     | устройства                           | Понок Q |  |
|                      |                                      |         |  |
|                      | -                                    | 1       |  |
|                      |                                      |         |  |
| Сохранить Отмена     |                                      |         |  |

Рисунок 87. Поля шаблона контроллера

• заполнить значения обязательных полей: «Наименование» и «displayName»;

- заполнить значения обязательных полей, специфичных для данного шаблона;
- привязать шаблоны поддерживаемых устройств (в секции «Поддерживаемые устройства» нажать кнопку [Добавить в список]);
- нажать кнопку [ Сохранить ].

Для редактирования шаблона следует нажать кнопку **[Изменить]** и далее выполнить действия, аналогичные выполняемым при создании шаблона.

Для создания копии шаблона следует нажать кнопку [Дублировать].

Для удаления шаблона следует выбрать его в списке *«галочкой»* и нажать кнопку **[Удалить]**.

Для выгрузки шаблона контроллера в файл следует выбрать необходимые шаблоны *«галочками»* и нажать кнопку **[Экспорт в Excel ]**.

Для загрузки шаблона контроллера из файла следует нажать кнопку **[Импорт из Excel]**, выбрать файл *Excel*, содержащий описание конфигурации контроллера.

Формат файла для импорта соответствует тому, в котором осуществляется выгрузка шаблона.

# Шаблоны Устройств

Шаблоны устройств обеспечивают стандартизованное поведение системы для устройств одного типа и является системным классификатором.

Шаблон устройства включает в себя:

- набор специфичных атрибутов;
- набор предоставляемых каналов (включая их атрибуты и правила преобразования данных);
- список поддерживаемых контроллеров.

Для работы с шаблонами устройств следует в основном меню перейти в Шаблоны > Устройства (см. рисунок: Реестр шаблонов устройств).

| Шабл  | оны устройств |                       |                  |                  |       |               |    |
|-------|---------------|-----------------------|------------------|------------------|-------|---------------|----|
|       |               |                       |                  |                  | Поиск | Q 🖸 🍸 🕹 🗑 🖽 i | C  |
|       | Тип СІ        | Наименование          | Дата создания    | Дата изменения   |       | Действ        | ия |
|       | Глюкометр     | Тестовое устройство 3 | 24.08.2022 16:23 | 06.09.2022 11:54 |       | e /           | 2  |
|       | Фитнес        | Тестовое устройство 2 | 24.08.2022 16:22 | 06.09.2022 11:54 |       | e /           | ,  |
|       | Фитнес        | Тестовое устройство 2 | 24.08.2022 16:19 | 06.09.2022 11:54 |       | e /           | 2  |
|       | Фитнес        | Тестовое устройство 2 | 24.08.2022 16:19 | 06.09.2022 11:54 |       | e /           | 2  |
|       | Фитнес        | Тестовое устройство 2 | 24.08.2022 16:22 | 06.09.2022 11:54 |       | e /           | ,  |
| Bcerg | записей: 5 <  | 1 50 - на странице 🗸  |                  |                  |       |               |    |

Рисунок 88. Реестр шаблонов устройств

Создание шаблона устройства может быть выполнено одним из двух способов:

- автоматически при наличии устройства в топологии, путем сохранения фактической конфигурации в шаблон;
- путем создания необходимых атрибутов и внутренней топологии (списка каналов) устройства вручную.
- ▼ Ручное создание шаблона устройства.

Для создания шаблона устройства следует:

• нажать кнопку [ Создать ], откроется вкладка «Создание» (см. рисунок: Выбор типа устройства);

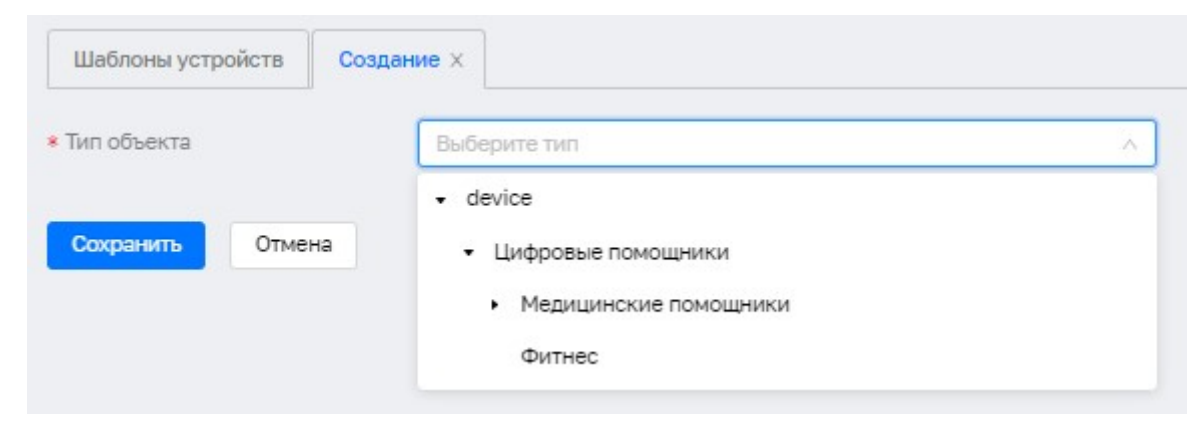

Рисунок 89. Выбор типа устройства

• в поле «**Тип объекта**» выбрать из дерева типов конкретный тип устройства, после этого отображаемая форма дополнится полями, специфичными для выбранного шаблона (см. рисунок: Поля шаблона устройства);

| Шаблоны устройств | Создание х                         |                    |    |  |
|-------------------|------------------------------------|--------------------|----|--|
| • Тип объекта     | Тонометр                           | ×.                 |    |  |
| Дата установки    |                                    |                    |    |  |
| Сомментарий       |                                    |                    |    |  |
| Сонтроллер        |                                    |                    |    |  |
| бодаль            |                                    |                    |    |  |
| Чанненование      |                                    |                    |    |  |
| Наименование      |                                    |                    |    |  |
| Объект            |                                    |                    |    |  |
| Описание          |                                    |                    |    |  |
| серияныя номер    |                                    |                    |    |  |
| татус             |                                    |                    |    |  |
| lun               |                                    |                    |    |  |
| gentid            |                                    |                    |    |  |
| itid              | 91b91660-e18c-11ec-a483-07a30224e6 | 00                 |    |  |
| itName            | tonometr                           |                    |    |  |
| ontrollerType     |                                    |                    |    |  |
| levEUI            |                                    |                    |    |  |
| displayName       |                                    |                    |    |  |
| octernal@loballd  |                                    |                    |    |  |
| 1                 |                                    |                    |    |  |
| nqttTopic         |                                    |                    |    |  |
| nqttUrl           |                                    |                    |    |  |
| ypeDescription    |                                    |                    |    |  |
| ypeName           |                                    |                    |    |  |
| version           |                                    |                    |    |  |
|                   |                                    |                    |    |  |
| Поддерживается    | а контроллером                     | Понси              | a, |  |
|                   |                                    |                    |    |  |
|                   |                                    | Записей не найдено |    |  |
|                   |                                    |                    |    |  |
| Предоставляет к   | аналы                              | Поиск              | a, |  |
|                   |                                    |                    |    |  |
|                   |                                    | <u></u>            |    |  |
|                   |                                    |                    |    |  |
| Сохранить Отмен   | a                                  |                    |    |  |

Рисунок 90. Поля шаблона устройства
- заполнить значения обязательных полей: «Наименование» и «displayName»;
- заполнить значения обязательных полей, специфичных для данного шаблона;
- привязать шаблоны поддерживаемых контроллеров (в секции «Поддерживается контроллером» нажать кнопку [Добавить в список], выбрать *«галочками»* в списке необходимые контроллеры и нажать кнопку [Выбрать]);
- наполнить список каналов (в секции **«Предоставляет каналы»** нажать кнопку **[Создать]**, будет открыта вкладка **«Добавление канала»**, далее см. Ручное создание канала задать значения обязательных атрибутов, задать список правил преобразования данных, и нажать кнопку **[Выбрать]**);
- нажать кнопку [ Сохранить ].

Для редактирования шаблона следует нажать кнопку **[Изменить]** и далее выполнить действия, аналогичные выполняемым при создании шаблона.

Для создания копии шаблона следует нажать кнопку [Дублировать].

Для удаления шаблона следует выбрать его в списке *«галочкой»* и нажать кнопку **[Удалить]**.

Для выгрузки шаблона устройства в файл следует выбрать необходимые шаблоны *«галочками»* и нажать кнопку **[Экспорт в Excel ]**.

Для загрузки шаблона устройства из файла следует нажать кнопку [Импорт из Excel], выбрать файл *Excel*, содержащий описание конфигурации устройства.

Формат файла соответствует тому, в котором осуществляется выгрузка шаблона.

▼ Ручное создание канала

Для создания канала и используется вкладка **«Добавление канала»** (см. рисунок: Создание канала), в которой следует задать значения обязательных полей:

- тип канала;
- тип устройства;
- тип контроллера;
- тип данных: выбрать из выпадающего списка одно из: Измерение, Состояние, Настройка, Управление, `Команда`.

Также при необходимости задать значения полей «**Наименование**», «**Описание**», «**Единица измерения**».

| ип канала          |                |          |           |
|--------------------|----------------|----------|-----------|
| ип устройств       |                |          |           |
| ип контролл        |                |          |           |
| ип данных          | ×              |          |           |
| именование         |                |          |           |
| исание             |                |          |           |
| . N3M.             |                |          |           |
|                    |                |          | a 🛛 T 🖬 S |
|                    |                | Описание | Действия  |
| Значение из канала | Преобразование | onneanne |           |

Рисунок 91. Создание канала

Далее задать правила преобразования данных. Для задания правила следует нажать кнопку «Добавить в список», в результате чего будет открыта вкладка «Добавление преобразования данных» (см. рисунок: Добавление правила преобразования данных).

В данной вкладке следует задать:

- значение из канала исходное значение;
- преобразование то значение, на которое должно быть заменено исходное значение. Далее нажать кнопку **[ Выбрать ]**.

| Устройства Х                 |                            |  |
|------------------------------|----------------------------|--|
| / Добавление канала / Добавл | ение преобразования данных |  |
| * Значение из канала         |                            |  |
| * Преобразование             |                            |  |
| Описание                     |                            |  |
| Выбрать Отмена               |                            |  |

Рисунок 92. Добавление правила преобразования данных

Преобразования стандартизируют работу со значениями, которые могут приходить при получении телеметрии по данному каналу.

По завершении формирования списка правил преобразования данных нажать во вкладке **«Добавление канала»** кнопку **[ Выбрать ]**.

# 10. Справочники

## Общее описание функционала

Назначение функционала справочников – наличие единых реестров типов объектов и атрибутного состава в рамках конкретной инсталляции платформы.

Предусмотрено два вида справочников: системные и бизнессправочники.

- К системным справочникам относятся справочники, содержащие данные о физических объектах, с которыми непосредственно работает платформа WISETECO: «Производители», «Модели»;
- К бизнес-справочникам относятся справочники, содержащие данные о сущностях, имеющих отношение к бизнесу Заказчика: «Продукция», «Типы объектов», «Режимы работы».

Каждый справочник представляет собой таблицу с фиксированным набором атрибутов и может быть экспортирован/импортирован в Excel.

Некоторые справочники зависят от других справочников:

- справочник подкатегорий зависит от справочника категорий;
- справочник моделей зависит от справочников категорий, подкатегорий и производителей;
- справочник устройств и контроллеров зависит от справочников категорий, подкатегорий и моделей.

### Описание интерфейса

Для работы со справочниками следует перейти в основном меню в **Справочники > Менеджер справочников** (см. рисунок: Менеджер справочников). Работа с каждым конкретным справочником осуществляется в соответствующем подразделе.

| Справочники                               |       |         |
|-------------------------------------------|-------|---------|
|                                           | Поиск | ۹ 🕇 🖽 🞜 |
| Наименование                              |       |         |
| Производители                             |       |         |
| Модели                                    |       |         |
| Продукция                                 |       |         |
| Типы объектов                             |       |         |
| Режимы работы                             |       |         |
| Всего записей: 5 < 1 > 50 - на странице 🗸 |       |         |

Рисунок 93. Менеджер справочников

Интерфейс работы со справочниками различных типов построен по одной схеме, различия имеются только в наборе полей, используемых тем или иным справочником.

Далее описана работа со справочником «**Модели**». На скриншоте (см. рисунок: <u>Пример</u> справочника) представлен пример готового справочника.

| Моде | ш                       |                           |               |                             |                         |                    |               |
|------|-------------------------|---------------------------|---------------|-----------------------------|-------------------------|--------------------|---------------|
|      |                         |                           |               |                             |                         | Поиск              | 0 T 1 2 0 0 0 |
|      | Категория               | Подкатегория              | Производитель | Наименование                | Описание                | Признак активности | Действия      |
|      | Средства обеспечения мо | Контроллер для вентиляции | Turkov        | Zenit                       |                         | Да                 | 8/            |
|      | Средства обеспечения мо | Контроллер АСДУ           | Wiren Board   | Wiren Board 6               |                         | Да                 | 8/            |
|      | Инженерное оборудование | ИБП                       | Huawei        | Huawei UPS2000-G-15KRTL     | 15ĸBa                   | Да                 | 87            |
|      | Средства обеспечения мо |                           | Wiren Board   | WBIO-DI-HVD-8               | Дискретные входы наличи | . Да               | 87            |
|      | Средства обеспечения мо | Контроллер для ХО         | Carel         | Carel PJEZC                 |                         | Да                 | 8/            |
|      | Средства обеспечения мо | Контроллер для ХО         |               | Eliwell IDplus 974 (modbus) |                         | Да                 | 8./           |
|      | Средства обеспечения мо | Контроллер для ХО         | Dixell        | Dixell XR60CX/XR64CX v1.0   |                         | Да                 | 8/            |
|      | Средства обеспечения мо | Контроллер для вентиляции | Cityron       | Atlas                       |                         | Да                 | 8/            |

Рисунок 94. Пример справочника

Возможные действия:

- для экспорта содержимого справочника следует нажать кнопку [Экспорт в Excel];
- для импорта содержимого справочника из внешнего источника следует нажать кнопку **[Импорт из Excel]**;
- для фильтрации отображаемого содержимого справочника следует нажать кнопку **[Фильтр]**;
- для удаления отдельных позиций справочника следует выбрать каждую из них «галочкой» и нажать кнопку **[Удалить ]**.

Для создания новой записи в справочнике следует нажать кнопку **[ Создать ]**, в результате чего в отдельной вкладке открывается форма создания, в которой нужно заполнить обязательные поля, после чего нажать кнопку **[ Сохранить ]** (см. рисунок: Форма создания записи справочника).

| Сатегория          | Выберите категорию     | ~ |
|--------------------|------------------------|---|
| Подкатегория       | Выберите подкатегорию  | ~ |
| Троизводитель      | Выберите производителя | y |
| • Наименование     |                        |   |
| Описание           |                        |   |
| Признак активности |                        |   |
| Дата создания      | 18.07.2022 19:59       |   |
| Создал             | panfevv                |   |
| цата изменения     |                        |   |
| Изменил            |                        |   |

Рисунок 95. Форма создания записи справочника

# 11. Огструктура

### Общее описание функционала

В системе предусмотрена организация Объектов Заказчика в виде иерархической структуры (оргструктура), уровни которой могут настраиваться.

Примером такой оргструктуры является последовательность уровней: **«Федеральные** округа», **«Города»**.

В вершине оргструктуры находится объект «**ЮрЛицо**». Объекты Заказчика могут располагаться на нижнем уровне оргструктуры.

Оргструктура используется в качестве основы для группировки/фильтрации при отображении статистики по активным инцидентам.

## Описание интерфейса

### Создание нового уровня организационной структуры

Для настройки допустимых уровней оргструктуры следует перейти в основном меню в **Настройки > Уровни оргструктуры**. В открывшейся вкладке **«Уровни организационной структуры»** будут ранее созданные уровни (см. рисунок: Создание уровня оргструктуры).

| Поиск Q                              |           |              |                    | + 🖻 🛙           |
|--------------------------------------|-----------|--------------|--------------------|-----------------|
| D                                    | Уровень 🌻 | Наименование | Описание           | Действия        |
| 39allb90-lc6f-llec-8343-d9bf4382d5d6 | 0         | levell       | Федеральные округа | di <sup>2</sup> |
| ba5c78a0-1c70-11ec-8343-d9bf4382d5d6 | 1         | Level2       | Города             | 0               |

Рисунок 96. Создание уровня оргструктуры

Для создания нового уровня оргструктуры следует:

- выделить в таблице уровень, который будет родительским для вновь создаваемого уровня;
- нажать кнопку [Создать];
- во вкладке «Создание» задать в поле «Имя типа» наименование для уровня;
- нажать кнопку [ Сохранить ].

### Создание организационной структуры

После завершения создания уровней оргструктуры, следует переходить к созданию непосредственно организационной структуры.

Для настройки оргструктуры следует в основном меню перейти в **Настройки > Управление оргструктурой**. При уже настроенной структуре она будет отображена в виде дерева (см. рисунок: Создание экземпляров организационной структуры).

| Поиск             | ۹ | + 0 2 |
|-------------------|---|-------|
| - NAO             |   |       |
| Дальневосточный   |   |       |
| Приволжский       |   |       |
| Северо-Западный   |   |       |
| Северо-Кавказский |   |       |
| Сибирский         |   |       |
| Уральский         |   |       |
| - Центральный     |   |       |
| + Москва          |   |       |
| Южный             |   |       |

Рисунок 97. Создание экземпляров организационной структуры

Для добавления определённого уровня в оргструктуре следует выполнить действия:

- в левой части экрана нажать кнопку [+], выбрать «Создать связанный объект»;
- в модальном диалоговом окне заполнить обязательные поля: «Наименование» и «displayName»;
- по завершении редактирования полей нажать кнопку [ Сохранить ].

Для добавления Объекта на конкретный нижний уровень оргструктуры следует выполнить действия:

- в дереве оргструктуры выбрать нужный уровень;
- в правой части экрана нажать кнопку [Добавить];
- в модальном диалоговом окне «Список объектов» выбрать один объект из числа доступных;
- нажать кнопку [ Сохранить ].

# 12. Права доступа

### Управление пользователями

### Общее описание функционала

Функционал позволяет управлять учётными записями пользователей, которым предоставляется доступ к Системе (см. рисунок: Реестр учётных записей пользователей).

| Все пользователи                                                                                                    |                                |                                                                                                    |         |             |             |
|----------------------------------------------------------------------------------------------------|--------------------------------|----------------------------------------------------------------------------------------------------|---------|-------------|-------------|
| Поисс Q                                                                                                    |                                |                                                                                                    |         |             | +           |
| Логин                                                                                                    | ΟΝΦ                            | Email                                                                                                    | Телефон | Организация | Должность   |
|                                                                                                    |                                |                                                                                                    |         |             | Директор    |
|                                                                                                    |                                | a de carles com                                                                                                    |         |             | Тестировщик |
|                                                                                                    | Terrare and the second terrare |                                                                                                    |         |             | Директор    |
|                                                                                                    |                                | print dependences                                                                                                    |         |             |             |
|                                                                                                    |                                | without a                                                                                                    |         |             |             |
| and the second second s | And a second second second     | the second second second second second second second second second second second second second second second s                                                                                                    |         |             |             |
|                                                                                                    |                                |                                                                                                    |         |             | Оператор    |
|                                                                                                    | Record Concerns Construc-      | A DECEMBER OF THE OWNER OF THE OWNER                                                                                                    |         |             | Оператор    |
|                                                                                                    |                                | and a second second second                                                                                                    |         |             | Директор    |
|                                                                                                    |                                | and the second                                                                                                    |         |             |             |
|                                                                                                    | Contractor Street Contractor   | Concerning the second second sec |         | 10000       | Оператор    |
|                                                                                                    | Teacher Street Teachers        | description of the second second                                                                                                    |         | 10000       | Оператор    |
|                                                                                                    |                                |                                                                                                    |         | 1000        | Оператор    |
|                                                                                                    | 100 - 100 - 100 -              |                                                                                                    |         |             |             |

Рисунок 98. Реестр учётных записей пользователей

### Описание интерфейса

Для доступа к компоненту **«Пользователи»** необходимо в основном меню веб-интерфейса пользователя выбрать пункт **Настройка » Пользователи**.

Интерфейс компонента «Пользователи» состоит из списка учётных записей и карточки учётной записи пользователя.

Доступные функции:

▼ Создание\Редактирование учётной записи пользователя

Для создания новой учётной записи пользователя необходимо в списке учётных записей нажать на кнопку **[ Создать ]** (см. рисунок: Переход к созданию новой учётной записи).

Редактирование учётной записи осуществляется при двойном «клике» по записи в списке учётных записей.

| Поиск Q                                                                                                    |                                                                                                    |                                                                                                    |                                            |             |             |
|----------------------------------------------------------------------------------------------------|----------------------------------------------------------------------------------------------------|----------------------------------------------------------------------------------------------------|--------------------------------------------|-------------|-------------|
| Логин                                                                                                    | ΦΝΟ                                                                                                    | Email                                                                                                    | Телефон                                    | Организация | Должность   |
| The second second second second second second second second second second second second second second second se                                                                                                    |                                                                                                    |                                                                                                    |                                            |             | Директор    |
| And a second second sec | and a second second sec |                                                                                                    | 10000                                      |             | Тестировщик |
|                                                                                                    | The distance figure distance or sizes.                                                                                                    | and the degree of the                                                                                                    | ALC: 1000000000000000000000000000000000000 |             |             |
|                                                                                                    |                                                                                                    | 1000                                                                                                    |                                            |             |             |
| 1000                                                                                                    | 100 pr - 100 pr - 100 pr                                                                                                    | and the second second                                                                                                    |                                            |             |             |
|                                                                                                    | Recently Specific Recognition                                                                                                    | contract of the second second                                                                                                    |                                            |             | Оператор    |
|                                                                                                    | Repair for the Contract                                                                                                    | and the second second sec |                                            |             | Оператор    |
|                                                                                                    | Contrapo fermal Approxim                                                                                                    |                                                                                                    |                                            |             | Директор    |
|                                                                                                    | Contractor Streets Constitution                                                                                                    | Contract of the second second s                                                                                                    |                                            | Terror Ma   | Оператор    |
|                                                                                                    | Summer for Streamer                                                                                                    | the second second second second second second second second second second second second second second second s                                                                                                    |                                            | 10000       | Оператор    |
|                                                                                                    | Contraction of the second second                                                                                                    | and the second second sec |                                            | 10000       | Оператор    |
| and the second second sec                                                                                                    | Second County Street                                                                                                    |                                                                                                    |                                            |             | Директор    |
|                                                                                                    |                                                                                                    |                                                                                                    |                                            |             |             |

Рисунок 99. Переход к созданию новой учётной записи

- 1. В новой вкладке откроется карточка учётной записи. Необходимо заполнить требуемые атрибуты и нажать кнопку [Сохранить] (см. рисунок: Карточка учётной записи пользователя). Обязательными для заполнения являются атрибуты, отмеченные красной звёздочкой.
- 2. Чекбокс [ Активный ] должен быть установлен в состояние ВКЛЮЧЕНО.
- 3. Чекбокс **[Изменить пароль при следующем входе]** может быть установлен во время редактирования учетной записи существующего пользователя, в результате чего он должен будет сменить пароль во время следущего входа в систему.
- 4. В поле **[Срок действия учетной записи]** может быть задан временной интервал действия учетной записи (дата/время начала и дата/время окончания действия).
- 5. Нажать кнопку [Пароль].
- 6. В окне установки пароля дважды ввести новый пароль и нажать кнопку **[Применить]** (см. рисунок: Окно установки пароля); пароль должен удовлетворять требованиям политики безопасности.

| \\(O            | Пользователи Создание Х            |                  |
|-----------------|------------------------------------|------------------|
| <b>П</b> оготип | Активный                           | 🗸 Да             |
| s               | Срок действия учетной записи       | Начальная дата 🗧 |
| •               | Учетная запись заблокирована       | Да               |
| <u> </u>        | Уведомлять по email                | Да               |
|                 | * Фамилия                          |                  |
|                 | * Имя                              |                  |
| <u>s</u>        | * Отчество                         |                  |
| <b>,</b>        | * Email                            |                  |
| •               | * Телефон                          |                  |
|                 | * Логин                            | * Пароль         |
|                 | Изменить пароль при следующем вход | ц Да             |
|                 | * Роль 💽                           | ×                |
|                 | Группа назначения                  |                  |
|                 | Часовой пояс                       |                  |
|                 | Организация                        |                  |
|                 | Должность                          |                  |
|                 | Комментарий                        |                  |
| G               | Отмена Сохранить                   |                  |

Рисунок 100. Карточка учётной записи пользователя

| \\(O     | Пользователи Создание Х       |                                                                                                    |
|----------|-------------------------------|----------------------------------------------------------------------------------------------------|
| Поготип  | Активный                      | 🔽 Да                                                                                                   |
|          | Срок действия учетной записи  | Начальная дата 🗢 Конечная дата 📋                                                                       |
| <b>(</b> | Учетная запись заблокирована  | Да                                                                                                    |
| <u> </u> | Уведомлять по email           | Да                                                                                                    |
| -        | * Фамилия                     |                                                                                                    |
|          | * Имя                         | Пароль                                                                                                 |
| μQ       |                               | * Пароль                                                                                               |
| Ē        | * Отчество                    | Ø                                                                                                    |
| <b>*</b> | * Email                       | * Подтверждение пароля                                                                                 |
|          | * Телефон                     | ø                                                                                                    |
| Ð        |                               | Олжен содержать хотя бы одно число                                                                     |
|          | * Логин                       | <ul> <li>Должен содержать хотя бы одну строчную букву</li> </ul>                                       |
|          | Изменить пароль при следующем | 🛇 Должен содержать хотя бы одну прописную букву                                                        |
|          |                               | ⊙ Должен содержать хотя бы один спец. символ                                                           |
|          | * Роль 民                      | <ul> <li>Не должен содержать провелов</li> <li>Символов должно быть не менее 6 и не более 8</li> </ul> |
|          | Группа назначения             |                                                                                                    |
|          |                               | Отмена Применить                                                                                       |
|          | Часовой пояс                  |                                                                                                    |
|          | Организация                   |                                                                                                    |
|          | Должность                     |                                                                                                    |
|          | Комментарий                   |                                                                                                    |
| Ģ        | Отмена Сохранить              |                                                                                                    |

Рисунок 101. Окно установки пароля

▼ Синхронизация списка пользователей со списком пользователей платформы

Для синхронизации списка пользователей следует нажать кнопку [Актуализировать список] (см. рисунок: Актуализация списка пользователей).

| \\IO     | Пользователи         |          |                                         |              |               |             |           |           |
|----------|----------------------|----------|-----------------------------------------|--------------|---------------|-------------|-----------|-----------|
| ип       | Список пользе        | ователей |                                         |              |               |             | Поиск     | ۵ 🖀 🖬 🗊 🕫 |
| (0       | Логин                | Активный | ΟΝΦ                                     | Email        | Телефон       | Организация | Должность |           |
|          | 111,00,000,0000,0    |          |                                         |              |               |             |           |           |
|          | 111,000,000,000      | ~        | ۰۰ ···· · · · · · · · · · · · · · · · · | test@mail.ru | 223           |             |           |           |
| 0        |                      | <b>~</b> | t                                       | mail@mail.ru | +777777777777 |             |           |           |
| ⚠        | 100,000              |          |                                         |              |               |             |           |           |
| Ē        | -                    |          |                                         |              |               |             |           |           |
|          |                      | <b>~</b> | First Supervision Providence            | test@mail.ru | 223           |             |           |           |
|          | 100.000              |          |                                         |              |               |             |           |           |
| <b>1</b> | Всего записей: 7 🛛 < | 1 >      | 50 - на странице \vee                   |              |               |             |           |           |
| .8       |                      |          |                                         |              |               |             |           |           |
| Ē        |                      |          |                                         |              |               |             |           |           |

Рисунок 102. Актуализация списка пользователей

▼ Удаление учётной записи пользователя

Для удаления учётной записи пользователя необходимо в списке выбрать строчку с учётной записью и нажать кнопку **[Удалить]** (см. рисунок: Переход к удалению учётной записи пользователя).

| vio      | Все пользователи                                                                                                    |                                                                                                    |                                                                                                    |                       |                                                                                                    |             |         |
|----------|----------------------------------------------------------------------------------------------------|----------------------------------------------------------------------------------------------------|----------------------------------------------------------------------------------------------------|-----------------------|----------------------------------------------------------------------------------------------------|-------------|---------|
|          | Поиск Q                                                                                                    |                                                                                                    |                                                                                                    |                       |                                                                                                    |             | + 🔳 😅   |
|          | Логин                                                                                                    | ONΦ                                                                                                    | Email                                                                                                    | Телефон               | Организация                                                                                                    | Должность   | Удалить |
| ?        |                                                                                                    | Protection in the state of the state of                                                                                                    |                                                                                                    |                       | 1                                                                                                    | Директор    |         |
| Ð        | and the second second sec                                                                                                    | and a second second sec | and the second second sec | 10000000              | 1                                                                                                    | Тестировщик |         |
|          | particulus .                                                                                                    | Territory Ages Territorian                                                                                                    | perfecting end one                                                                                                    | and the second second |                                                                                                    |             |         |
| à        |                                                                                                    | Page a Page a Page a                                                                                                    | 1000                                                                                                    |                       |                                                                                                    |             |         |
| <u>.</u> | And a second second sec | the product of the product of the pr | and the second second                                                                                                    |                       |                                                                                                    |             |         |
|          |                                                                                                    | the second " payout" from specific                                                                                                    |                                                                                                    |                       | 1                                                                                                    | Оператор    |         |
| ]        |                                                                                                    | Read for the Contract                                                                                                    | - Bernhausen                                                                                                    |                       | 1                                                                                                    | Оператор    |         |
|          |                                                                                                    | Contrarger for an of Appendix                                                                                                    |                                                                                                    |                       | 1                                                                                                    | Директор    |         |
|          |                                                                                                    | Contact Sector Contractory                                                                                                    | and a second distance of the second second sec |                       | Part of the second second second second second second second second second second second second second second s | Оператор    |         |
|          | agenerica.                                                                                                    | Spaces in the Second                                                                                                    | Concerne de concerne et a                                                                                                    |                       | Parent Mar                                                                                                    | Оператор    |         |
|          | and and a second second second second second second second second second second second second second second se                                                                                                    | gamman harmonic harmonages                                                                                                    | eren an god an eren i                                                                                                    |                       | C. Para M.                                                                                                    | Оператор    |         |
|          | 400000                                                                                                    |                                                                                                    | address and the second                                                                                                    |                       | 1                                                                                                    | Директор    |         |
|          | 10 C                                                                                                    | 10.00                                                                                                    |                                                                                                    |                       |                                                                                                    |             |         |
|          | 1000 C                                                                                                    |                                                                                                    | and the second                                                                                                    |                       |                                                                                                    |             |         |

Рисунок 103. Переход к удалению учётной записи пользователя

## Настройка ролей

### Общее описание функционала

Функционал позволяет *настроить* и *управлять* ограничением доступа к функциям Системы.

Для ограничения прав используется понятие Роли, которая содержит набор полномочий, выделяемых Пользователю, имеющему данную Роль (см. рисунок: Реестр ролей).

| wio. | Bce pone     |          |       |
|------|--------------|----------|-------|
|      | (Asex., 0,)  |          | + B Ø |
|      | Наименсфание | Onecavae |       |
| ₽    |              |          |       |
|      |              |          |       |
| •    |              |          |       |
| •    |              |          |       |
|      |              |          |       |
|      |              |          |       |
|      |              |          |       |

Рисунок 104. Реестр ролей

### Описание интерфейса

Для доступа к компоненту **«Роли»** необходимо в основном меню веб-интерфейса пользователя выбрать пункт **Настройка » Роли**.

Интерфейс компонента «Роли» состоит из списка ролей и карточки Роли.

Доступные функции:

▼ Создание\Редактирование Роли

Для создания новой Роли необходимо в списке ролей нажать на кнопку **[Создать]** (см. рисунок: Переход к созданию роли). Редактирование Роли осуществляется при двойном «клике» по записи в списке ролей.

| wio      | ſ | Все роли       |                                                     |
|----------|---|----------------|-----------------------------------------------------|
|          |   | ПаиасQ.        |                                                     |
|          |   | Наименование   | Описание                                            |
| ()       |   | DEFAULT        |                                                     |
| <u> </u> |   | Оператор       |                                                     |
|          |   | design         |                                                     |
| Ē        |   | Оператор_Аудит | Роль оператора с функцией просмотра журналов аудита |
| -        |   | Оператор_Упр   | Мониторинг + управление                             |
| <b>⊻</b> |   |                |                                                     |
|          |   |                |                                                     |
| •0       |   |                |                                                     |
|          |   |                |                                                     |

Рисунок 105. Переход к созданию роли

В новой вкладке откроется карточка Роли со множеством вкладок. Необходимо заполнить обязательные атрибуты, отмеченные красной звёздочкой (см. рисунок: Заполнение основных атрибутов роли).

| \\IO                                                                                  | Роли Создание Х                                                             |                                      |  |
|---------------------------------------------------------------------------------------|-----------------------------------------------------------------------------|--------------------------------------|--|
| Логотип                                                                               | * Наименование                                                              |                                      |  |
| <b>(</b>                                                                              | * Тип USER                                                                  | ×                                    |  |
| <u> </u>                                                                              | Описание                                                                    |                                      |  |
|                                                                                       | Ресурсы Пользователи Экраны Типы КЭ                                         | ущности Вкладки Инфопанели Топология |  |
| ল্ল্ব                                                                                 |                                                                             |                                      |  |
| <b>d</b> •                                                                            | Наименование                                                                | Использовать Логировать              |  |
|                                                                                       | Termenoutric                                                                |                                      |  |
|                                                                                       | FLOW                                                                        |                                      |  |
|                                                                                       | FLOW<br>MANAGEMENT                                                          |                                      |  |
| 5<br>1<br>1<br>1<br>1                                                                 | FLOW<br>MANAGEMENT<br>ENGINE                                                |                                      |  |
| #<br>•<br>•                                                                           | FLOW<br>MANAGEMENT<br>ENGINE<br>SECURITY                                    |                                      |  |
| #<br>•<br>•<br>*                                                                      | FLOW<br>MANAGEMENT<br>ENGINE<br>SECURITY<br>CMDB                            |                                      |  |
| 9<br>8<br>8<br>8<br>8                                                                 | FLOW<br>MANAGEMENT<br>ENGINE<br>SECURITY<br>CMD8<br>INCIDENT                |                                      |  |
| 9<br>80<br>12<br>12<br>12<br>12<br>12<br>12<br>12<br>12<br>12<br>12<br>12<br>12<br>12 | FLOW<br>FLOW<br>MANAGEMENT<br>ENGINE<br>SECURITY<br>CMDB<br>INCIDENT<br>KPI |                                      |  |

Рисунок 106. Заполнение основных атрибутов роли

#### ▼ Вкладка «Ресурсы»

На вкладке «**Ресурсы**» отображается список ресурсов, для которых настроен доступ и логирование фактов доступа к ним со стороны пользователей, которым назначена данная роль (см. рисунок: Заполнение основных атрибутов роли).

Чтобы дать роли доступ к ресурсу, следует для этого ресурса установить чекбокс в столбце *Использовать*.

Чтобы включить логирование фактов доступа к ресурсу со стороны пользователей, которым назначена данная роль, следует для этого ресурса установить чекбокс в столбце *Логироват*ь.

#### ▼ Вкладка «Пользователи»

На вкладке «Пользователи» отображается список учётных записей пользователей, которым назначена данная роль (см. рисунок: Перечень пользователей с выбранной ролью).

| *Наименование | Пользователи Экраны Сущности Управление Вкладки Инфопанели Топология |
|---------------|----------------------------------------------------------------------|
| Оператор      |                                                                      |
|               | Поисс., Q,                                                           |
| *Тип          | ΦΝΟ                                                                  |
| USER          |                                                                      |
| Описание      |                                                                      |
|               |                                                                      |
|               |                                                                      |
|               |                                                                      |
|               |                                                                      |
|               |                                                                      |
|               |                                                                      |
|               |                                                                      |
|               |                                                                      |
|               |                                                                      |
|               |                                                                      |
|               |                                                                      |
|               |                                                                      |
|               |                                                                      |

Рисунок 107. Перечень пользователей с выбранной ролью

Для того, чтобы назначить роль пользователю, необходимо в списке учётных записей нажать на кнопку **[ Добавить ]** (см. рисунок: Переход к выбору пользователя).

| wio      | Все роли Оператор × |                                                                   |                  |
|----------|---------------------|-------------------------------------------------------------------|------------------|
| •        | * Наименование      | Пользователи Экраны Сущности Управление Вкладки Инфопанели Тополо | ргия             |
| 6        | Оператор            |                                                                   |                  |
| V        |                     | TIONCK Q                                                          | +- 0             |
| <u> </u> | * Тип               | 0NΦ                                                               |                  |
|          | USER                |                                                                   |                  |
| Ē        | Описание            |                                                                   |                  |
| -        |                     |                                                                   |                  |
|          |                     |                                                                   |                  |
|          |                     |                                                                   |                  |
|          |                     |                                                                   |                  |
|          |                     |                                                                   |                  |
|          |                     |                                                                   |                  |
|          |                     |                                                                   |                  |
|          |                     |                                                                   |                  |
|          |                     |                                                                   |                  |
|          |                     |                                                                   |                  |
|          |                     |                                                                   |                  |
|          |                     |                                                                   |                  |
|          |                     |                                                                   |                  |
| Ð        | ID: 5               |                                                                   | Отмена Сохранить |

Рисунок 108. Переход к выбору пользователя

В открывшемся окне выбрать учётные записи пользователей, которым необходимо назначить данную роль и нажать кнопку **[Выбрать]** (см. рисунок: Выбор пользователей для присвоения роли).

| Поис | د                                | C |
|------|----------------------------------|---|
|      | ΦИΟ                              |   |
|      | AndreyTest AndreyTest AndreyTest |   |
|      | 370 370 370                      |   |
| 1    | demo demo                        |   |
| ×    | demobox demobox demobox          |   |
|      | מוגר מוגר מוגר                   |   |
|      | finance finance finance          |   |
|      | iteco iteco                      |   |
|      | Ivan Ivan                        |   |
|      | qwerty qwerty qwerty             |   |
|      |                                  |   |

Рисунок 109. Выбор пользователей для присвоения роли

▼ Вкладка «Экраны»

На вкладке **«Экраны»** отображается список *экранов* (*пунктов меню*), которые доступны данной роли. Для предоставления доступа к экрану необходимо в списке экранов отметить требуемый экран (см. рисунок: Выбор экранов для предоставления доступа).

| Демо * Тип USER V Описание Демонстрационная роль для показое руководству С           | Поиск Q<br>Пункты менко<br>Рабочий стоп<br>Монкторинг<br>Журнал событий<br>Журналь аудита<br>Э: Настройки<br>Сводние инфоланели<br>Инфоланели<br>Паспорт объекта | Резрешить   |
|--------------------------------------------------------------------------------------|----------------------------------------------------------------------------------------------------|-------------|
| * Тип Пуп<br>USER У<br>Описание<br>Демонстрационная роль для показов руководству     | Понкок<br>Пункта менко<br>Рабочий стоп<br>Мониторинг<br>Журнал событий<br>Журналь аудита<br>— Настройки<br>Сеодние инфоланели<br>Инфоланели<br>Паспорт объекта   | Pespetuirts |
| * Тип пул<br>USER ✓<br>Описание<br>Демонстрационная роль для показов руководству<br> | Пункты меню<br>Рабочий стол<br>Мониторинг<br>Журналс обытий<br>Журналсі аудита<br>- Настройки<br>Сеодльке инфоланели<br>Инфоланели<br>Паспорт объекта            | Разрешить   |
| USER                                                                                 | Рабочий стол<br>Мониторинг<br>Журнал событий<br>Журналы аудита<br>Сводные инфоланели<br>Сводные инфоланели<br>Инфоланели<br>Паспорт объекта                      |             |
| Описание Демонстрационная роль для показов руководству                               | Мониторинг<br>Журнал событий<br>Журналы аудита<br>Пастройки<br>Сеоднее инфоланели<br>Инфоланели<br>Паспорт объекта                                               |             |
| Описание<br>Демонстрационная роль для показов руководству (2)                        | Журнал событий<br>Журналы аудита<br>— Мастройки<br>Сеодние инфоланели<br>Инфоланели<br>Паспорт объекта                                                           |             |
| Демонстрационная роль для показов руководству<br>(с                                  | Журналь аудита<br>- Настройки<br>Сеодние инфоланели<br>Инфоланели<br>Паспорт объекта                                                                             |             |
|                                                                                      | <ul> <li>Настройки</li> <li>Сводные инфоланели</li> <li>Инфоланели</li> <li>Паспорт объекта</li> </ul>                                                           |             |
| Æ                                                                                    | Сводные инфоланели<br>Инфоланели<br>Паспорт объекта                                                                                                    |             |
|                                                                                      | Инфоланели<br>Паспорт объекта                                                                                                    |             |
|                                                                                      | Паспорт объекта                                                                                                    |             |
|                                                                                      |                                                                                                    | ▲           |
|                                                                                      |                                                                                                    |             |

Рисунок 110. Выбор экранов для предоставления доступа

▼ Вкладка «Типы КЭ»

На вкладке «**Типы КЭ**» для каждого выбранного типа конфигурационного элемента указываются права для работы с ним в Системе. Для предоставления доступа на *mun* нужно выбрать соответствующий тип, а после отметить требуемые доступные операции в Системе с данным типом (см. рисунок: Выбор элементов топологии для запрещения доступа).

| *Тип                                   |                                                |           |            |
|----------------------------------------|------------------------------------------------|-----------|------------|
| Описание                               | тестовый оператор                              |           |            |
| Пользователи Экраны                    | Типы КЭ Сущности Управление Вкладки Инфопанели | Топология |            |
|                                        |                                                |           | Наследоват |
| Имя типа                               | Create                                         | Update    | Delete     |
| - Конфигурационная единица             |                                                |           |            |
| - IoT                                  |                                                |           |            |
| + Физический уровень                   |                                                |           |            |
| configuration                          |                                                |           |            |
| <ul> <li>Логический уровень</li> </ul> |                                                |           |            |
| Клиент                                 |                                                |           |            |
| + Недвижимый объект                    |                                                |           |            |
| - Зона                                 |                                                |           |            |
| Сохранить Отмена                       |                                                |           |            |
|                                        |                                                |           |            |

Рисунок 111. Выбор элементов топологии для запрещения доступа

#### ▼ Вкладка «Сущности»

На вкладке «**Сущности**» для каждой выбранной сущности указываются права для работы с ней в Системе. Для предоставления доступа на сущность нужно выбрать сущность, а после отметить требуемые *доступные операции* в Системе с данной сущностью (см. рисунок: Выбор сущностей для предоставления доступа).

| * Наименование                                       | Пользователи Экраны Сущности Управление Вклад | ки Инфопанели Топология |
|------------------------------------------------------|-----------------------------------------------|-------------------------|
| Демо                                                 | Объект                                        |                         |
| * Тип                                                | Права на сущность                             |                         |
| USER                                                 | Tun                                           | Разрешить               |
| Описание                                             | Boe                                           |                         |
| Пемонстрационная роль пля показов руховорст          | Создание                                      |                         |
| Active to peak to the port part for about pyrobotics | Просмотр                                      |                         |
|                                                      | Изменение                                     |                         |
|                                                      |                                               |                         |
|                                                      |                                               |                         |
|                                                      |                                               |                         |
|                                                      |                                               |                         |
|                                                      |                                               |                         |
|                                                      |                                               |                         |
|                                                      |                                               |                         |
|                                                      |                                               |                         |
|                                                      |                                               |                         |
|                                                      |                                               |                         |
|                                                      |                                               |                         |

Рисунок 112. Выбор сущностей для предоставления доступа

#### ▼ Вкладка «Вкладки»

На вкладке «**Вкладки**» предоставляются права на интерфейсные формы в виде вкладок карточки сущности. Для предоставления данного права в настройке необходимо отметить для каждой интерфейсной формы *ее доступность* данной роли (см. рисунок: Выбор вкладок для предоставления доступа).

| * Наименование                                | Пользователи Экраны Сущности Управление Вкла | дки Инфопанели Топология |
|-----------------------------------------------|----------------------------------------------|--------------------------|
| Демо                                          |                                              |                          |
|                                               | Поиск Q                                      |                          |
| * Тип                                         |                                              | Разрешить                |
| USER                                          | V Muhanauan                                  | -                        |
|                                               |                                              |                          |
| Описание                                      | События                                      |                          |
| Демонстрационная роль для показов руководству | Устройства                                   |                          |
|                                               | Зоны/Вещи                                    | <br>_                    |
|                                               | Показатели                                   | <br>                     |
|                                               | Настройки                                    |                          |
|                                               | + Мониторинг объектов                        |                          |
|                                               |                                              |                          |
|                                               |                                              |                          |
|                                               |                                              |                          |
|                                               |                                              |                          |
|                                               |                                              |                          |
|                                               |                                              |                          |
|                                               |                                              |                          |
|                                               |                                              |                          |
|                                               |                                              |                          |

Рисунок 113. Выбор вкладок для предоставления доступа

#### ▼ Вкладка «Инфопанели»

На вкладке **«Инфопанели»** указываются *права на работу* с инфопанелями в виде **исключений**. Для добавления исключительного права на инфопанели необходимо выбрать требуемые инфопанели, нажав на кнопку **[ Добавить ]** (см. рисунок: Переход к выбору инфопанелей).

| * Наименование                                | Пользователи Экраны | Сущности У | правление Вклад | цки <b>Инфопанели</b> | Топология |       |   |
|-----------------------------------------------|---------------------|------------|-----------------|-----------------------|-----------|-------|---|
| Демо                                          |                     |            |                 |                       |           |       |   |
|                                               | Исключения          |            |                 |                       |           | Поиск | ۹ |
| * Тип                                         | Наименование        |            |                 |                       |           |       |   |
| USER                                          |                     |            |                 |                       |           |       |   |
| Описание                                      |                     |            |                 | ей не найдено         |           |       |   |
| Демонстрационная роль для показов руководству |                     |            |                 |                       |           |       |   |
|                                               |                     |            |                 |                       |           |       |   |
|                                               |                     |            |                 |                       |           |       |   |
|                                               |                     |            |                 |                       |           |       |   |
|                                               |                     |            |                 |                       |           |       |   |
|                                               |                     |            |                 |                       |           |       |   |
|                                               |                     |            |                 |                       |           |       |   |
|                                               |                     |            |                 |                       |           |       |   |

Рисунок 114. Переход к выбору инфопанелей

В открывшемся окне выбрать *экземпляры Инфопанелей*, к которым будет *запрещён* доступ и нажать кнопку **[Выбрать ]** (см. рисунок: Выбор инфопанелей для запрещения доступа к ним).

| Поис | к     | ۹ ۵                   |
|------|-------|-----------------------|
|      | Наиме | нование               |
|      | (Tex) | _1_Серверная          |
|      | (Tex) | 1 Техпомешение        |
| 1    | (Tex) | _1_Зона24             |
| ×    | (Tex) | _1_ОперЗона1          |
| ¥    | (Tex) | _1_ОперЗона2          |
|      | (Tex) | 1.3она по умолчанию   |
|      | (Tex) | _1.Электропказатели.0 |
|      | .1_   | Основная II           |

Рисунок 115. Выбор инфопанелей для запрещения доступа к ним

▼ Вкладка «Топология»

На вкладке **«Топология»** указываются права отображения дерева Объектов и Зон в виде **исключений**. Для добавления исключительного права на узел дерева необходимо выбрать требуемые Объекты и/или Зоны (см. рисунок: Выбор элементов топологии для запрещения доступа).

| Демо                                          |                                                                                                    |
|-----------------------------------------------|----------------------------------------------------------------------------------------------------|
|                                               |                                                                                                    |
|                                               | Исключения                                                                                             |
| * Tun                                         | - 🖬 ДО                                                                                                 |
| USER                                          | Операционная зона                                                                                      |
| Описание                                      | Комната персонала                                                                                      |
| Демонстрационная роль для показов руководству | Скассевая зона<br>Шитовое почещение<br>Общие инженерные системы<br>Уборная персонал<br>Клиентская зона |

Рисунок 116. Выбор элементов топологии для запрещения доступа

Для сохранения изменения нажать на кнопку [ Сохранить ].

В случае отмены внесённых изменений следует нажать кнопку [ Отмена ].

▼ Синхронизация списка ролей со списком ролей платформы

Для синхронизации списка ролей следует нажать кнопку **[Актуализировать список]** (см. рисунок: Актуализация списка ролей).

| WIO                                                                                                    | Роли                   |                    |  |       |         |
|----------------------------------------------------------------------------------------------------|------------------------|--------------------|--|-------|---------|
| Логотип                                                                                                    | Список ролей           |                    |  | Поиск | ۵ 🔋 🖬 🖾 |
| (•                                                                                                    | Наименование           | Описание           |  |       |         |
| , in the second second |                        |                    |  |       |         |
|                                                                                                    | 4/10/08/08/08/04/      | TECT               |  |       |         |
| 0                                                                                                    | 101,000                | test               |  |       |         |
| ≙                                                                                                    | 10,00,00,000,000,0000  |                    |  |       |         |
| شور                                                                                                    | Всего записей: 4 < 1 > | 50 - на странице ∨ |  |       |         |
| <b>a</b> •                                                                                                    |                        |                    |  |       |         |
| Ē                                                                                                    |                        |                    |  |       |         |
| .8                                                                                                    |                        |                    |  |       |         |
| Ē                                                                                                    |                        |                    |  |       |         |

Рисунок 117. Актуализация списка ролей

# 13. Журналы

Журналы аудита предоставляют возможность *проверки действий пользователей* в системе, а также контроля событий.

## Общее описание функционала

Функционал позволяет просматривать *журнал авторизации пользователей в системе*, а также *журнал действий пользователей*.

## Описание интерфейса

Для доступа к компоненту «Журналы аудита» необходимо в основном меню веб-интерфейса пользователя выбрать пункт **Журналы » Журналы аудита** (см. рисунок: Раздел журналы аудита).

|            |              |      | 11-09-2022 | 14:33 - 12-0 | 9-2022 14:33 | 8            |               |           |            | Поиск     | Q. 4    |
|------------|--------------|------|------------|--------------|--------------|--------------|---------------|-----------|------------|-----------|---------|
|            | NA PARTICIPA | 0    | ld сессии  | Создано 🗄    | Логин        | Время логина | Время погаута | Тип       | Кол-во неу | ipAddress | Браузер |
|            | сналитика    |      | D3699F9BF  | 12.09.22 14: | admin        | 12.09.22 14: |               | AUTHENTIC | 0          |           | chrome  |
| ) •        | Этчеты       |      | C6468A86F  | 12.09.22 14: |              | 12.09.22 14: |               | AUTHENTIC | 1          | 1.000     | chrome  |
| i) o       | правочники   | *    | E67B8BA40  | 12.09.22 13: | 1000         | 12.09.22 13  | 12.09.22 13:  | AUTHENTIC | 4          |           | chrome  |
| ) u        | Иаблоны      | × 60 | 828046388  | 12.09.22 13: | anonymous    |              | 12.09.22 13:  | AUTHORIZA | 1          |           | chrome  |
|            |              | - T  | 6061FA6AC  | 12.09.22 12: | admin        | 12.09.22 12: | 12.09.22 13:  | AUTHENTIC | 1          |           | chrome  |
|            | астроики     |      | 2752BA334  | 12.09.22 11: | -            | 12.09.22 11: | 12.09.22 12:  | AUTHENTIC | 4          |           | chrome  |
| ) <b>ж</b> | Курналы      | ^    | 1D4BD3193  | 12.09.22 11  | anonymous    |              | 12.09.22 12:  | AUTHORIZA | 1          |           | chrome  |
| урна       | лы аудита    |      | 88F6C1E00  | 12.09.22 10: |              | 12.09.22 10: | 12.09.22 10:  | AUTHENTIC | 2          |           | chrome  |

Рисунок 118. Раздел журналы аудита

Интерфейс компонента состоит из следующих вкладок:

- Авторизация список авторизаций пользователей;
- Управление список управляющих действий пользователей;

На вкладе **«Авторизация»** находится таблица авторизаций пользователей со следующими столбцами:

- «ID сессии» внутренний идентификатор сессии;
- «Создано» время создания записи журнала;
- «Логин» имя пользователя;
- «Время логина» время входа пользователя в Систему;
- «Время логаута» время выхода пользователя из Системы;

- «Тип» тип записи: AUTHENTICATION\_SUCCESS при успешном входе, AUTHORIZATION\_FAILURE при ошибке входа;
- «Кол-во неудач» количество ошибок входа;
- «ipAddress» ip-aдрес системы, с которого осуществлялся вход пользователя в Систему;
- «Браузер» название браузера пользователя.

По столбцам **«Создано»**, **«Время логина»** и **«Время логаута»** возможна сортировка по убыванию либо по возрастанию, *по умолчанию* записи отсортированы *по времени создания*.

Доступна *фильтрация записей* по дате и времени логина, а также поиск по ключевым словам и обновление списка (см. рисунок: Фильтрация записей по времени, поиск и обновление журнала).

| 11-09-2022 19- | 43 - 12-09-2022   | 19:43                                                                                                    |                   |                   |         |               | Поиск                                                                                                    |         |
|----------------|-------------------|----------------------------------------------------------------------------------------------------|-------------------|-------------------|---------|---------------|----------------------------------------------------------------------------------------------------|---------|
| Id сессии      | Создано 1         | Логин                                                                                                    | Время логина 🗧    | Время погаута 🗄   | Two     | Кол-во неудач | lpAddress                                                                                                    | Браузер |
| 85F385F9A629   | 12.09.22 19:20:30 | admin                                                                                                    | 12.09.22 19:43:34 |                   | AUTHENT | 5             | -                                                                                                    | chrome  |
| D140F5D33A70   | 12.09.22 18:38:35 | admin                                                                                                    | 12.09.22 18:43:21 | 12.09.22 19:14:09 | AUTHENT | 5             |                                                                                                    | chrome  |
| E8841583CABC   | 12.09.22 18:10:44 |                                                                                                    | 12.09.22 18:11:00 | 12.09.22 19:12:09 | AUTHENT | 2             |                                                                                                    | chrome  |
| 504D1F84E8FF   | 12.09.22 15:35:28 | admin                                                                                                    | 12.09.22 15:35:47 | 12.09.22 16:08:09 | AUTHENT | 5             |                                                                                                    | chrome  |
| D3699F9BFF94   | 12.09.22 14:33:43 | admin                                                                                                    | 12.09.22 14:33:43 |                   | AUTHENT | 0             |                                                                                                    | chrome  |
| C6468A86F719   | 12.09.22 14:30:40 |                                                                                                    | 12.09.22 14:30:50 | 12.09.22 15:30:08 | AUTHENT | 1             | 1.00                                                                                                    | chrome  |
| E6788BA404F0   | 12.09.22 13:15:00 |                                                                                                    | 12.09.22 13:15:13 | 12.09.22 13:52:08 | AUTHENT | 4             |                                                                                                    | chrome  |
| B2804E3B8988   | 12.09.22 13:15:00 | anonymousUser                                                                                                    |                   | 12.09.22 13:45:08 | AUTHORI | 1             | 1                                                                                                    | chrome  |
| 6061FA6AC2DF   | 12.09.22 12:37:42 | admin                                                                                                    | 12.09.22 12:37:54 | 12.09.22 13:11:08 | AUTHENT | 1             | and the second second s | chrome  |
| 27520A2242EA   | 12.09.2211:54:05  | and the second second se | 12.09.22 11:54:30 | 12.09.22 12:53:08 | AUTHENT | 4             | The second second                                                                                                    | chrome  |

Рисунок 119. Фильтрация записей по времени, поиск и обновление журнала

# 14. Настройка панели навигации

Панель навигации (состав и расположение позиций главного меню WEB-интерфейса приложения) может быть настроена в соответствии с потребностями Заказчика.

Для конфигурирования каждой позиции меню следует выполнить действия:

- настроить необходимые TQL-запросы;
- создать пункты меню и привязать к ней TQL-запросы.

## Настройка TQL-запросов

Для настройки TQL-запросов следует перейти в меню **Настройки > Настройка TQL**, будет открыто окно **«Настройка TQL»** (см. рисунок: Окно списка TQL-запросов). Далее, при необходимости, выбрать из выпадающего списка Объект.

| Настр | ройка TQL                            |                                                    |       |
|-------|--------------------------------------|----------------------------------------------------|-------|
|       |                                      | Без привязки                                       | × + 2 |
|       | ID                                   | Наименование                                       |       |
|       | 069169fe-c5cf-4333-a1d8-0df8a22eaf51 | Запрос дерева до 2-ro уровня schedule              |       |
|       | 08f722d9-b7c4-4e6e-aec9-99bcf7c6b624 | Запрос дерева 2 уровня вверх и вниз physics        |       |
|       | 232ea598-b5b9-46e8-8de0-0edc030c21   | . Запрос объектов от БЮ                            |       |
|       | 279cce70-8a88-4f83-87bb-7a40aea52e8e | Запрос дерева до 4-го уровня topology              |       |
|       | 4fcfabd7-6407-4419-a77f-71e6e56ec888 | Запрос дерева до 2-го уровня dependency (вверх и в |       |
|       | 51bc8aec-6f7f-419a-b2f6-0196e21f32cc | Запрос дерева до 3-го уровня вверх physics         |       |
|       | 5dce8275-7c48-4523-a31e-281501a9a8df | Запрос дерева 2 уровня вниз management             |       |

Рисунок 120. Окно списка TQL-запросов

Для создания TQL-запроса следует:

• нажать кнопку **[ Создать ]**, будет открыта вкладка **«Создание»** (см. рисунок: Создание TQL-запроса);

| Настройка TQL Создание х                                                                                                    |  |
|----------------------------------------------------------------------------------------------------|--|
|                                                                                                    |  |
| Наименование                                                                                                    |  |
| <pre>1* { 2    "tenantId": "", 3    "customerId": "", 4    "customerIdSet": null, 5    "ciId": null, 6    "ciType": "", 7    "queryFilter": {}, 8    "childQuery": {}, 9    "parentQuery": {} 10  } </pre> |  |
| Закрыть Сохранить                                                                                                    |  |

Рисунок 121. Создание TQL-запроса

- в поле «Наименование» ввести наименование запроса;
- в нижней секции ввести текст TQL-запроса (в формате JSON);
- для проверки работоспособности запроса нажать кнопку **[Выполнить ]**, после чего будет отображен фрейм **«Результат»**, содержащий результат запроса (в формате JSON) см. рисунок: Результат работы TQL-запроса;

#### Результат

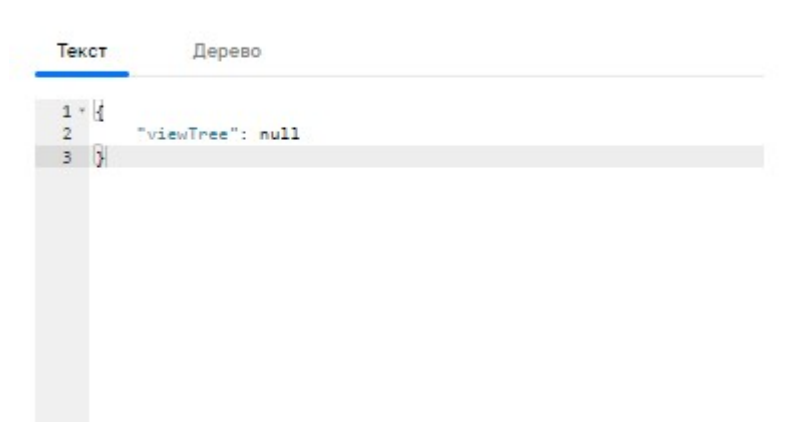

Рисунок 122. Результат работы TQL-запроса

• по завершению редактирования TQL-запроса нажать кнопку [ Сохранить ].

Для удаления TQL-запроса следует выбрать «галочкой» запрос и нажать кнопку [Удалить].

## Настройка пунктов меню

Для настройки пунктов меню следует:

• перейти в основное меню **Настройки** > **Конфигурация страниц**, будет открыто окно «Конфигурация страниц» (см. рисунок: Окно Конфигурация страниц), в котором отображается список настроенных пунктов меню;

| Конфи | гурация страниц             |                             |                     |  |  |  |       |   |     |   |
|-------|-----------------------------|-----------------------------|---------------------|--|--|--|-------|---|-----|---|
|       |                             |                             |                     |  |  |  |       |   |     |   |
|       |                             |                             |                     |  |  |  | Поиск | Q | + i | Ĩ |
|       | Пункт меню                  | Описание                    | Дата создания 🖕     |  |  |  |       |   |     |   |
|       | Устройства                  | Устройства                  | 15.09.2022 14:47:51 |  |  |  |       |   |     |   |
|       | Уровни оргструктуры         | Уровни оргструктуры         | 14.09.2022 21:11:56 |  |  |  |       |   |     |   |
|       | Объекты на карте            | Объекты на карте            | 14.09.2022 19:35:45 |  |  |  |       |   |     |   |
|       | Управление<br>оргструктурой | Управление<br>оргструктурой | 01.09.2022 19:21:21 |  |  |  |       |   |     |   |
|       | Анализ телеметрии           | Анализ телеметрии           | 01.09.2022 19:19:30 |  |  |  |       |   |     |   |
|       | Время работы                | Время работы                | 01.09.2022 19:18:35 |  |  |  |       |   |     |   |
|       | Группы объектов             | Группы объектов             | 01.09.2022 19:18:06 |  |  |  |       |   |     |   |
|       | Инфопанели                  | Инфопанели                  | 31.08.2022 17:08:28 |  |  |  |       |   |     |   |
|       | Управление расчетами        | Управление расчетами        | 30.08.2022 18:35:22 |  |  |  |       |   |     |   |
|       | Реестр схем                 | Реестр схем                 | 22.07.2022 10:55:36 |  |  |  |       |   |     |   |
|       | Реестр сущностей            | Менеджер сущностей          | 01.06.2022 17:09:48 |  |  |  |       |   |     |   |
|       | Объект                      | Объект                      | 27.05.2022 10:30:40 |  |  |  |       |   |     |   |
|       | Контроллеры                 | Шаблоны<br>контроллеров     | 26.05.2022 14:53:25 |  |  |  |       |   |     |   |
|       | Устройства                  | Шаблоны Устройств           | 26.05.2022 14:53:07 |  |  |  |       |   |     |   |
|       | Шаблоны показателей         | Шаблоны показателей         | 25.05.2022 13:44:20 |  |  |  |       |   |     |   |

Рисунок 123. Окно Конфигурация страниц

• нажать кнопку **[ Создать ]**, будет открыта вкладка **«Создание»** (см. рисунок: Окно создания конфигурации страницы);

| Конфигурация | страниц Создание Х |  |                 |
|--------------|--------------------|--|-----------------|
| ID           |                    |  |                 |
| Описание     |                    |  |                 |
| Изменил      | panfevv            |  |                 |
| Пункт меню   | ×                  |  |                 |
|              |                    |  |                 |
| 1            |                    |  | Уровни запросов |
|              |                    |  |                 |
|              |                    |  |                 |
|              |                    |  |                 |
|              |                    |  |                 |
|              |                    |  |                 |
|              |                    |  |                 |
|              |                    |  |                 |
|              |                    |  |                 |
|              |                    |  |                 |
|              |                    |  |                 |
|              |                    |  |                 |
|              |                    |  |                 |
| Закрыть      | Сохранить          |  |                 |

Рисунок 124. Окно создания конфигурации страницы

- заполнить поле «Описание»;
- в выпадающем списке **«Пункт меню**» выбрать один из существующих пунктов меню, для которого задается TQL-запрос;
- в нижней секции ввести текст TQL-запроса (в формате JSON);
- по завершению редактирования TQL-запроса нажать кнопку [ Сохранить ].

Для удаления TQL-запроса следует выбрать «галочкой» запрос и нажать кнопку [Удалить].

# 15. Список изменений документа

- Удален раздел Скрипты автономного управления
- Удален раздел Типовая и активная конфигурации
- Удалено описание работы с событиями управления в журнале аудита